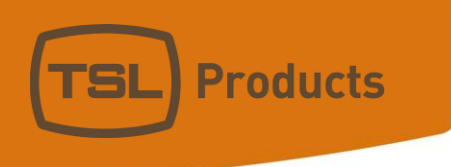

# MPA1 Audio Monitoring Range Installation and Operation Manual Version 1.7

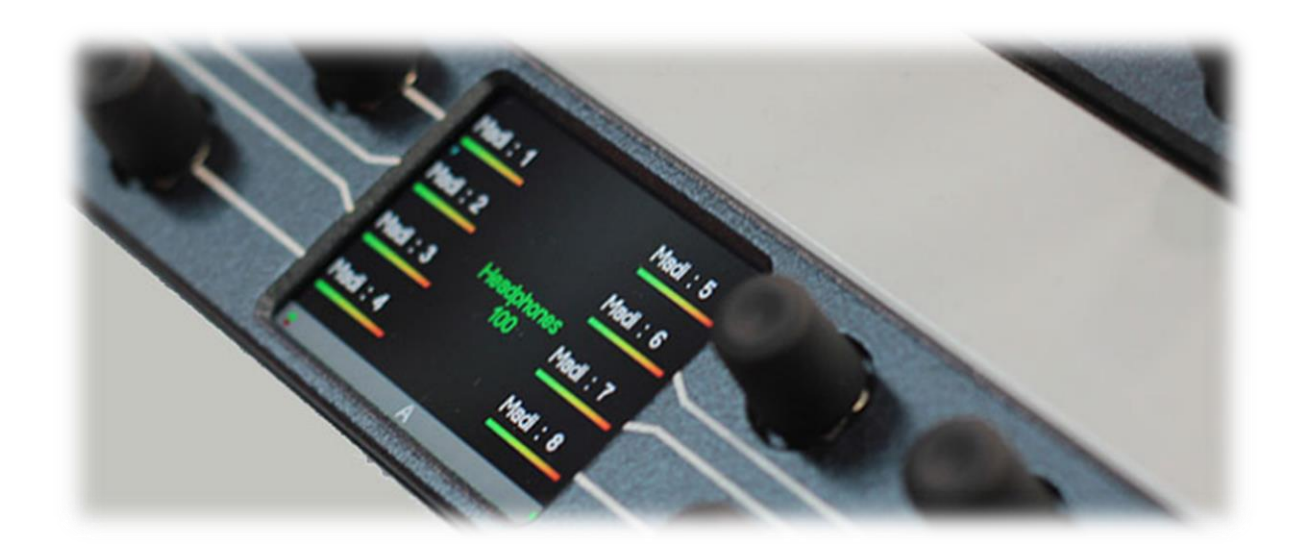

Units 1&2, First Avenue, Globe Park, Marlow, Buckinghamshire, SL7 1YA, UK Tel: +44 (0)1628 564610 E: enquiries@tslproducts.com www.tslproducts.com

#### Version History

| Issue | Date     | Change Details                                  |
|-------|----------|-------------------------------------------------|
| 0.1   | 01/02/18 | Preliminary guide                               |
| 1.0   | 05/10/18 | Initial release                                 |
| 1.1   | 25/1/19  | Added MPA1 SOLO 8 and MPA1 MIX 8                |
| 1.2   | 1/10/19  | Added Analogue, AES and GPIO Pinout Information |
| 1.3   | 22/2/21  | Added MPA1-SOLO-IP                              |
| 1.4   | 16/11/21 | Safety information added                        |
| 1.5   | 15/11/22 | Added -1 variants                               |
| 1.6   | 16/12/22 | Added MPA1-MIX-NET                              |
| 1.7   | 20/07/23 | Added MPA1-MIX-NET-R                            |

#### Visit TSL products at:

www.tslproducts.com

© 2018-2023 TSL Products All rights reserved.

Dante<sup>™</sup> and Audinate<sup>™</sup> are trademarks of Audinate Pty Ltd. ZMAN<sup>™</sup> and ANEMAN are trademarks of Merging Technologies S.A. Ravenna<sup>™</sup> is a trademark of ALC NetworX GmbH.

Units 1&2, First Avenue, Globe Park, Marlow, Buckinghamshire, SL7 1YA, UK Tel: +44 (0)1628 564610 E: enquiries@tslproducts.com www.tslproducts.com

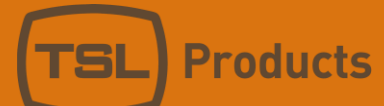

### Contents

| Introduction                                              | 5  |
|-----------------------------------------------------------|----|
| Front Panel Layouts                                       | 5  |
| Safety Information                                        | 6  |
| Installation                                              | 6  |
| MPA1-SOLO-IP Installation                                 | 7  |
| Identifying the Factory IP Address of an Embrionix SFP    | 8  |
| MPA1-SOLO-IP Functional Schematic                         | 9  |
| MPA1-SOLO-SDI / MPA1-SOLO-SDI-1 Installation              |    |
| MPA1-SOLO-SDI / MPA1-SOLO-SDI-1 Functional Schematic      | 11 |
| MPA1-MIX-SDI / MPA1-MIX-SDI-V-1 Installation              | 12 |
| MPA1-MIX-SDI Functional Schematic                         | 13 |
| MPA1-SOLO-MADI / MPA1-SOLO-MADI-1 Installation            | 14 |
| MPA1-SOLO-MADI / MPA1-SOLO-MADI-1 Functional Schematic    | 15 |
| MPA1-MIX-MADI / MPA1-MIX-MADI-V-1 Installation            | 16 |
| MPA1-MIX-MADI / MPA1-MIX-MADI-V-1 Functional Schematic    | 17 |
| MPA1-SOLO-DANTE / MPA1-SOLO-DANTE-1 Installation          |    |
| MPA1-SOLO-DANTE / MPA1-SOLO-DANTE-1 Functional Schematic  | 19 |
| MPA1-MIX-DANTE / MPA1-MIX-DANTE-V-1 Installation          | 20 |
| MPA1-MIX-DANTE / MPA1-MIX-DANTE-V-1 Functional Schematic  | 21 |
| MPA1-MIX-NET-V-1 / MPA1-MIX-NET-V-R Installation          | 22 |
| Identifying the IP address of the ZMAN card               | 22 |
| ZMAN Advanced Configuration Webpage                       | 23 |
| Mapping input channels of the ZMAN card                   | 23 |
| MPA1-MIX-NET-V-1 / MPA1-MIX-NET-V-R Functional Schematic  | 24 |
| MPA1-SOLO-8 Installation                                  | 25 |
| MPA1-SOLO-8 Functional Schematic                          | 26 |
| MPA1-MIX-8 Installation                                   | 27 |
| MPA1-MIX-8 Functional Schematic                           | 28 |
| Initial Setup                                             | 29 |
| Setting the Control IP Address of your MPA1 Audio Monitor | 29 |
| Accessing the Webpage of your MPA1                        |    |
| MADI Input Source Selection                               | 31 |
| Load and Save Configuration to USB Flash Drive            | 31 |

Units 1&2, First Avenue, Globe Park, Marlow, Buckinghamshire, SL7 1YA, UK Tel: +44 (0)1628 564610 E: enquiries@tslproducts.com www.tslproducts.com

| MPA1-SOLO-IP Webpage                                    | 32  |
|---------------------------------------------------------|-----|
| MPA1-SOLO-SDI / MPA1-SOLO-SDI-1 Web Page                | 37  |
| MPA1-SOLO-MADI / MPA1-SOLO-MADI-1 Web Page              | 42  |
| MPA1-SOLO-DANTE / MPA1-SOLO-DANTE-1 Web Page            | 47  |
| MPA1-SOLO-8 Web Page                                    | 52  |
| MPA1-MIX-SDI / MPA1-MIX-SDI-V-1 Web Page                | 57  |
| MPA1-MIX-MADI / MPA1-MIX-MADI-V-1 Web Page              | 65  |
| MPA1-MIX-DANTE / MPA1-MIX-DANTE-V-1 Web Page            | 72  |
| MPA1-MIX-NET-V-1 / MPA1-MIX-NET-V-R Web Page            | 79  |
| MPA1-MIX-8 Web Page                                     | 85  |
| Operation                                               | 92  |
| MPA1-SOLO-IP Operation                                  | 93  |
| MPA1-SOLO-SDI / MPA1-SOLO-SDI-1 Operation               | 94  |
| MPA1-SOLO-MADI / MPA1-SOLO-MADI-1 Operation             | 95  |
| MPA1-SOLO-DANTE / MPA1-SOLO-DANTE-1 Operation           | 96  |
| MPA1-SOLO-8 Operation                                   | 97  |
| MPA1-MIX-SDI / MPA1-MIX-SDI-V-1 Operation               | 98  |
| MPA1-MIX-MADI / MPA1-MIX-MADI-V-1 Operation             | 99  |
| MPA1-MIX-DANTE / MPA1-MIX-DANTE-V-1 Operation           | 100 |
| MPA1-MIX-NET-V-1 / MPA1-MIX-NET-V-R Operation           | 101 |
| MPA1-MIX-8 Operation                                    | 102 |
| MPA1-SOLO-IP Front Panel Display                        | 103 |
| MPA1-SOLO-SDI / MPA1-SOLO-SDI-1 Front Panel Display     | 105 |
| MPA1-MIX-SDI / MPA1-MIX-SDI-V-1 Front Panel Display     | 107 |
| MPA1-SOLO-MADI / MPA1-SOLO-MADI-1 Front Panel Display   | 108 |
| MPA1-MIX-MADI / MPA1-MIX-MADI-V-1 Front Panel Display   | 110 |
| MPA1-SOLO-DANTE / MPA1-SOLO-DANTE-1 Front Panel Display | 111 |
| MPA1-MIX-DANTE / MPA1-MIX-DANTE-1 Front Panel Display   | 113 |
| MPA1-MIX-NET-V-1 / MPA1-MIX-NET-V-R Front Panel Display | 114 |
| MPA1-SOLO-8 Front Panel Display                         | 115 |
| MPA1-MIX-8 Front Panel Display                          | 117 |

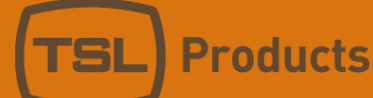

### Introduction

The MPA1 range of audio monitors provide high-quality confidence monitoring in a compact 1RU design. At just 100 mm deep and less than 4 kg, MPA1 audio monitors are ideally suited for environments where space and weight are a premium, such as OB trucks and flyaways.

Designed for ease of use, all MPA1 Audio Monitors can be controlled directly from the front panel, or remotely over an Ethernet network using a suitable web-browser or control system using SNMP.

This manual covers the following Audio Monitoring Products within the MPA1 Range:

| MPA1-SOLO-IP    | MPA1-MIX-NET-V-1 |                   | MPA1-MIX-NET-V-R   |
|-----------------|------------------|-------------------|--------------------|
| MPA1-SOLO-SDI   | MPA1-MIX-SDI     | MPA1-SOLO-SDI-1   | MPA1-MIX-SDI-V-1   |
| MPA1-SOLO-MADI  | MPA1-MIX-MADI    | MPA1-SOLO-MADI-1  | MPA1-MIX-MADI-V-1  |
| MPA1-SOLO-DANTE | MPA1-MIX-DANTE   | MPA1-SOLO-DANTE-1 | MPA1-MIX-DANTE-V-1 |
| MPA1-SOLO-8     | MPA1-MIX-8       |                   |                    |

The MPA1-SOLO variants provide instantaneous selection and monitoring of any incoming audio source, whilst the MPA1-MIX variants also allow for multiple monitor mixes, comprising up to 8 audio pairs, to be created, stored and recalled with ease.

### Front Panel Layouts

#### Front Panel for MPA1-SOLO variants

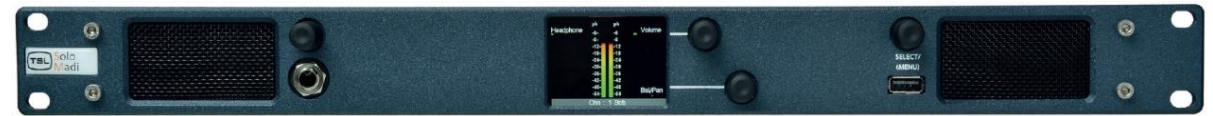

#### "V" Front Panel Layout for MPA1-MIX variants

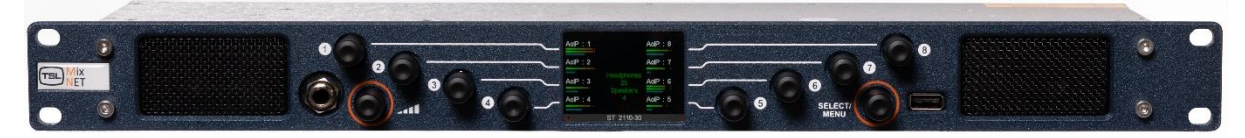

#### Legacy Front Panel Layouts for MPA1-MIX (non-V variants)

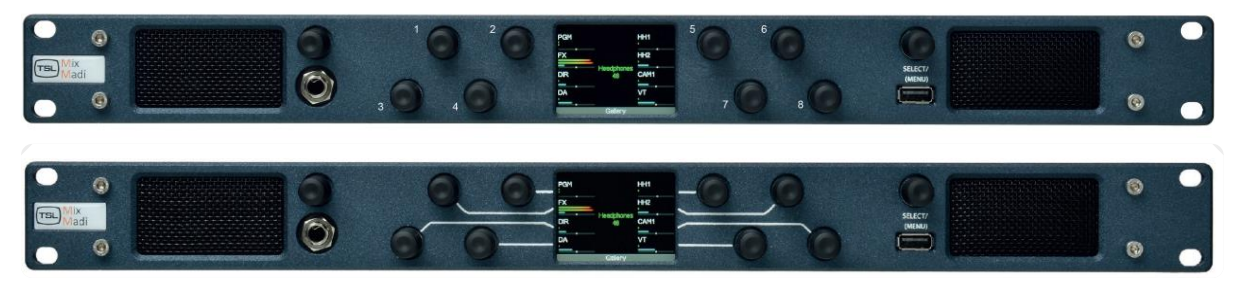

Units 1&2, First Avenue, Globe Park, Marlow, Buckinghamshire, SL7 1YA, UK Tel: +44 (0)1628 564610 E: enquiries@tslproducts.com www.tslproducts.com

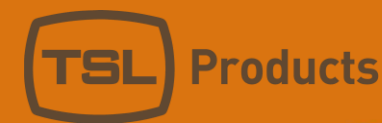

# Safety Information

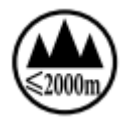

The symbol shown on the rear panel of the unit indicates that it is only suitable for use at altitudes not exceeding 2000m.

### Installation

Unless otherwise stated TSL MPA1 units may be installed at any angle or position within an operating temperature of 5°C - 40°C.

The TSL MPA1 range conforms to the following legislation:

EMC Directive 2014/30/EU Low Voltage Directive (LVD) 2014/35/EU

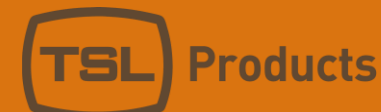

### MPA1-SOLO-IP Installation

#### MPA1-SOLO-IP

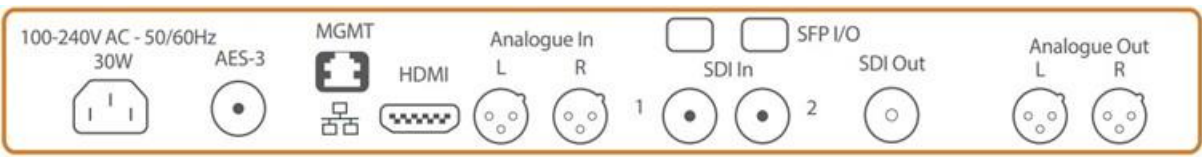

| Product      | Inputs              | Outputs              | Other                  |
|--------------|---------------------|----------------------|------------------------|
| MPA1-SOLO-IP | 2 x SFP Ports       | 1 x 3G/HD/SD-SDI     | 1 x 1Gig/E Ethernet    |
|              | 2 x 3G/HD/SD-SDI    | (reclocked)          | Port (Management and   |
|              | 1 x AES3 (75 ohm)   | 2 x Analogue Outputs | Control)               |
|              | 2 x Analogue Inputs | (Balanced)           | 1 x USB Port (Software |
|              | (Balanced)          | 1 x Headphone Output | Updates and            |
|              |                     | 1 x HDMI Monitoring  | Configuration)         |
|              |                     | Output               | 1 x IEC Power Inlet    |

The MPA1 is equipped with 2x SFP Ports which can be used as follows:

| Function                                                            | Notes                                                                       |
|---------------------------------------------------------------------|-----------------------------------------------------------------------------|
| Reception of 3G/HD/SD-SDI signals using<br>MultiMode Optical Fiber  | Requires optional multi-mode (850nm)<br>3G/HD/SD-SDI SFP receiver modules   |
| Reception of 3G/HD/SD-SDI signals using<br>SingleMode Optical Fiber | Requires optional single-mode (1310nm)<br>3G/HD/SD-SDI SFP receiver modules |
| Subscription to SMPTE 2022-6 flows                                  | Requires optional multi-mode (850nm)<br>ST2022-6 IP SFP Modules*            |
| Subscription to SMPTE 2110 flows                                    | Requires optional multi-mode (850nm) ST2110<br>IP SFP Modules*              |

\* Please note that when using the MPA1-SOLO-IP to monitor ST2022-6 or ST2110 IP flows, optional SMPTE 2022-6 and SMPTE 2110 IP modules must be purchased from TSL.

To configure the optional ST2022-6 and ST2110 modules for use with your IP network, TSL recommends the use of <u>MN SET</u> from Embrionix.

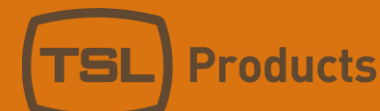

### Identifying the Factory IP Address of an Embrionix SFP

The optional Embrionix SFP modules come with an IP address predefined by the manufacturer, which is unique for each device. The IP address of an SFP can be calculated based on its MAC address.

To calculate the predefined IP address:

1. Note the MAC address of the SFP module.

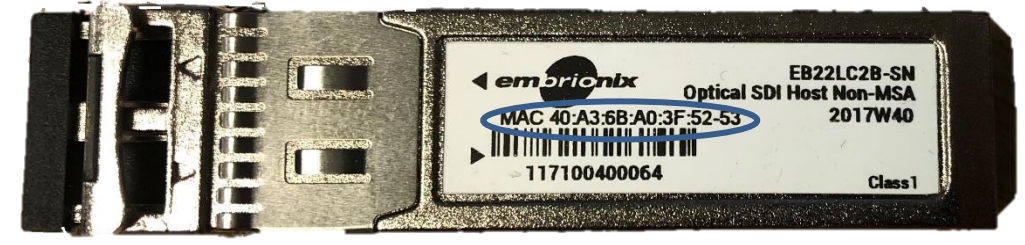

- 2. Using a **hexadecimal to decimal calculator**, convert the last three octets into their decimal value. Please note that the first three octets are the same for all Embrionix SFPs.
- 3. The resulting three octets provide the configured IP address of the module. The first octet is always 10.
- e.g.: A device with the MAC address of *40:A3:6B:A0:3E:50* has the following IP address:

#### 10.160.62.80

The IP address can be changed using MN SET once accessed.

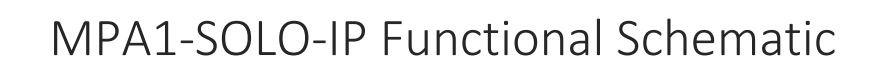

Products

TSL

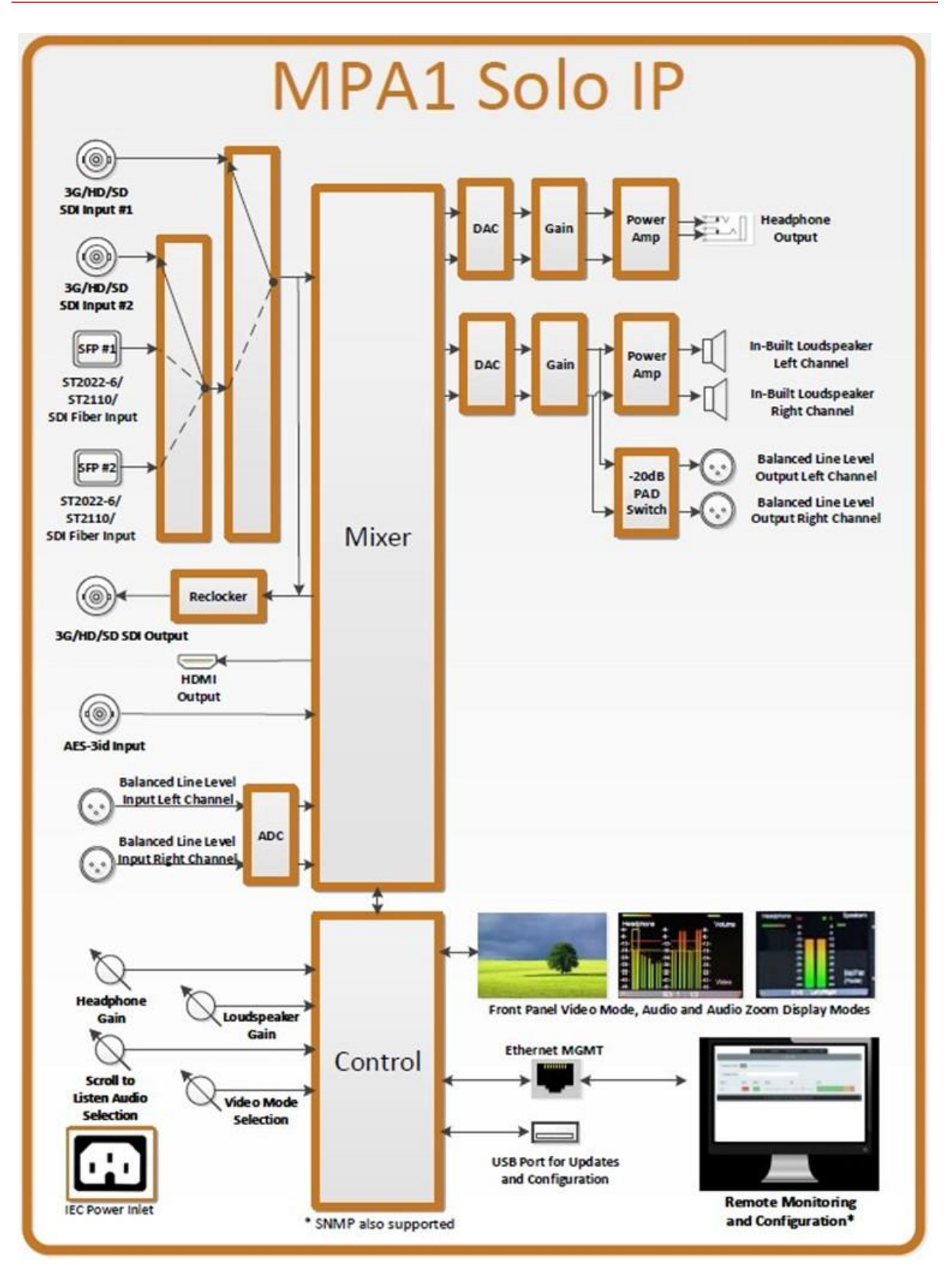

Units 1&2, First Avenue, Globe Park, Marlow, Buckinghamshire, SL7 1YA, UK Tel: +44 (0)1628 564610 E: enquiries@tslproducts.com www.tslproducts.com

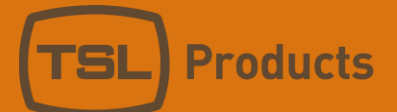

## MPA1-SOLO-SDI / MPA1-SOLO-SDI-1 Installation

#### MPA1-SOLO-SDI

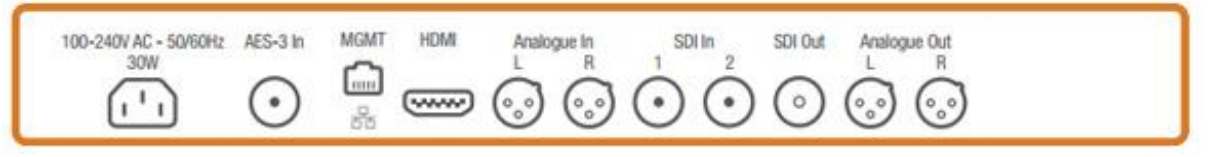

#### MPA1-SOLO-SDI-1

| 100-240V AC - 50/60Hz<br>30W | AES-3 In | MGMT | HDMI | Analogue In<br>L R | SDI In  | Analogue Out<br>L R   |
|------------------------------|----------|------|------|--------------------|---------|-----------------------|
| (1)                          | $\odot$  |      |      | $\odot$            | $\odot$ | <ul><li>⊙ ⊙</li></ul> |

| Product         | Inputs              | Outputs              | Other                  |
|-----------------|---------------------|----------------------|------------------------|
| MPA1-SOLO-SDI   | 2 x 3G/HD/SD-SDI    | 1 x 3G/HD/SD-SDI     | 1 x 1Gig/E Ethernet    |
|                 | 1 x AES3 (75 ohm)   | (reclocked)          | Port (Management and   |
|                 | 2 x Analogue Inputs | 2 x Analogue Outputs | Control)               |
|                 | (Balanced)          | (Balanced)           | 1 x USB Port (Software |
|                 |                     | 1 x Headphone Output | Updates and            |
|                 |                     | 1 x HDMI Monitoring  | Configuration)         |
|                 |                     | Output               | 1 x IEC Power Inlet    |
| MPA1-SOLO-SDI-1 | 1 x 3G/HD/SD-SDI    | 2 x Analogue Outputs | 1 x 1Gig/E Ethernet    |
|                 | 1 x AES3 (75 ohm)   | (Balanced)           | Port (Management and   |
|                 | 2 x Analogue Inputs | 1 x Headphone Output | Control)               |
|                 | (Balanced)          | 1 x HDMI Monitoring  | 1 x USB Port (Software |
|                 |                     | Output               | Updates and            |
|                 |                     |                      | Configuration)         |
|                 |                     |                      | 1 x IEC Power Inlet    |

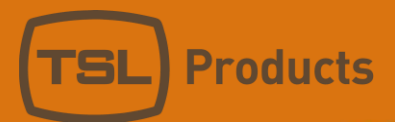

# MPA1-SOLO-SDI / MPA1-SOLO-SDI-1 Functional Schematic

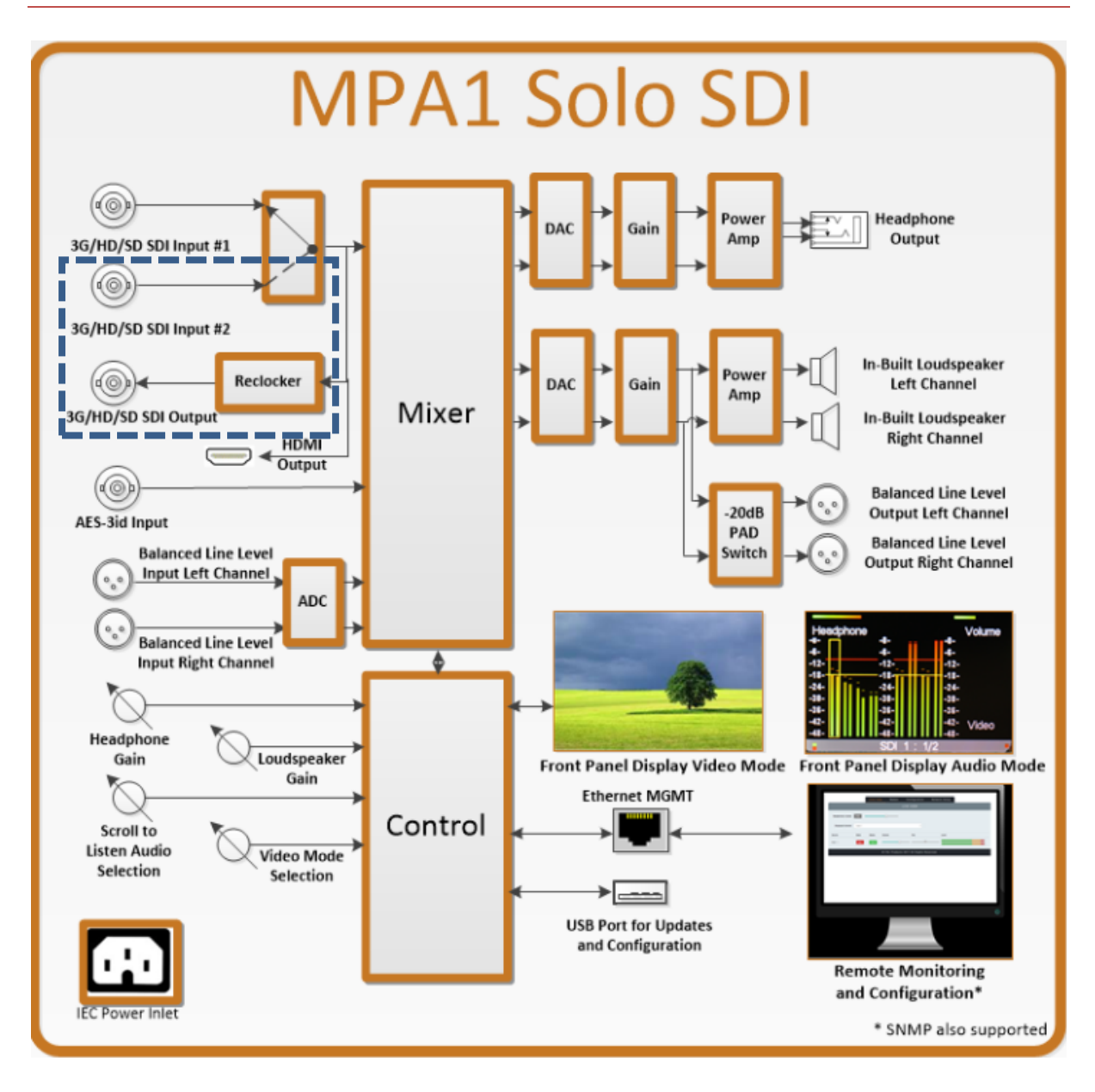

NOTE: Features highlighted in blue are not available on the MPA1-SOLO-SDI-1.

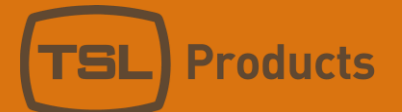

## MPA1-MIX-SDI / MPA1-MIX-SDI-V-1 Installation

#### MPA1-MIX-SDI

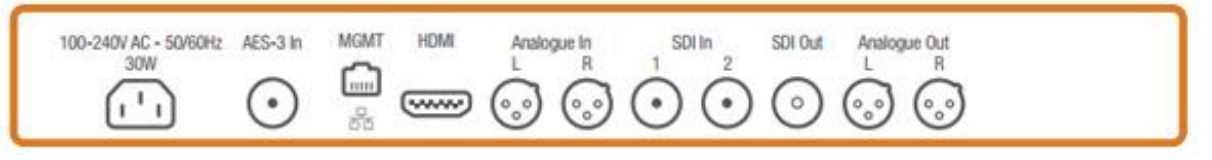

#### MPA1-MIX-SDI-V-1

| 100-240V AC + 50/60Hz<br>30W | AES-3 In | MGMT | HOM | Analogue In<br>L R | SDI In  | Analogue Out<br>L R                   |
|------------------------------|----------|------|-----|--------------------|---------|---------------------------------------|
| ( <sup>1</sup> )             | $\odot$  |      |     | 0                  | $\odot$ | · · · · · · · · · · · · · · · · · · · |

| Product          | Inputs              | Outputs              | Other                  |
|------------------|---------------------|----------------------|------------------------|
| MPA1-MIX-SDI     | 2 x 3G/HD/SD-SDI    | 1 x 3G/HD/SD-SDI     | 1 x 1Gig/E Ethernet    |
|                  | 1 x AES3 (75 ohm)   | (reclocked)          | Port (Management and   |
|                  | 2 x Analogue Inputs | 2 x Analogue Outputs | Control)               |
|                  | (Balanced)          | (Balanced)           | 1 x USB Port (Software |
|                  |                     | 1 x Headphone Output | Updates and            |
|                  |                     | 1 x HDMI Monitoring  | Configuration)         |
|                  |                     | Output               | 1 x IEC Power Inlet    |
| MPA1-MIX-SDI-V-1 | 1 x 3G/HD/SD-SDI    | 2 x Analogue Outputs | 1 x 1Gig/E Ethernet    |
|                  | 1 x AES3 (75 ohm)   | (Balanced)           | Port (Management and   |
|                  | 2 x Analogue Inputs | 1 x Headphone Output | Control)               |
|                  | (Balanced)          | 1 x HDMI Monitoring  | 1 x USB Port (Software |
|                  |                     | Output               | Updates and            |
|                  |                     |                      | Configuration)         |
|                  |                     |                      | 1 x IEC Power Inlet    |

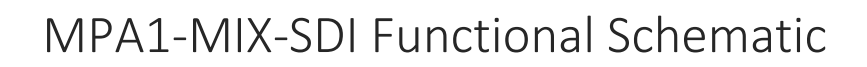

**Products** 

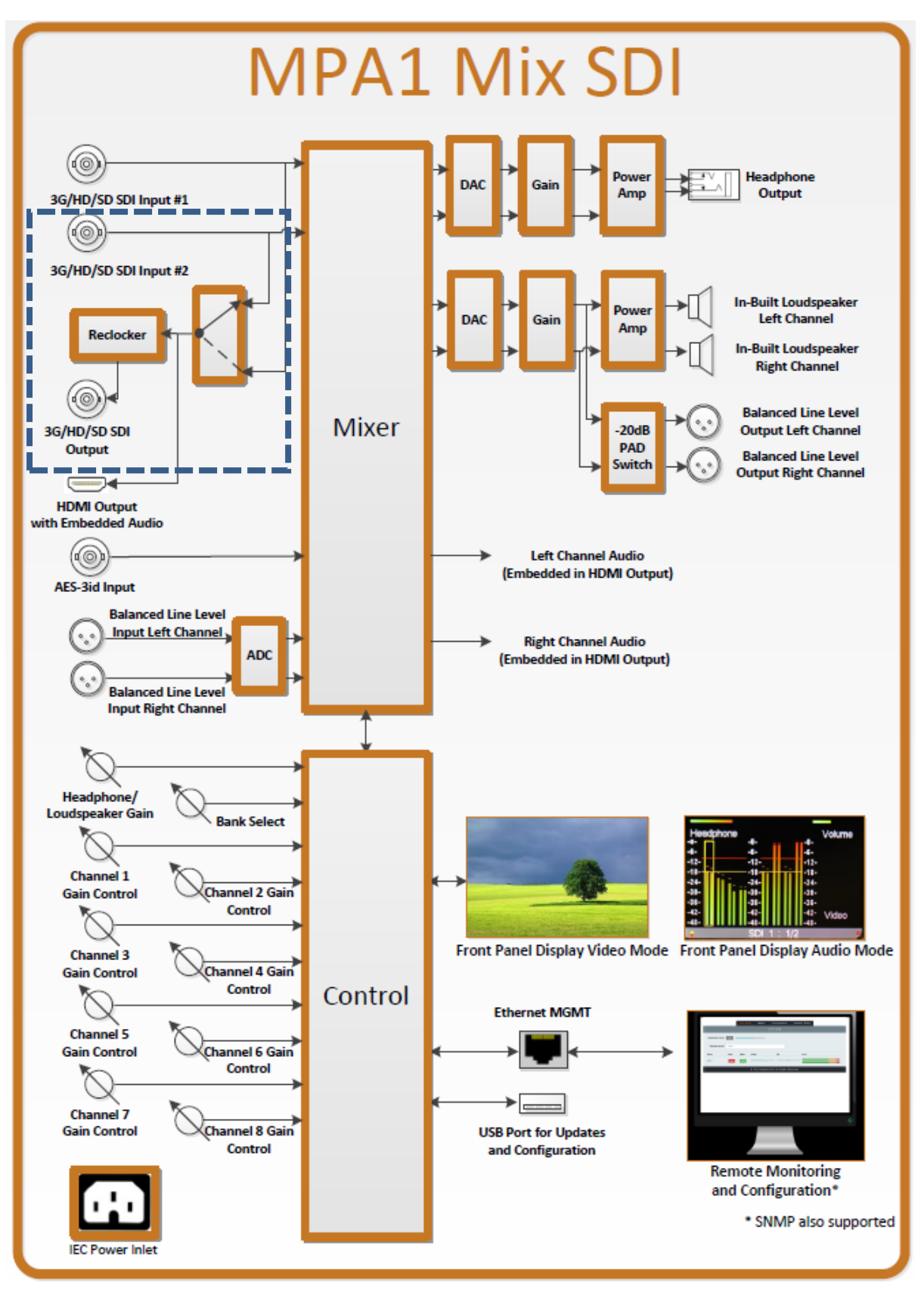

**NOTE:** Features highlighted in blue are not available on the MPA1-MIX-SDI-1.

Units 1&2, First Avenue, Globe Park, Marlow, Buckinghamshire, SL7 1YA, UK Tel: +44 (0)1628 564610 E: enquiries@tslproducts.com www.tslproducts.com

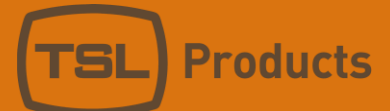

# MPA1-SOLO-MADI / MPA1-SOLO-MADI-1 Installation

#### MPA1-SOLO-MADI

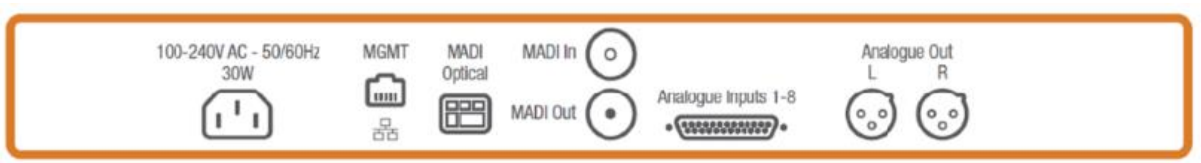

#### MPA1-SOLO-MADI-1

| 100-240V AC - 50/60Hz<br>30W | MGMT MADI<br>Optical | Analogue Out<br>L R<br>Analogue Inputs 1-8 |
|------------------------------|----------------------|--------------------------------------------|
|                              | 윰 📼                  | ••. 🕲 🕲                                    |

| Product          | Inputs               | Outputs                    | Other                  |
|------------------|----------------------|----------------------------|------------------------|
| MPA1-SOLO-MADI   | 1 x MADI (75 ohm     | 1 x MADI (75 ohm BNC)      | 1 x 1Gig/E Ethernet    |
|                  | BNC)                 | reclocked                  | Port (Management and   |
|                  | 1 x MADI (SFP cage   | 2 x Analogue Outputs       | Control)               |
|                  | for optional SFP     | (Balanced)                 | 1 x USB Port (Software |
|                  | module)              | 1 x Headphone Output       | Updates and            |
|                  | 8 x Analogue Inputs  |                            | Configuration)         |
|                  | (Balanced)           |                            | 1 x IEC Power Inlet    |
| MPA1-SOLO-MADI-1 | 1 x MADI (SFP cage   | 1 x MADI (SFP cage for the | 1 x 1Gig/E Ethernet    |
|                  | for the included SFP | included SFP module)       | Port (Management and   |
|                  | module)              | 2 x Analogue Outputs       | Control)               |
|                  | 8 x Analogue Inputs  | (Balanced)                 | 1 x USB Port (Software |
|                  | (Balanced)           | 1 x Headphone Output       | Updates and            |
|                  |                      |                            | Configuration)         |
|                  |                      |                            | 1 x IEC Power Inlet    |

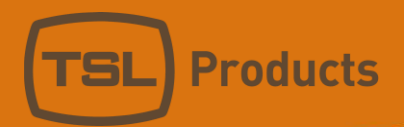

# MPA1-SOLO-MADI / MPA1-SOLO-MADI-1 Functional Schematic

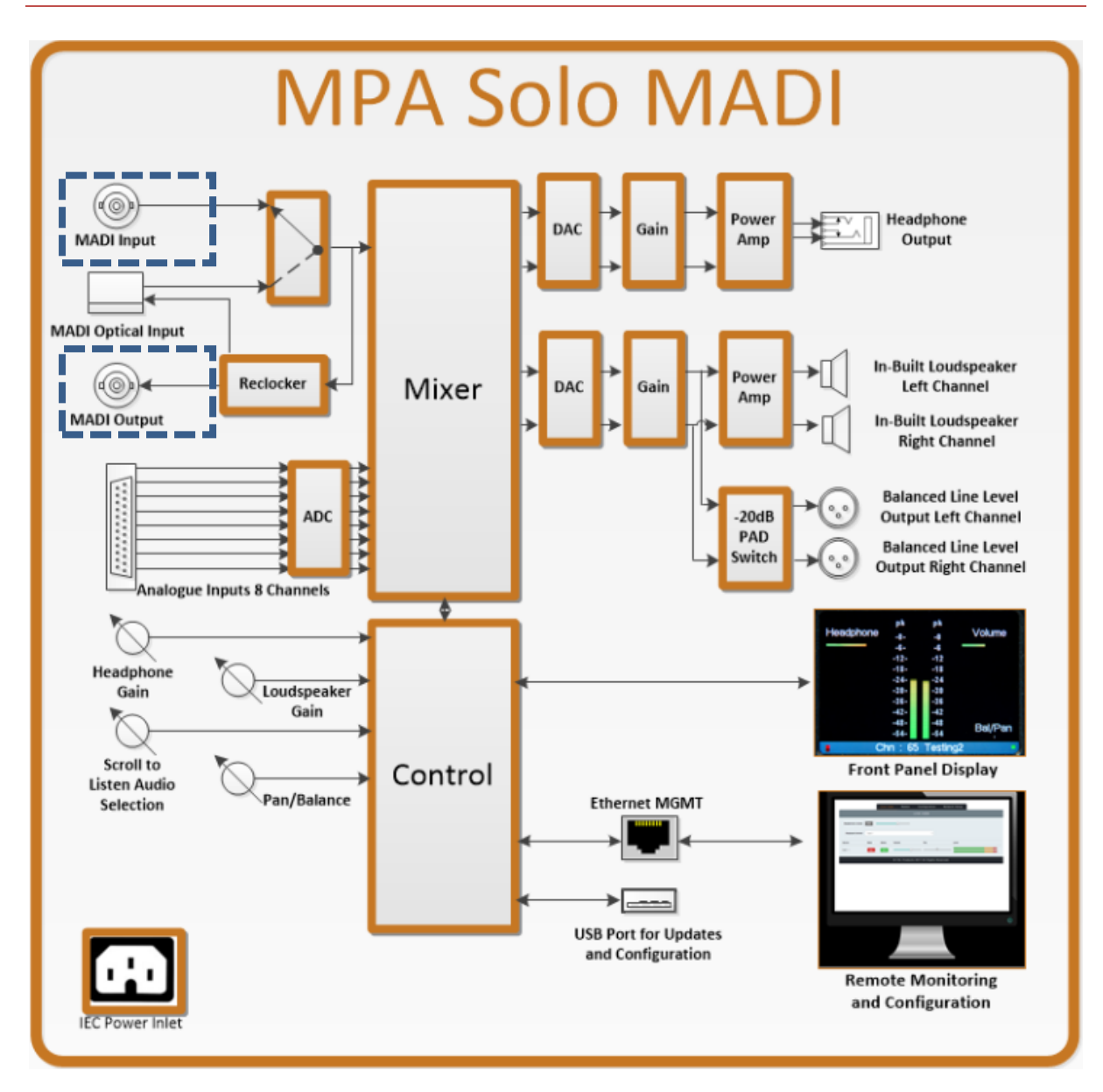

**NOTE:** Features highlighted in blue are not available on the MPA1-SOLO-MADI-1.

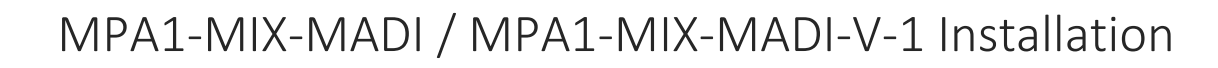

**Products** 

#### MPA1-MIX-MADI

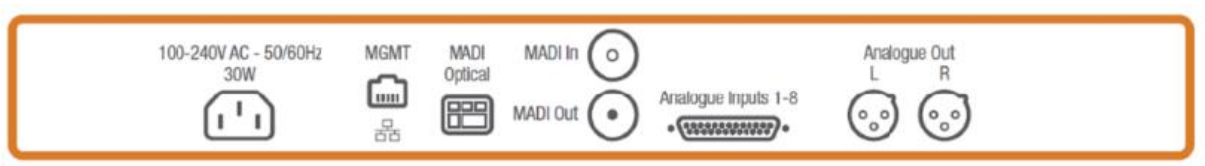

#### MPA1-MIX-MADI-V-1

| 100-240V AC - 50/60Hz<br>30W | MGMT | MADI<br>Optical | Analogue Out<br>L R |
|------------------------------|------|-----------------|---------------------|
|                              | 몲    |                 | Analogue Inputs 1-8 |

| Product           | Inputs               | Outputs                    | Other                  |
|-------------------|----------------------|----------------------------|------------------------|
| MPA1-MIX-MADI     | 1 x MADI (75 ohm)    | 1 x MADI (75 ohm)          | 1 x 1Gig/E Ethernet    |
|                   | 1 x MADI (SFP cage   | reclocked                  | Port (Management and   |
|                   | for optional SFP     | 2 x Analogue Outputs       | Control)               |
|                   | module)              | (Balanced)                 | 1 x USB Port (Software |
|                   | 8 x Analogue Inputs  | 1 x Headphone Output       | Updates and            |
|                   | (Balanced)           |                            | Configuration)         |
|                   |                      |                            | 1 x IEC Power Inlet    |
| MPA1-MIX-MADI-V-1 | 1 x MADI (SFP cage   | 1 x MADI (SFP cage for the | 1 x 1Gig/E Ethernet    |
|                   | for the included SFP | included SFP module)       | Port (Management and   |
|                   | module)              | 2 x Analogue Outputs       | Control)               |
|                   | 8 x Analogue Inputs  | (Balanced)                 | 1 x USB Port (Software |
|                   | (Balanced)           | 1 x Headphone Output       | Updates and            |
|                   |                      |                            | Configuration)         |
|                   |                      |                            | 1 x IEC Power Inlet    |

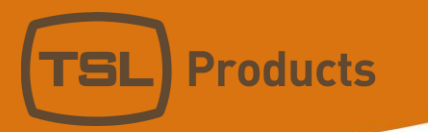

# MPA1-MIX-MADI / MPA1-MIX-MADI-V-1 Functional Schematic

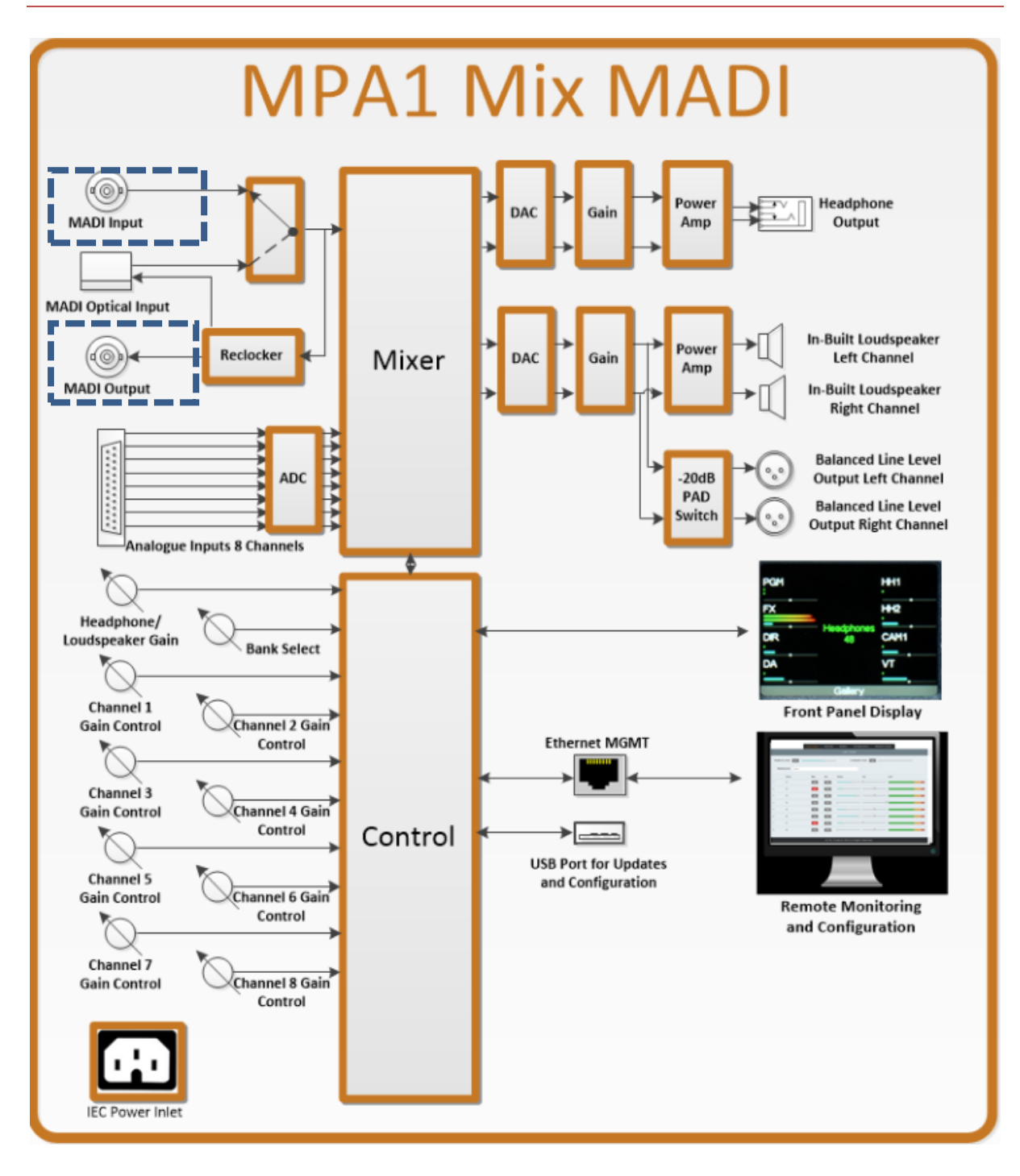

**NOTE:** Features highlighted in blue are not available on the MPA1-MIX-MADI-V-1.

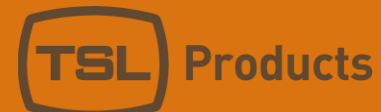

# MPA1-SOLO-DANTE / MPA1-SOLO-DANTE-1 Installation

#### MPA1-SOLO-DANTE

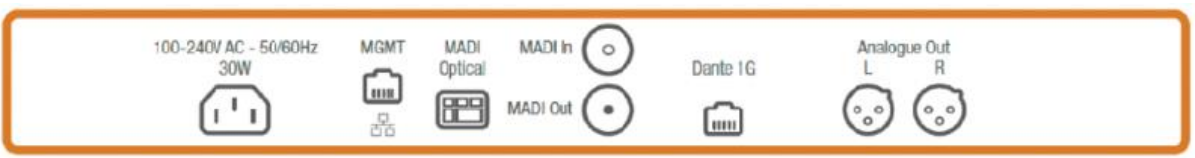

#### MPA1-SOLO-DANTE-1

| 100-240V AC - 50/60Hz | MGMT MADI | Analogue Out   |
|-----------------------|-----------|----------------|
| 30W                   | Optical   | Link/Act 1 GLR |
| ( <sup>1</sup> )      | r e       |                |

| Product           | Inputs              | Outputs               | Other                  |
|-------------------|---------------------|-----------------------|------------------------|
| MPA1-SOLO-DANTE   | 1 x 1Gig/E Ethernet | 1 x MADI (75 ohm BNC) | 1 x 1Gig/E Ethernet    |
|                   | Port (Dante/AES67)  | reclocked             | Port (Management and   |
|                   | 1 x MADI (75 ohm    | 2 x Analogue Outputs  | Control)               |
|                   | BNC)                | (Balanced)            | 1 x USB Port (Software |
|                   | 1 x MADI (SFP cage  | 1 x Headphone Output  | Updates and            |
|                   | for optional SFP    |                       | Configuration)         |
|                   | module)             |                       | 1 x IEC Power Inlet    |
| MPA1-SOLO-DANTE-1 | 1 x 1Gig/E Ethernet | 2 x Analogue Outputs  | 1 x 1Gig/E Ethernet    |
|                   | Port (Dante/AES67)  | (Balanced)            | Port (Management and   |
|                   | 1 x MADI (SFP cage  | 1 x Headphone Output  | Control)               |
|                   | for optional SFP    |                       | 1 x USB Port (Software |
|                   | module)             |                       | Updates and            |
|                   |                     |                       | Configuration)         |
|                   |                     |                       | 1 x IEC Power Inlet    |

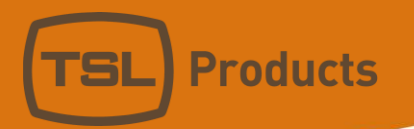

# MPA1-SOLO-DANTE / MPA1-SOLO-DANTE-1 Functional Schematic

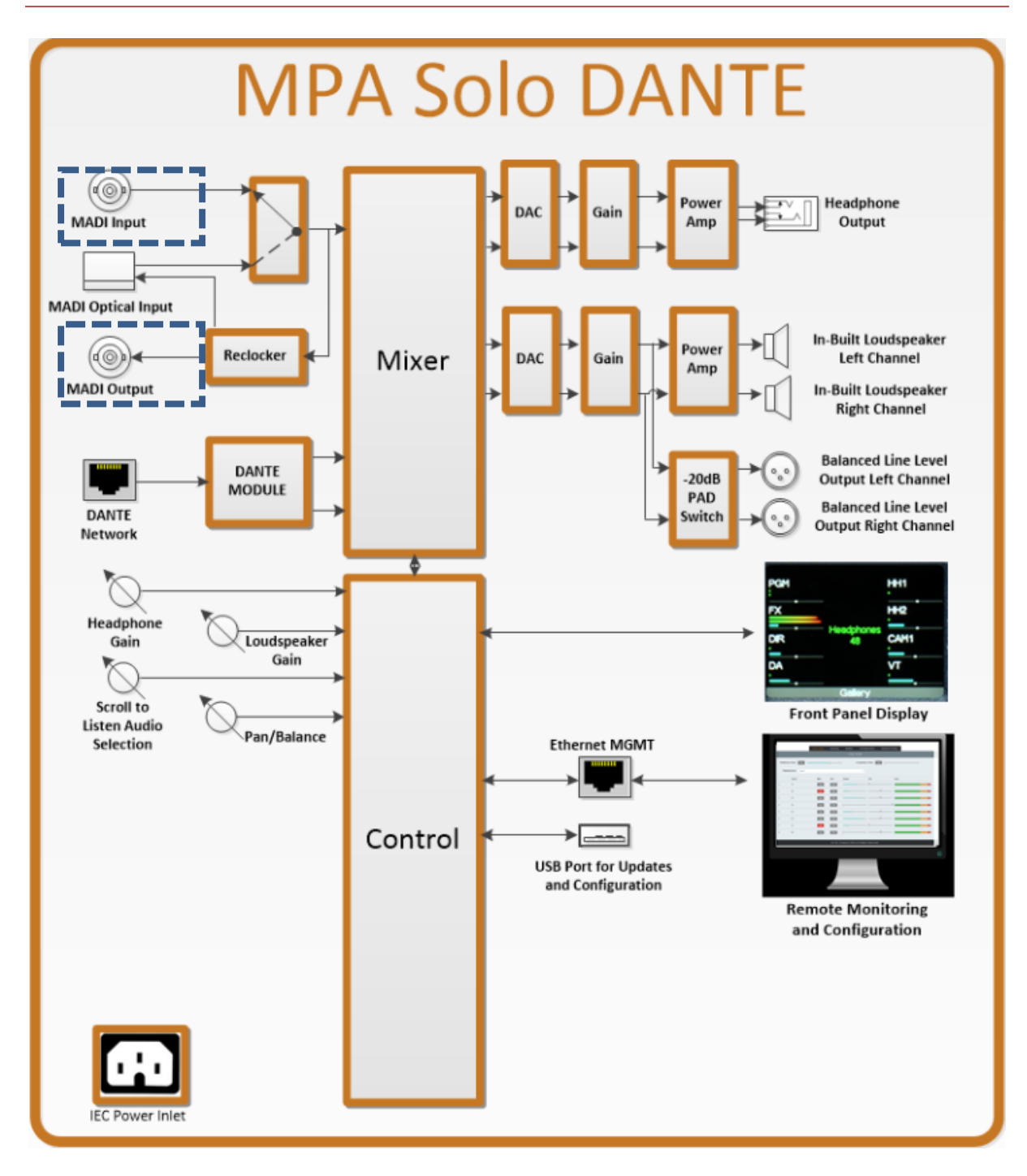

**NOTE:** Features highlighted in blue are not available on the MPA1-SOLO-DANTE-1.

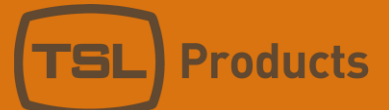

# MPA1-MIX-DANTE / MPA1-MIX-DANTE-V-1 Installation

#### MPA1-MIX-DANTE

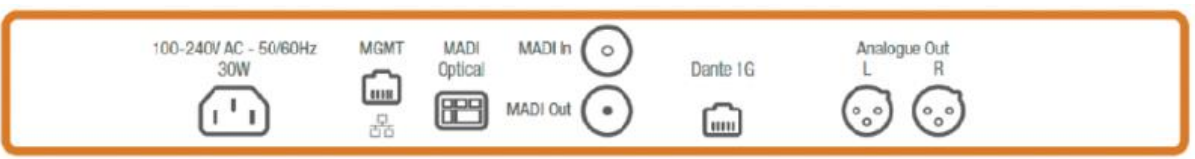

#### MPA1-MIX-DANTE-V-1

| 100-240V AC - 50/60Hz | MGMT MADI | Analogue Out     |
|-----------------------|-----------|------------------|
| 30W                   | Optical   | Link/Act 1 G L R |
|                       | r iii     |                  |

| Product            | Inputs                 | Outputs               | Other                  |
|--------------------|------------------------|-----------------------|------------------------|
| MPA1-MIX-DANTE     | 1 x 1Gig/E Ethernet    | 1 x MADI (75 ohm BNC) | 1 x 1Gig/E Ethernet    |
|                    | Port (Dante/AES67)     | reclocked             | Port (Management and   |
|                    | 1 x MADI (75 ohm BNC)  | 2 x Analogue Outputs  | Control)               |
|                    | 1 x MADI (SFP cage for | (Balanced)            | 1 x USB Port (Software |
|                    | optional SFP module)   | 1 x Headphone Output  | Updates and            |
|                    | 8 x Analogue Inputs    |                       | Configuration)         |
|                    | (Balanced)             |                       | 1 x IEC Power Inlet    |
| MPA1-MIX-DANTE-V-1 | 1 x 1Gig/E Ethernet    | 2 x Analogue Outputs  | 1 x 1Gig/E Ethernet    |
|                    | Port (Dante/AES67)     | (Balanced)            | Port (Management and   |
|                    | 1 x MADI (SFP cage for | 1 x Headphone Output  | Control)               |
|                    | optional SFP module)   |                       | 1 x USB Port (Software |
|                    |                        |                       | Updates and            |
|                    |                        |                       | Configuration)         |
|                    |                        |                       | 1 x IEC Power Inlet    |

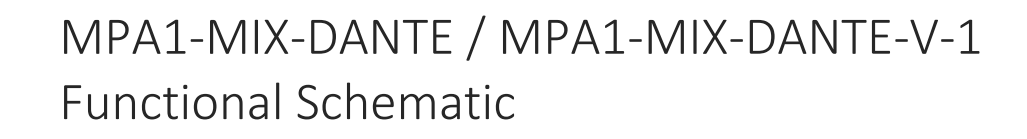

**Products** 

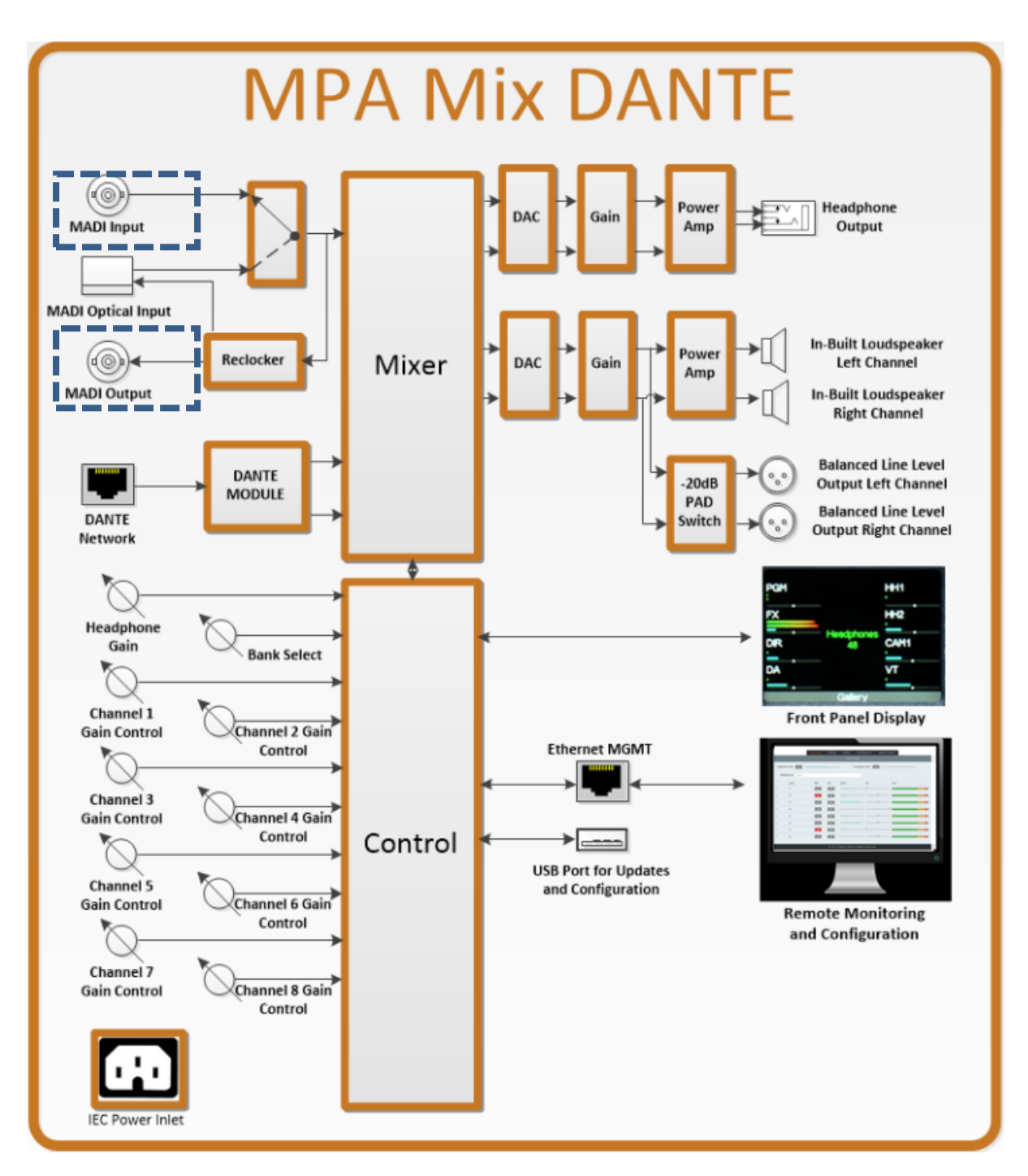

**NOTE:** Features highlighted in blue are not available on the MPA1-MIX-DANTE-V-1.

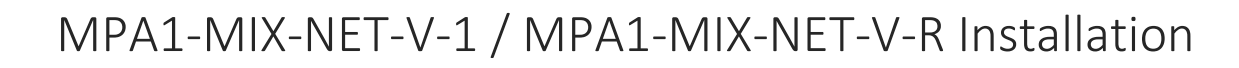

**Products** 

#### MPA1-MIX-NET-V-1

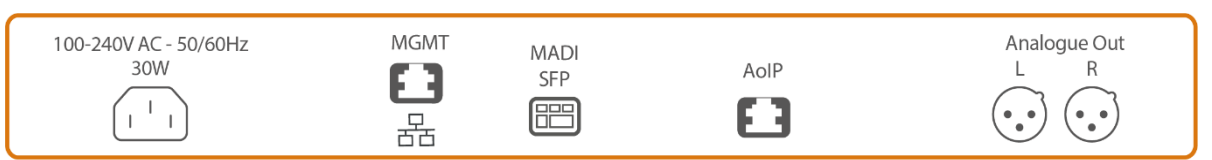

#### MPA1-MIX-NET-V-R

| 2014/ | MADI | AOIF | Analogue Out |
|-------|------|------|--------------|
|       | SFP  |      |              |

| Product          | Inputs                   | Outputs              | Other                  |
|------------------|--------------------------|----------------------|------------------------|
| MPA1-MIX-NET-V-1 | 1 x 1Gig/E Ethernet Port | 2 x Analogue Outputs | 1 x 1Gig/E Ethernet    |
|                  | (AoIP / ST 2110-30 /     | (Balanced)           | Port (Management and   |
|                  | AES67 / Ravenna)         |                      | Control)               |
|                  |                          | 1 x Headphone        | 1 x USB Port (Software |
|                  | 1 x MADI (SFP cage for   | Output               | Updates and            |
|                  | optional SFP module)     |                      | Configuration)         |
|                  |                          |                      | 1 x IEC Power Inlet    |
| MPA1-MIX-NET-V-R | 2 x 1Gig/E Ethernet Port | 2 x Analogue Outputs | 1 x 1Gig/E Ethernet    |
|                  | (AoIP / ST 2110-30 /     | (Balanced)           | Port (Management and   |
|                  | AES67 / Ravenna          |                      | Control)               |
|                  | with ST 2022-7 compliant | 1 x Headphone        | 1 x USB Port (Software |
|                  | redundancy)              | Output               | Updates and            |
|                  |                          |                      | Configuration)         |
|                  | 1 x MADI (SFP cage for   |                      | 1 x IEC Power Inlet    |
|                  | optional SFP module)     |                      |                        |

The MPA1-MIX-NET is equipped with a Merging ZMAN card which provides Audio-over-IP connectivity. It supports IP audio input streams which are ST 2110-30, AES67 or Ravenna formats.

The MPA1-MIX-NET connects to the AoIP network via the dedicated AoIP network port(s)<sup>1</sup> located on the rear of the unit. These interfaces provide both media traffic and in-band AoIP control through the in-built ZMAN web interface, Merging REST API or NMOS IS-04/05.

The MPA1 control and configuration webpage is accessed through the separate Control network port, further information can be found in the <u>Initial Setup</u> chapter of this manual.

### Identifying the IP address of the ZMAN card

The ZMAN cards are shipped with DHCP enabled so will obtain an IP address automatically if a DHCP server is present on the network. If no DHCP server is present, the device will use *zeroconf* to auto assign a link-local IP address. Once the AoIP network port is connected to the media network, the device can be accessed from a web browser by typing in the IP address of the ZMAN card into the address bar.

<sup>&</sup>lt;sup>1</sup> The MPA1-MIX-NET-V-1 has a single AoIP port, whereas the MPA1-MIX-NET-V-R is equipped with a dual port.

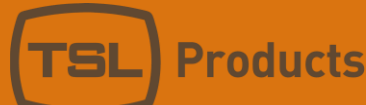

When configuring the **MPA1-MIX-NET-V-R**, make sure that your primary AoIP network is connected first to the *AoIP 1* port. Before connecting the secondary network to the other port, make sure that both interfaces are configured properly. Otherwise, the unit might be inaccessible upon the initial setup.

<u>ANEMAN</u>, a freely available application from Merging, can be used to discover and note the IP addresses of any MPA1-MIX-NET devices connected to the local network.

ANEMAN can also be used to route audio streams to the MPA1-MIX-NET from compatible devices. Note that Aneman shows the IP address of the primary network port. (MPA1-MIX-NET-V-R only.)

| EMAN<br>View Settings Debug | Neto                                       |                         |              |                 |             |              | - 5          | ×           |
|-----------------------------|--------------------------------------------|-------------------------|--------------|-----------------|-------------|--------------|--------------|-------------|
| New Zone Reamange           | Zoem All 🛛 Auto Zoom 🖓 Auto Edit Online De | evices                  |              | MatrixView      |             |              |              | 8×          |
| ſ                           |                                            |                         |              |                 |             |              |              |             |
|                             | Devices                                    |                         |              |                 |             |              |              |             |
|                             | Name                                       |                         | Туре         | IPV4            | Version     | Company      | Product      | Serial      |
|                             | switchf80018                               |                         |              | 192.168.200.21  | 0           | CISCO        | Switch       | switchf8001 |
|                             | switch9e7387                               |                         |              | 192.168.200.22  | 0           | CISCO        | Switch       | switch9e73  |
|                             | MPA1-MIX-NET_1                             | 111335                  |              | 192.168.205.173 | 1.4.3b52393 | TSL Products | MPA1-MIX-NET | 111335      |
| altala.<br>attala           | MPA1-MIX-NET_1                             | 111334                  |              | 192.168.205.174 | 1.4.3b52393 | TSL Products | MPA1-MIX-NET | 111334      |
|                             | MPA1-MIX-NET_1                             | 11333                   |              | 192.168.205.177 | 1.4.3b52393 | TSL Products | MPA1-MIX-NET | 111333      |
|                             | MPA1-MIX-NET_1                             | 111332                  |              | 192.168.205.14  | 1.4.3b52393 | TSL Products | MPA1-MIX-NET | 111332      |
|                             | MPA1-MIX-NET_1                             | 111331                  |              | 192.168.205.39  | 1.4.3b52393 | TSL Products | MPA1-MIX-NET | 111331      |
|                             |                                            |                         |              |                 |             |              |              |             |
|                             |                                            |                         |              |                 |             |              |              |             |
| L                           |                                            |                         |              | 8 ×             |             |              |              |             |
| 1                           | lype IPV4 Veni                             | - 10                    |              |                 |             |              |              |             |
| 947387                      | 1924 (1)                                   | SCO Switch              | switch9e7387 |                 |             |              |              |             |
| -MIX-NET_111385             | 192106205173 143052993 15                  | R Products MPA1-MIX-NET | 111835       |                 |             |              |              |             |
| -MIX-NET_111334             | 192 168 205 174 1 4 3b52193 TS             | E Products MWG-MEX-NET  | 111334       |                 |             |              |              |             |
|                             | 102 148 205 177 1 4 8×52803 TS             | a Products MPAS-MIX-NET | 111202       |                 |             |              |              |             |
| 1-M06-NET_111333            |                                            |                         |              |                 |             |              |              |             |

### ZMAN Advanced Configuration Webpage

The Advanced Configuration webpage of the ZMAN card can be used to configure all ZMAN parameters, including the **input streams**, **PTP** and **NMOS** settings as well as saving and restoring **configuration files**.

The webpage can be accessed by typing in the IP address followed by the following string to the address bar of a web browser:

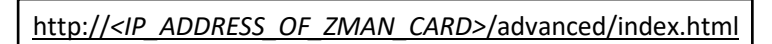

For full documentation covering the Advanced Configuration webpage please refer to Merging's <u>ZMAN</u> <u>documentation</u>. This can also be accessed by clicking on the help icon next to the unit selection dropdown in the top left-hand corner of the webpage:

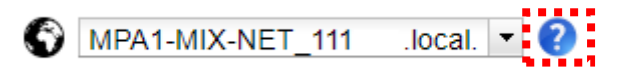

### Mapping input channels of the ZMAN card

The MPA1-MIX-NET features 64 channels of inputs for Audio-over-IP sources. These channels are labelled "AoIP x" on the MPA1-MIX-NET front panel display and web interface.

The numbers on both the ZMAN card and the MPA1-MIX-NET are correlated to each other, i.e., connecting a channel from an incoming stream to *TSL MPA1-MIX-NET-V-1 I/O Channel 1* as shown in the ZMAN routing matrix will route the signal to the *AoIP 01* input of the MPA1-MIX-NET.

However, as with other MPA1-MIX products, it is possible to re-route each input channel to different mix banks as required. For further information please see the **Routing** section of this manual.

Units 1&2, First Avenue, Globe Park, Marlow, Buckinghamshire, SL7 1YA, UK Tel: +44 (0)1628 564610 E: enquiries@tslproducts.com www.tslproducts.com Please note that the number of AoIP input channels across all streams is limited to 64, which means that you can add incoming streams in the *Session Sinks* tab of the ZMAN Ravenna Advanced Configuration webpage until the total channel count of all incoming streams reaches 64. All incoming channels must be assigned to an output within the 64-channel bus.

The secondary AoIP port cannot be used to add more audio channels. (MPA1-MIX-NET-V-R only.)

# MPA1-MIX-NET-V-1 / MPA1-MIX-NET-V-R Functional Schematic

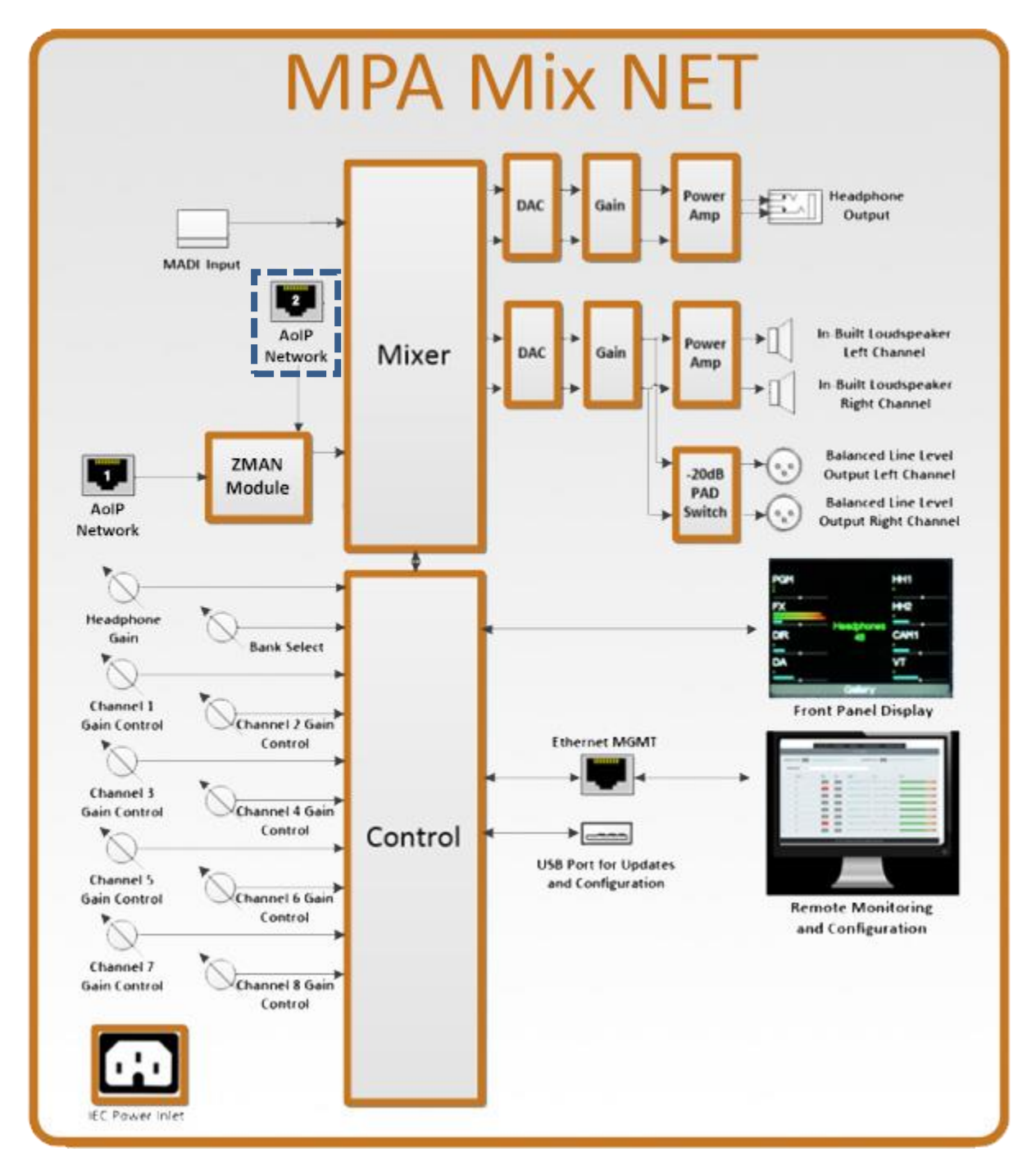

NOTE: The secondary (redundant) audio-over-IP port is only available on the MPA1-MIX-NET-V-R.

Units 1&2, First Avenue, Globe Park, Marlow, Buckinghamshire, SL7 1YA, UK Tel: +44 (0)1628 564610 E: enquiries@tslproducts.com www.tslproducts.com

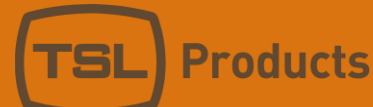

### MPA1-SOLO-8 Installation

#### MPA1-SOLO-8

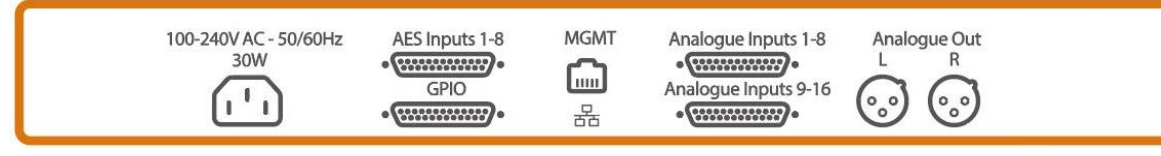

| Product     | Inputs               | Outputs              | Other                  |
|-------------|----------------------|----------------------|------------------------|
| MPA1-SOLO-8 | 16 x Analogue Inputs | 2 x Analogue Outputs | 1 x 1Gig/E Ethernet    |
|             | (Balanced)           | (Balanced)           | Port (Management and   |
|             | 8 x AES-3 Inputs     | 1 x Headphone Output | Control)               |
|             | (Balanced 110 ohm)   | 4 x GPO              | 1 x USB Port (Software |
|             | 4 x GPI              |                      | Updates and            |
|             |                      |                      | Configuration)         |
|             |                      |                      | 1 x IEC Power Inlet    |

| Pin    | Analogue Inputs 1-8 | Analogue Inputs 9-  | AES Inputs 1-8     | GPIO   |
|--------|---------------------|---------------------|--------------------|--------|
| Number |                     | 16                  |                    |        |
| 1      | Channel 8 Positive  | Channel 16 Positive | Channel 8 Positive | GPO1   |
| 2      | Channel 8 Ground    | Channel 16 Ground   | Channel 8 Ground   | Ground |
| 3      | Channel 7 Negative  | Channel 15 Negative | Channel 7 Negative | GPO2   |
| 4      | Channel 6 Positive  | Channel 14 Positive | Channel 6 Positive | Ground |
| 5      | Channel 6 Ground    | Channel 14 Ground   | Channel 6 Ground   | GPO3   |
| 6      | Channel 5 Negative  | Channel 13 Negative | Channel 5 Negative | Ground |
| 7      | Channel 4 Positive  | Channel 12 Positive | Channel 4 Positive | GPO4   |
| 8      | Channel 4 Ground    | Channel 12 Ground   | Channel 4 Ground   | Ground |
| 9      | Channel 3 Negative  | Channel 11 Negative | Channel 3 Negative | Ground |
| 10     | Channel 2 Positive  | Channel 10 Positive | Channel 2 Positive | Ground |
| 11     | Channel 2 Ground    | Channel 10 Ground   | Channel 2 Ground   | Ground |
| 12     | Channel 1 Negative  | Channel 9 Negative  | Channel 1 Negative | Ground |
| 13     | Empty               | Empty               | Empty              | Ground |
| 14     | Channel 8 Negative  | Channel 16 Negative | Channel 8 Negative | Ground |
| 15     | Channel 7 Positive  | Channel 15 Positive | Channel 7 Positive | Ground |
| 16     | Channel 7 Ground    | Channel 15 Ground   | Channel 7 Ground   | Ground |
| 17     | Channel 6 Negative  | Channel 14 Negative | Channel 6 Negative | Ground |
| 18     | Channel 5 Positive  | Channel 13 Positive | Channel 5 Positive | Ground |
| 19     | Channel 5 Ground    | Channel 13 Ground   | Channel 5 Ground   | GPI1   |
| 20     | Channel 4 Negative  | Channel 12 Negative | Channel 4 Negative | Ground |
| 21     | Channel 3 Positive  | Channel 11 Positive | Channel 3 Positive | GPI2   |
| 22     | Channel 3 Ground    | Channel 11 Ground   | Channel 3 Ground   | Ground |
| 23     | Channel 2 Negative  | Channel 10 Negative | Channel 2 Negative | GPI3   |
| 24     | Channel 1 Positive  | Channel 9 Positive  | Channel 1 Positive | Ground |
| 25     | Channel 1 Ground    | Channel 9 Ground    | Channel 1 Ground   | GPI4   |

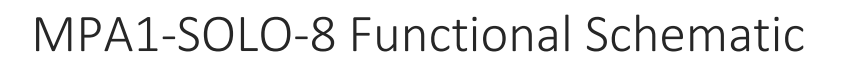

**Products** 

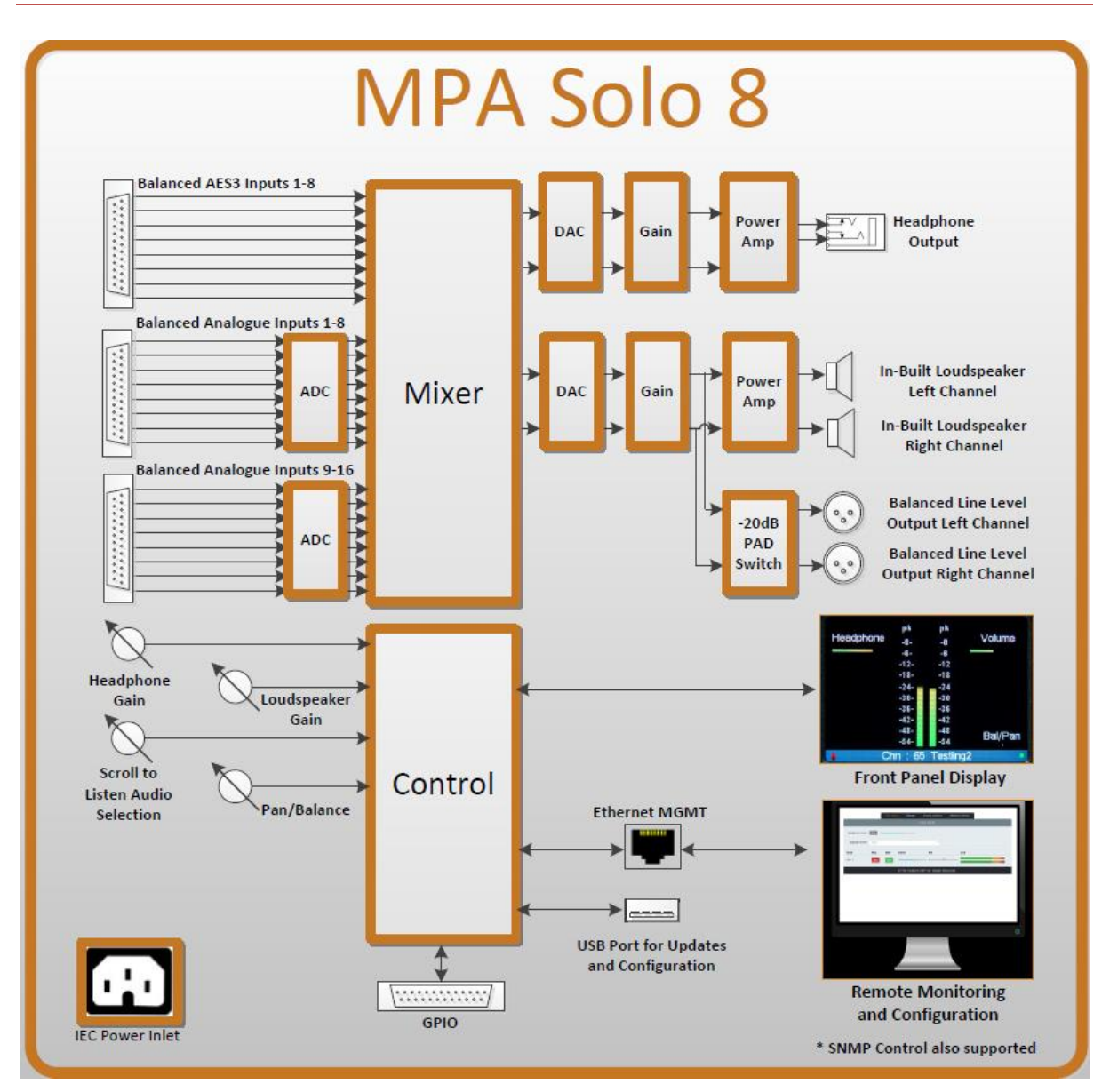

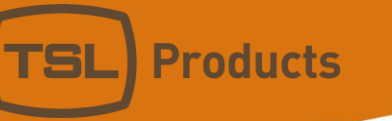

# MPA1-MIX-8 Installation

#### MPA1-MIX-8

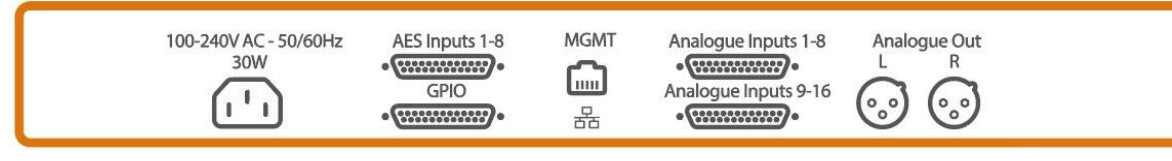

| Product    | Inputs               | Outputs              | Other                  |
|------------|----------------------|----------------------|------------------------|
| MPA1-MIX-8 | 16 x Analogue Inputs | 2 x Analogue Outputs | 1 x 1Gig/E Ethernet    |
|            | (Balanced)           | (Balanced)           | Port (Management and   |
|            | 8 x AES-3 Inputs     | 1 x Headphone Output | Control)               |
|            | (Balanced 110 ohm)   | 4 x GPO              | 1 x USB Port (Software |
|            | 4 x GPI              |                      | Updates and            |
|            |                      |                      | Configuration)         |
|            |                      |                      | 1 x IEC Power Inlet    |

| Pin    | Analogue Inputs 1-8 | Analogue Inputs 9-  | AES Inputs 1-8     | GPIO   |
|--------|---------------------|---------------------|--------------------|--------|
| Number |                     | 16                  |                    |        |
| 1      | Channel 8 Positive  | Channel 16 Positive | Channel 8 Positive | GPO1   |
| 2      | Channel 8 Ground    | Channel 16 Ground   | Channel 8 Ground   | Ground |
| 3      | Channel 7 Negative  | Channel 15 Negative | Channel 7 Negative | GPO2   |
| 4      | Channel 6 Positive  | Channel 14 Positive | Channel 6 Positive | Ground |
| 5      | Channel 6 Ground    | Channel 14 Ground   | Channel 6 Ground   | GPO3   |
| 6      | Channel 5 Negative  | Channel 13 Negative | Channel 5 Negative | Ground |
| 7      | Channel 4 Positive  | Channel 12 Positive | Channel 4 Positive | GPO4   |
| 8      | Channel 4 Ground    | Channel 12 Ground   | Channel 4 Ground   | Ground |
| 9      | Channel 3 Negative  | Channel 11 Negative | Channel 3 Negative | Ground |
| 10     | Channel 2 Positive  | Channel 10 Positive | Channel 2 Positive | Ground |
| 11     | Channel 2 Ground    | Channel 10 Ground   | Channel 2 Ground   | Ground |
| 12     | Channel 1 Negative  | Channel 9 Negative  | Channel 1 Negative | Ground |
| 13     | Empty               | Empty               | Empty              | Ground |
| 14     | Channel 8 Negative  | Channel 16 Negative | Channel 8 Negative | Ground |
| 15     | Channel 7 Positive  | Channel 15 Positive | Channel 7 Positive | Ground |
| 16     | Channel 7 Ground    | Channel 15 Ground   | Channel 7 Ground   | Ground |
| 17     | Channel 6 Negative  | Channel 14 Negative | Channel 6 Negative | Ground |
| 18     | Channel 5 Positive  | Channel 13 Positive | Channel 5 Positive | Ground |
| 19     | Channel 5 Ground    | Channel 13 Ground   | Channel 5 Ground   | GPI1   |
| 20     | Channel 4 Negative  | Channel 12 Negative | Channel 4 Negative | Ground |
| 21     | Channel 3 Positive  | Channel 11 Positive | Channel 3 Positive | GPI2   |
| 22     | Channel 3 Ground    | Channel 11 Ground   | Channel 3 Ground   | Ground |
| 23     | Channel 2 Negative  | Channel 10 Negative | Channel 2 Negative | GPI3   |
| 24     | Channel 1 Positive  | Channel 9 Positive  | Channel 1 Positive | Ground |
| 25     | Channel 1 Ground    | Channel 9 Ground    | Channel 1 Ground   | GPI4   |

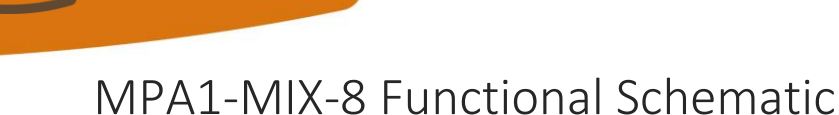

**Products** 

SI

#### MPA1 Mix 8 Balanced AES3 Inputs 1-8 Headphone Power DAC Gain Amp Output Balanced Analogue Inputs 1-8 In-Built Loudspeaker \*\*\*\* Power Mixer ADC DAC Gain Left Channel Amp In-Built Loudspeaker **Right Channel** Balanced Analogue Inputs 9-16 **Balanced Line Level** 0,0 -20dB **Output Left Channel** \*\*\*\* ADC PAD **Balanced Line Level** Switch **Output Right Channel** • HHI HH2 Headphone/ CAM Loudspeaker Gain Bank Select vī Channel 1 Front Panel Display Gain Control Channel 2 Gain Ethernet MGMT Control Channel 3 Control Channel 4 Gain Gain Control Control **USB** Port for Updates Channel 5 and Configuration Channel 6 Gain Gain Control **Remote Monitoring** Control and Configuration Channel 7 Channel 8 Gain Gain Control Control \* SNMP Control also supported [...... IFC GPIO

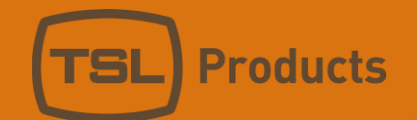

### Initial Setup

In order to realise the full benefits of your MPA1 Audio Monitor, TSL Products recommends connecting your MPA1 Audio Monitor to an Ethernet network during initial set-up and configuration.

Full configuration of your MPA1 Audio Monitor can be achieved by way of a suitable client PC and webbrowser.

If you are installing multiple MPA1 units, you can copy the configuration of one unit to another using a USB flash drive. For more information about this, please refer to the <u>"Load and Save configuration to USB flash</u> <u>drive</u>" chapter on the next page of this manual.

### Setting the Control IP Address of your MPA1 Audio Monitor

All MPA1 Audio Monitors are shipped with a DHCP setting default to 'DHCP 'On'.

To determine the current IP address of your MPA1, push and hold the SELECT/MENU encoder for 3 seconds to access the **Settings** Menu.

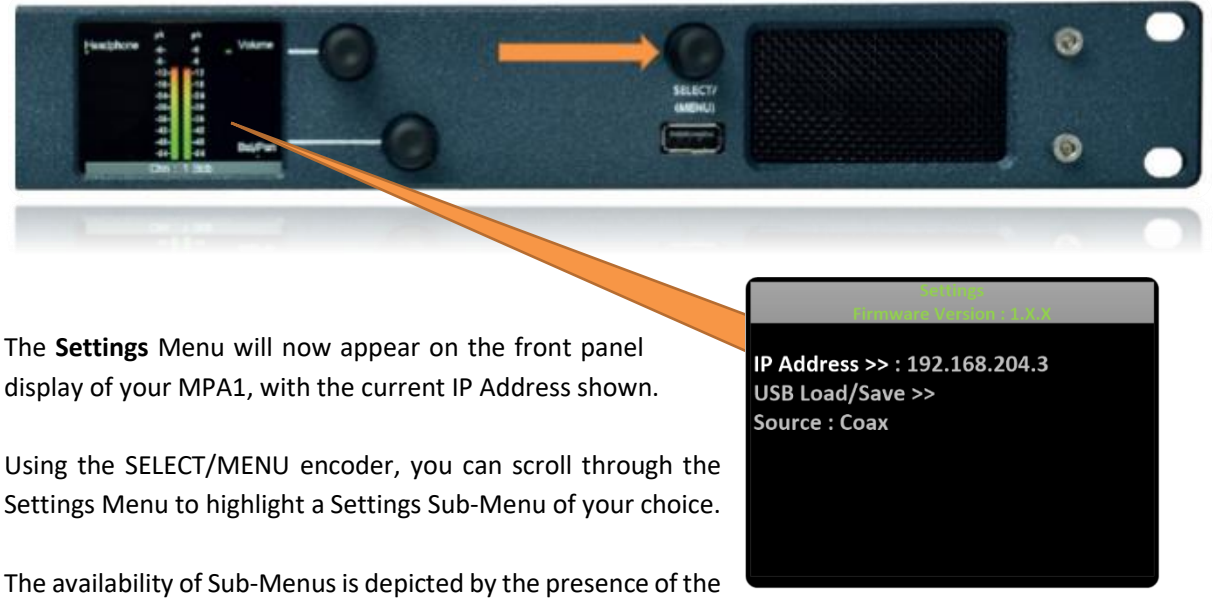

following symbol: >>

With the IP Address Sub-Menu highlighted as shown, briefly push the SELECT/MENU encoder to access the **Network Settings** Menu (see below).

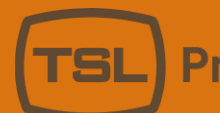

The SELECT/MENU encoder will now allow you to scroll through, select and modify the Network Settings of your MPA1 in accordance with the guidelines set by your Network Administrator.

Once complete, select BACK to return to the **Settings** Menu. You can exit the **Settings** Menu by pushing and holding the SELECT/MENU encoder for 3 seconds once more.

MAC : D8-80-39-74-DA-78 IP : 192.168.204.3 Mask : 255.3255.255 Gw : 192.168.204.254 DHCP : Off Back

### Accessing the Webpage of your MPA1

#### Configuring your MPA1 Audio Monitor using a Client PC and Web-Browser

With your MPA1 connected to an Ethernet network, you can remotely control and configure your MPA1 using a Client PC and Web-Browser.

The MPA1 Webpage allows you to optimise your MPA1 for your environment and the workflow you need to support.

Settings such as the brightness of the front panel display, which sources may be selected from the front panel of the unit and the behaviour of the MPA1 when used with Headphones can all be set using the MPA1 Webpage.

#### Enter the IP Address of your MPA1 into a Web-Browser

| TSL Products - MPA1 Soli X | Θ - □             |
|----------------------------|-------------------|
| ← → C û 192.168.204.3      | ☆                 |
| TSL Produ                  | ucts - MPA1 Sol × |
| ← → C                      | ① 192.168.204.3   |
|                            |                   |
|                            |                   |
|                            |                   |

The MPA1 Webpage comprises multiple Tabs, providing quick navigation to specific sections of the MPA1 configuration, providing quick and easy setup.

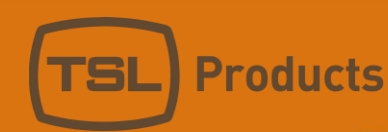

Separate Tabs for LIVE VIEW, NAMES, CONFIGURATION and NETWORK SETUP are present on the Webpage belonging to all MPA1-SOLO variants, whilst an extra ROUTING Tab can be found on all MPA1-MIX variants.

| Live vi                                                                                                    | ew Names | Configuratio | n Gpi   | Network Setu  | P    |  |  |
|----------------------------------------------------------------------------------------------------|----------|--------------|---------|---------------|------|--|--|
| MPA1-SOLO- SDI, MPA1-SOLO-SDI-1, MPA1-SOLO-MADI, MPA1-SOLO-MADI-1, MPA1-SOLO-DANTE, MPA1-SOLO-DA<br>and MPA1-SOLO-8 |          |              |         |               |      |  |  |
|                                                                                                    |          |              |         |               |      |  |  |
| Live view                                                                                                    | Routing  | Names Config | uration | Gpi Network S | etup |  |  |

MPA1-MIX-SDI, MPA1-MIX-SDI-V-1, MPA1-MIX-MADI, MPA1-MIX-MADI-V-1, MPA1-MIX-DANTE, MPA1-MIX-DANTE-V-1, MPA1-MIX-NET-V-1 and MPA1-MIX-8

### MADI Input Source Selection

On the *MPA1-SOLO-MADI, MPA1-SOLO-DANTE, MPA1-MIX-MADI* and *MPA1-MIX-DANTE* the MADI input can be supplied through on-board BNC connectivity or via the SFP module – using a copper or optical connection. The active input can be configured via the webpage.

On the *MPA1-SOLO-MADI-1*, *MPA1-SOLO-DANTE-1*, *MPA1-MIX-MADI-1* and *MPA1-MIX-DANTE-1* the MADI input is supplied via the SFP module – using a copper or optical connection. On these units the source selection parameter in the Configuration tab needs to be set to "optical" even if the SFP used is receiving signal over a copper connection.

### Load and Save Configuration to USB Flash Drive

All units within the MPA1 range are equipped with a USB slot on the front panel. This enables saving and loading the unit configuration to and from a USB flash drive. This feature is particularly useful when backing up the current configuration or copying it from one unit to another.

It is recommended to use a USB drive formatted with a FAT32 file system.

To save or load the configuration, follow these steps:

- 1. Insert the USB drive into the USB port located on the front panel of the unit.
- 2. Long press the "Select / Menu" button.
- 3. Using the same encoder, scroll down and select "USB Load/Save".
- 4. Select "Load Config" or "Save Config" accordingly.
- 5. Once the operation is completed, a message of "USB backup/load completed" appears on the display.

The backup file will be stored as a .CONF file in the root of the USB drive.

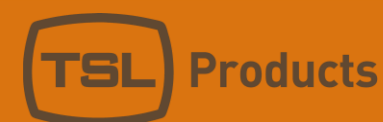

# MPA1-SOLO-IP Webpage

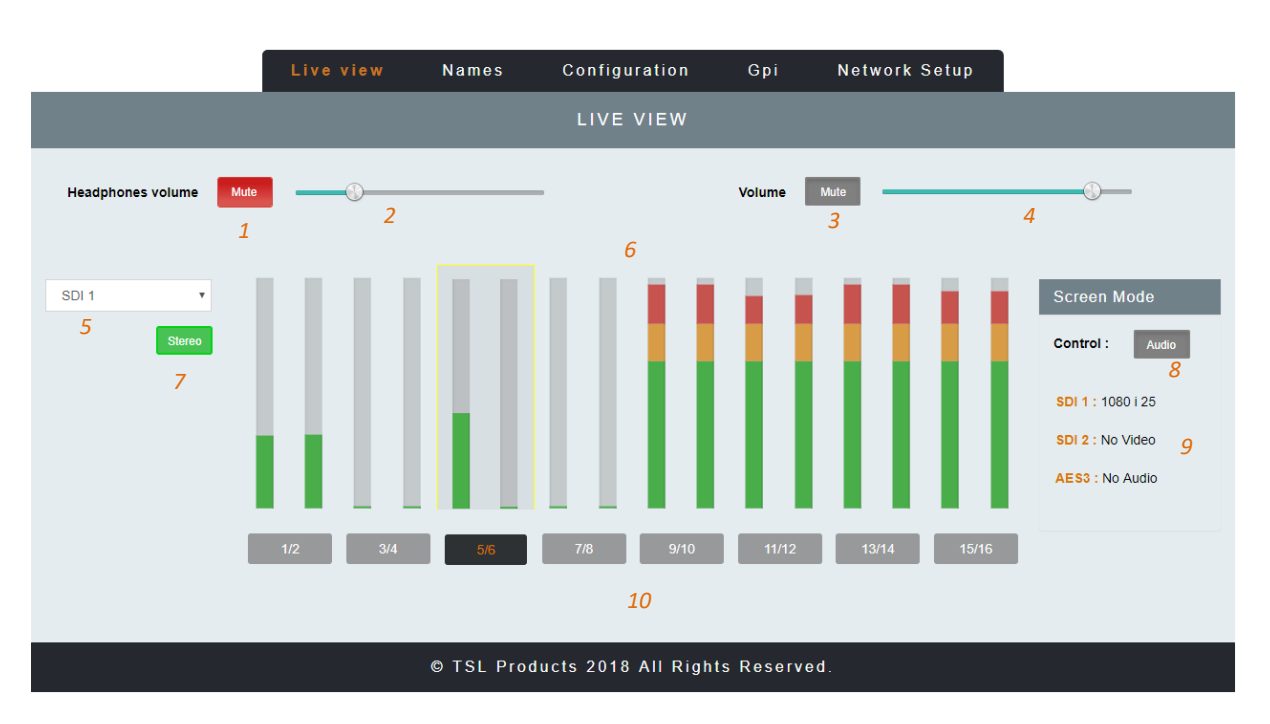

Clicking on the LIVE VIEW Tab of the MPA1-SOLO-IP Webpage displays the following:

| Element | Function                              | Notes                                          |
|---------|---------------------------------------|------------------------------------------------|
| 1       | Switch to Mute Headphone Output       | Red when Muted, Grey when Active               |
| 2       | Headphone Output Level adjustment     | Adjust as required                             |
| 3       | Switch to Mute the Loudspeaker Output | Red when Muted, Grey when Active               |
| 4       | Loudspeaker Output Level adjustment   | Adjust as required                             |
| 5       | Input Selection                       | Switches between SDI 1, SDI 2, SFP1, SFP2 and  |
|         |                                       | AES + Analogue Input Monitoring                |
| 6       | Audio Level Meter Display             | Displays Audio Levels in accordance with Input |
|         |                                       | Selection                                      |
| 7       | Stereo/Mono Switch                    | Switches Audio Monitoring Selectors between    |
|         |                                       | Single Audio Channel and Audio Pair mode.      |
| 8       | Screen Mode Switch                    | Switches front panel display between Audio     |
|         |                                       | Metering and SDI Video Source.                 |
| 9       | Signal Format Display                 | Format display of SDI 1, SDI 2 and AES3 Inputs |
| 10      | Audio Monitor Selectors               | Selects the Single Audio Channel or Audio Pair |
|         |                                       | routed to the Headphone and Loudspeaker        |
|         |                                       | Outputs.                                       |

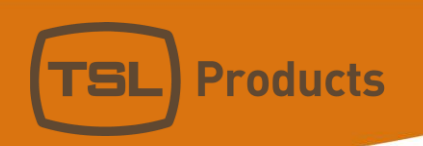

Clicking on the **NAMES** Tab of the MPA1-SOLO-IP Webpage displays the following:

|         |         | Live view     | Names | Configuration | Gpi | Network Setup |  |
|---------|---------|---------------|-------|---------------|-----|---------------|--|
|         |         |               |       | GROUP NAMES   |     |               |  |
| Group   | Active  | Name          |       |               |     |               |  |
| 1 1     | Yes     | Rem 1         |       | 2             |     |               |  |
| 2       | No      | Rem 2         |       |               |     |               |  |
| 3       | Yes     | AES/Analog    |       |               |     |               |  |
|         |         |               |       |               |     |               |  |
|         |         |               |       | CHANNELS NAME | S   |               |  |
| SDI 1   | I SDI 2 | I Analog + AE | s     |               |     |               |  |
| Input   | Auto    | Name          |       |               |     |               |  |
| SDI 1:1 | No      | 1             |       |               |     |               |  |
| SDI 1:2 | No      | 2             |       |               |     |               |  |
|         |         |               |       |               |     |               |  |
| SDI 1:3 | No      | 3             |       | 3             |     |               |  |
| SDI 1:3 | No      | 3             |       | 3             |     |               |  |

| Element | Function             | Notes                                         |
|---------|----------------------|-----------------------------------------------|
| 1       | Input Active Buttons | Allows unused inputs to be hidden from the    |
|         |                      | Operator                                      |
| 2       | Input Names          | Allows friendly names to be applied to SDI 1, |
|         |                      | SDI 2, SFP1, SFP2 and AES/Analog Input Groups |
| 3       | Channel Names        | Allows friendly names to be applied to all 16 |
|         |                      | Embedded Audio Channels belonging to SDI 1,   |
|         |                      | SDI 2, SFP1 and SFP2 Inputs and AES and       |
|         |                      | Analogue Channels.                            |

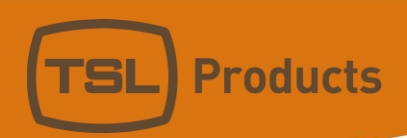

Clicking on the **CONFIGURATION** Tab of the MPA1-SOLO-SDI Webpage displays the following:

|                    | Live view     | Names (          | Configu | ration Gpi        | Network Setup |         |
|--------------------|---------------|------------------|---------|-------------------|---------------|---------|
|                    | LINE OUTPU    |                  |         |                   | OTHER C       | ONTROLS |
|                    |               |                  |         |                   | 1             |         |
| 2 Level            | Reference     | Attenuated       |         | Local config      | Disabled      | Enabled |
| 4 Mode             | On Mute       | Mute on HP inser | rt      | Screen brightness |               | {(j)}   |
| 5 Gain             | Fixed         | Variable         |         |                   | 3             |         |
|                    |               |                  |         |                   |               |         |
|                    | LOUDSPEAKER M | NODE             |         |                   |               |         |
| Speakers           | On Mute       | Mute on HP inser | rt      |                   |               |         |
|                    | METER THRESH  | OLD              |         |                   |               |         |
|                    |               |                  |         |                   |               |         |
| Alarm (Red)        | - 10          |                  | • DB    | 7                 |               |         |
| Warning (Yellow)   | - 18          |                  | V DB    | 2                 |               |         |
| finanting (ronoti) |               |                  |         | ,                 |               |         |
|                    |               |                  |         |                   |               |         |
|                    |               | © TSL Produc     | ts 2018 | All Rights Reserv | ed.           |         |

| Element | Function                      | Notes                                                                                |
|---------|-------------------------------|--------------------------------------------------------------------------------------|
| 1       | Local Config                  | Enables/Disables configuration from the front<br>panel of the MPA1-SOLO-IP           |
| 2       | Line Output Level             | Sets the Output Level of the Balanced Line Level Outputs on the MPA1-SOLO-IP         |
| 3       | Screen Brightness             | Sets the Brightness Level of the front panel display                                 |
| 4       | Line Output Mode              | Determines behaviour of Balanced Line Level<br>Outputs upon insertion of Headphones. |
| 5       | Fixed or Variable Line Output | Determines if Balanced Line Level Outputs provide a Fixed or Variable Output         |
| 6       | Loudspeaker Mode              | Determines behaviour of Internal<br>Loudspeakers upon insertion of Headphones.       |
| 7       | Meter Threshold RED           | Sets audio threshold at which audio level meters begin to display RED                |
| 8       | Meter Threshold YELLOW        | Sets audio threshold at which audio level meters begin to display YELLOW             |

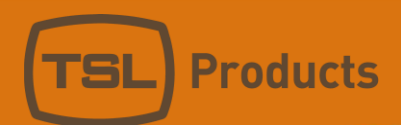

Clicking on the GPI Tab of the MPA1-SOLO-SDI Webpage displays the following:

|                    |                   | Live view | Names       | Configu   | ration      | Gpi      | Network Setup |            |
|--------------------|-------------------|-----------|-------------|-----------|-------------|----------|---------------|------------|
|                    | GPI CONFIGURATION |           |             |           |             |          |               |            |
| State              | Mode              |           |             |           | Parameter 1 |          | Pa            | arameter 2 |
| off <mark>1</mark> | DIM               |           |             | 2 •       |             |          |               | 4          |
| On                 | CUT               |           |             | T         |             |          |               |            |
| Off                | SELECT PAGE       |           |             | ¥         | 1           |          | 3             |            |
| Off                | DISABLED          |           |             | ¥         |             |          |               |            |
| Off                | DISABLED          |           |             | Ŧ         |             |          |               |            |
| Off                | DISABLED          |           |             | T         |             |          |               |            |
| Off                | DISABLED          |           |             | Ŧ         |             |          |               |            |
| Off                | DISABLED          |           |             | Y         |             |          |               |            |
|                    |                   |           |             |           |             |          |               |            |
|                    |                   |           | © TSI Produ | ucts 2018 | All Rights  | Reserved | 1.            |            |

| Element | Function                  | Notes                                                                              |
|---------|---------------------------|------------------------------------------------------------------------------------|
| 1       | Virtual GPI State button  | Displays current Virtual GPI status. Also allows manual activation of Virtual GPI. |
| 2       | Virtual GPI Mode Selector | Allows GPI 'Action' to be assigned to Virtual GPI Input                            |
| 3       | Virtual GPI Parameter 1   | Defines first Parameter associated with selected GPI 'Action'                      |
| 4       | Virtual GPI Parameter 2   | Defines second Parameter associated with selected GPI 'Action'                     |

Please note that Virtual GPI Actions such as DIM and CUT require no further Parameters to be defined, whilst Virtual GPI Actions such as SELECT PAGE or SELECT PAGE and RETURN require entry of the desired audio channel.

All MPA1 Virtual GPI Parameters are zero based, with audio channels 1-16 represented as Parameters 0-15.

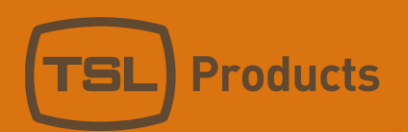

Clicking on the **NETWORK SETTINGS** Tab of the MPA1-SOLO-SDI Webpage displays the following:

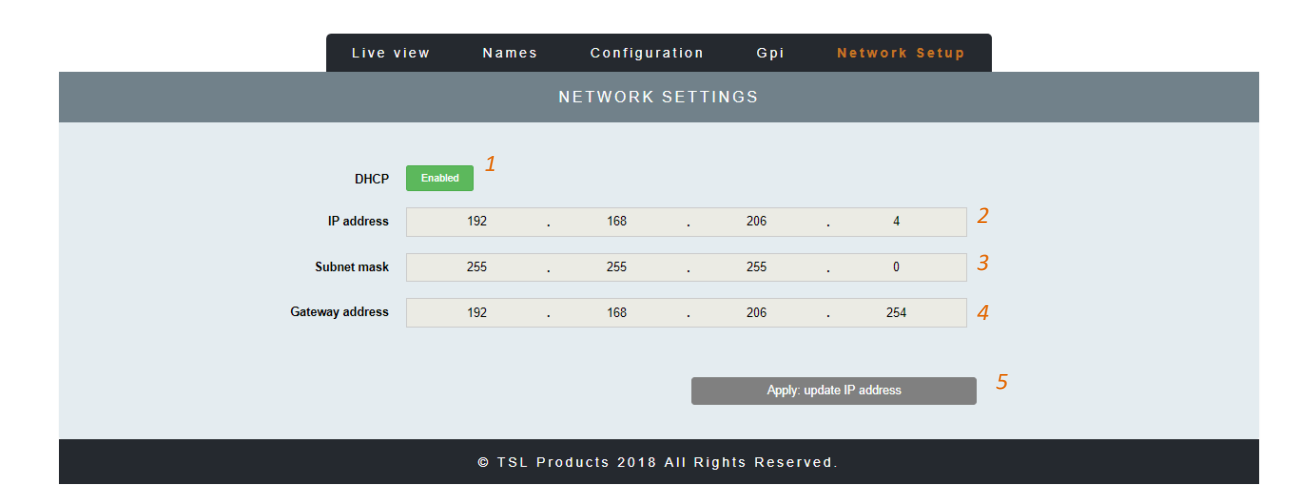

| Element | Function         | Notes                                         |
|---------|------------------|-----------------------------------------------|
| 1       | DHCP             | Enables/Disables DHCP Mode                    |
| 2       | IP Address       | Displays current IP Address and allows new IP |
|         |                  | Address to be entered.                        |
| 3       | Subnet Mask      | Displays current Subnet Mask and allows new   |
|         |                  | Subnet Mask to be entered.                    |
| 4       | Gateway Address  | Displays current Gateway Address and allows   |
|         |                  | new Gateway Address to be entered.            |
| 5       | Apply IP Address | Button to apply IP, Subnet and Gateway        |
|         |                  | addresses to the MPA1-SOLO-IP                 |
## MPA1-SOLO-SDI / MPA1-SOLO-SDI-1 Web Page

### Clicking on the **LIVE VIEW** Tab of the MPA1-SOLO-SDI webpage displays the following:

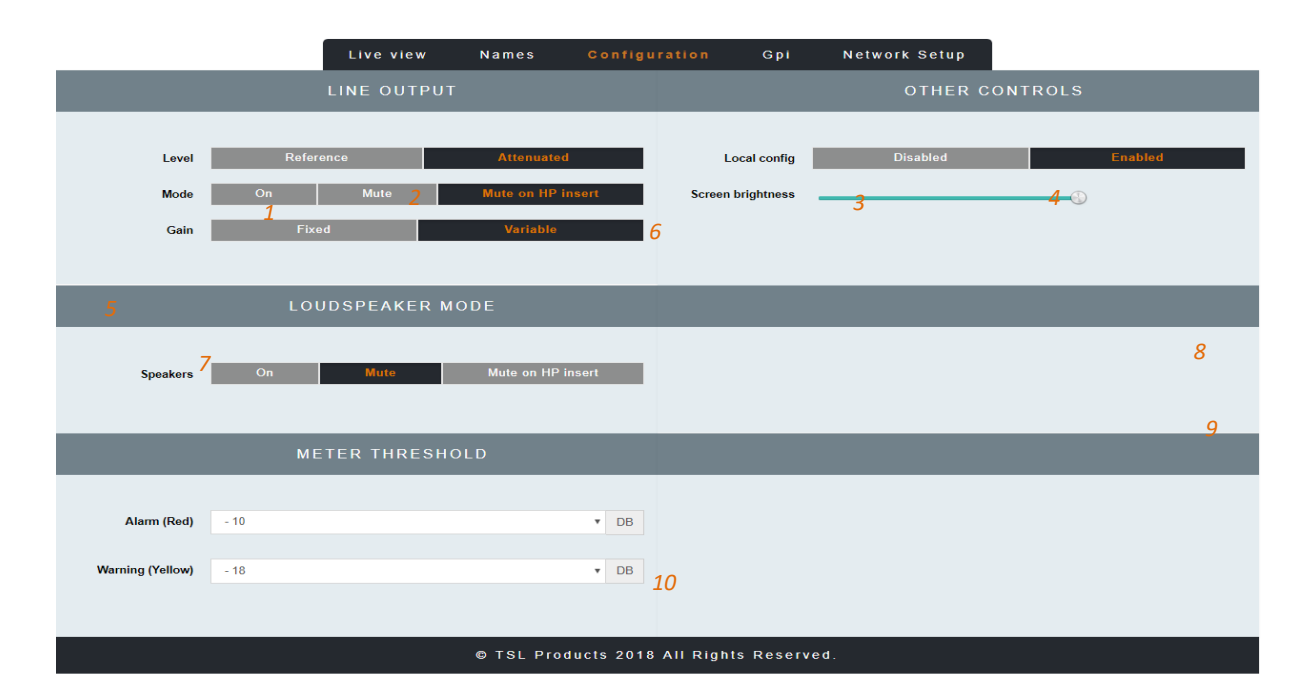

| Element | Function                              | Notes                                           |
|---------|---------------------------------------|-------------------------------------------------|
| 1       | Switch to Mute Headphone Output       | Red when Muted, Grey when Active                |
| 2       | Headphone Output Level adjustment     | Adjust as required                              |
| 3       | Switch to Mute the Loudspeaker Output | Red when Muted, Grey when Active                |
| 4       | Loudspeaker Output Level adjustment   | Adjust as required                              |
| 5       | Input Selection                       | Switches between SDI 1, SDI 2* and AES +        |
|         |                                       | Analogue Input Monitoring                       |
| 6       | Audio Level Meter Display             | Displays Audio Levels in accordance with Input  |
|         |                                       | Selection                                       |
| 7       | Stereo/Mono Switch                    | Switches Audio Monitoring Selectors between     |
|         |                                       | Single Audio Channel and Audio Pair mode.       |
| 8       | Screen Mode Switch                    | Switches front panel display between Audio      |
|         |                                       | Metering and SDI Video Source.                  |
| 9       | Signal Format Display                 | Format display of SDI 1, SDI 2* and AES3 Inputs |
| 10      | Audio Monitor Selectors               | Selects the Single Audio Channel or Audio Pair  |
|         |                                       | routed to the Headphone and Loudspeaker         |
|         |                                       | Outputs.                                        |

**NOTE:** Features marked with an asterisk (\*) are not applicable to the MPA1-SOLO-SDI-1 and if selected will not function.

Clicking on the **NAMES** Tab of the MPA1-SOLO-SDI Webpage displays the following:

|         |        |           |      | Live view | Routing | Names | Configuration | Gpi | Network Setup |
|---------|--------|-----------|------|-----------|---------|-------|---------------|-----|---------------|
|         |        |           |      |           |         | GRO   | UP NAMES      |     |               |
| Group   | Active | Video     | Name |           |         |       |               |     |               |
| 1       | 1 🙀    | SDI 1     | A    |           |         |       |               |     |               |
| 2       | Yes    | SDI 1     | В    |           | 2       |       |               |     |               |
| s       | Yes    | SDI 1     | c    |           |         |       |               |     |               |
| 4       | Yes    | SDI 1     | D    |           |         |       |               |     |               |
| 6       | Yes    | SDI 1     | E    |           |         |       |               |     |               |
| 8       | Yes    | SDI 1     | F    |           |         |       |               |     |               |
| 7       | Yes    | SDI 1     | G    |           |         |       |               |     |               |
| 8       | Yes    | SDI 1     | н    |           |         |       |               |     |               |
| 8       | Yes    | SDI 1     | I.   |           |         |       |               |     |               |
| 10      | Yes    | SDI 1     | J    |           |         |       |               |     |               |
| 11      | Yes    | SOI 1     | к    |           |         |       |               |     |               |
| 12      | Yes    | SDI 1     | L    |           |         |       |               |     |               |
| 18      | Yes    | SDI 1     | м    |           |         |       |               |     |               |
| 14      | Yes    | SDI 1     | N    |           |         |       |               |     |               |
| 16      | Yes    | SDI 1     | 0    |           |         |       |               |     |               |
| 18      | Yes    | SOI 1     | P    |           |         |       |               |     |               |
|         |        |           |      |           |         |       |               |     |               |
|         |        |           |      |           |         | CHAN  | NELS NAMES    |     |               |
| Input   | Auto 🔺 | Name      |      |           |         |       |               |     |               |
| 8DI11   | Na     | SDI 1 : 1 | 3    |           |         |       |               |     |               |
| 8DI 1 2 | No     | SDI 1 : 2 |      |           |         |       |               |     |               |

| Element | Function             | Notes                                         |
|---------|----------------------|-----------------------------------------------|
| 1       | Input Active Buttons | Allows unused inputs to be hidden from the    |
|         |                      | Operator                                      |
| 2       | Input Names          | Allows friendly names to be applied to SDI 1, |
|         |                      | SDI 2* and AES/Analog Input Groups            |
| 3       | Channel Names        | Allows friendly names to be applied to all 16 |
|         |                      | Embedded Audio Channels belonging to SDI 1    |
|         |                      | and SDI 2* Inputs and AES and Analogue        |
|         |                      | Channels.                                     |

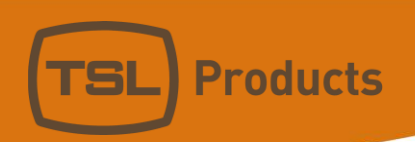

Clicking on the **CONFIGURATION** Tab of the MPA1-SOLO-SDI Webpage displays the following:

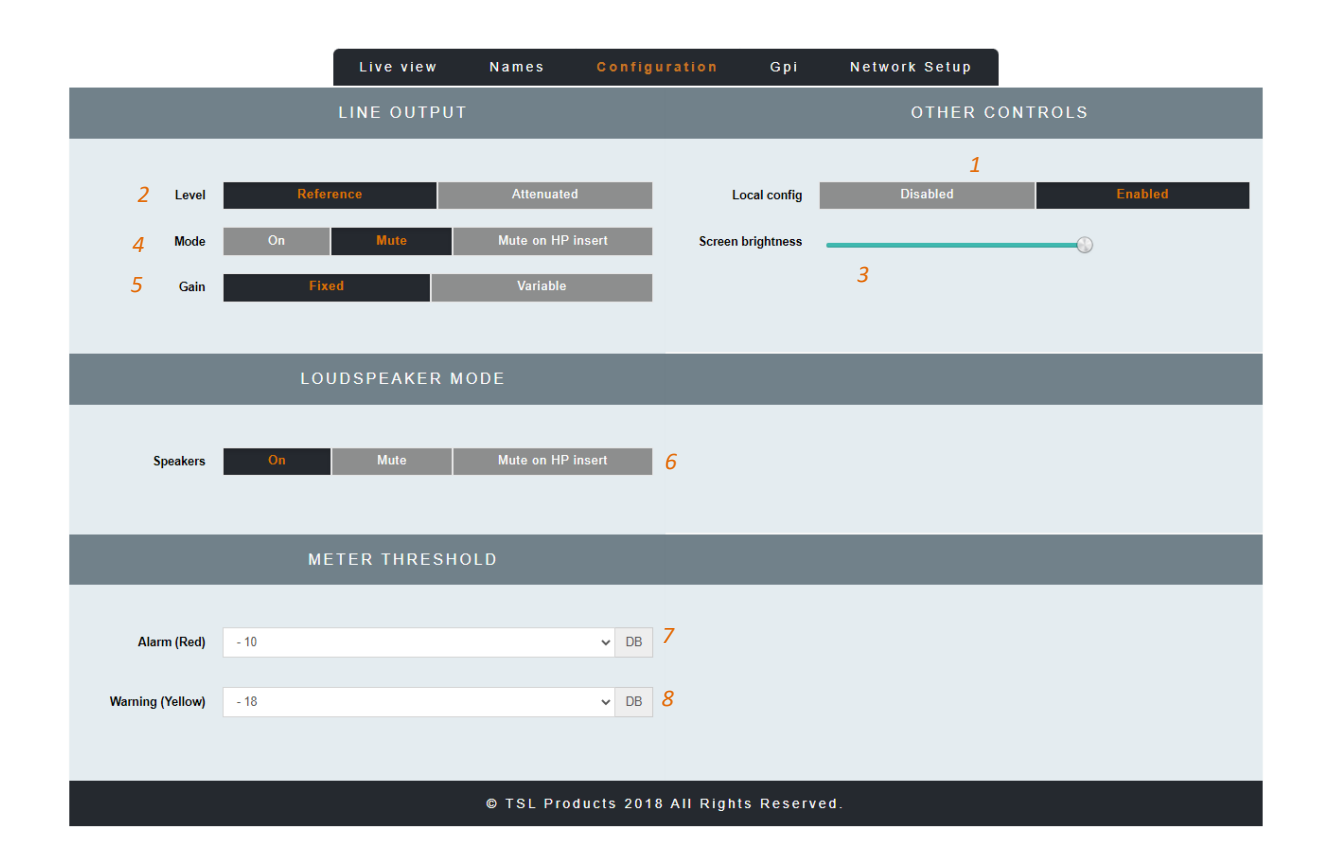

| Element | Function                      | Notes                                         |
|---------|-------------------------------|-----------------------------------------------|
| 1       | Local Config                  | Enables/Disables configuration from the front |
|         |                               | panel of the MPA1-SOLO-SDI                    |
| 2       | Line Output Level             | Sets the Output Level of the Balanced Line    |
|         |                               | Level Outputs on the MPA1-SOLO-SDI            |
| 3       | Screen Brightness             | Sets the Brightness Level of the front panel  |
|         |                               | display                                       |
| 4       | Line Output Mode              | Determines behaviour of Balanced Line Level   |
|         |                               | Outputs upon insertion of Headphones.         |
| 5       | Fixed or Variable Line Output | Determines if Balanced Line Level Outputs     |
|         |                               | provide a Fixed or Variable Output            |
| 6       | Loudspeaker Mode              | Determines behaviour of Internal              |
|         |                               | Loudspeakers upon insertion of Headphones.    |
| 7       | Meter Threshold RED           | Sets audio threshold at which audio level     |
|         |                               | meters begin to display RED                   |
| 8       | Meter Threshold YELLOW        | Sets audio threshold at which audio level     |
|         |                               | meters begin to display YELLOW                |

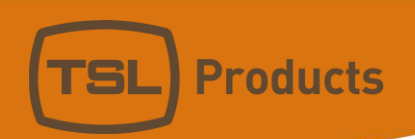

Clicking on the GPI Tab of the MPA1-SOLO-SDI Webpage displays the following:

| Live                                     | view Na | mes | Configu | ration | Gpi   | Ne            | twork Setup |
|------------------------------------------|---------|-----|---------|--------|-------|---------------|-------------|
|                                          |         | N   | NETWORK | SETTI  | NGS   |               |             |
|                                          |         |     |         |        |       |               |             |
| DHCP                                     | Enabled |     |         |        |       |               |             |
| IP address                               | 192     | •   | 168     |        | 206   |               | 4           |
| Subnet mask                              | 255     |     | 255     |        | 255   |               | 0           |
| Gateway address                          | 192     |     | 168     |        | 206   |               | 254         |
|                                          |         |     |         |        |       |               |             |
|                                          |         |     |         |        | Apply | : update IP a | address     |
|                                          |         |     |         |        |       |               |             |
| © TSL Products 2018 All Rights Reserved. |         |     |         |        |       |               |             |

| Element | Function                  | Notes                                                                              |
|---------|---------------------------|------------------------------------------------------------------------------------|
| 1       | Virtual GPI State button  | Displays current Virtual GPI status. Also allows manual activation of Virtual GPI. |
| 2       | Virtual GPI Mode Selector | Allows GPI 'Action' to be assigned to Virtual GPI Input                            |
| 3       | Virtual GPI Parameter 1   | Defines first Parameter associated with selected GPI 'Action'                      |
| 4       | Virtual GPI Parameter 2   | Defines second Parameter associated with selected GPI 'Action'                     |

Please note that Virtual GPI Actions such as DIM and CUT require no further Parameters to be defined, whilst Virtual GPI Actions such as SELECT PAGE or SELECT PAGE and RETURN require entry of the desired audio channel.

All MPA1 Virtual GPI Parameters are zero based, with audio channels 1-16 represented as Parameters 0-15.

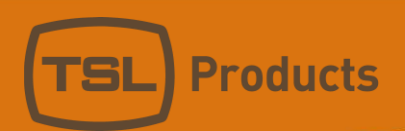

Clicking on the **NETWORK SETTINGS** Tab of the MPA1-SOLO-SDI Webpage displays the following:

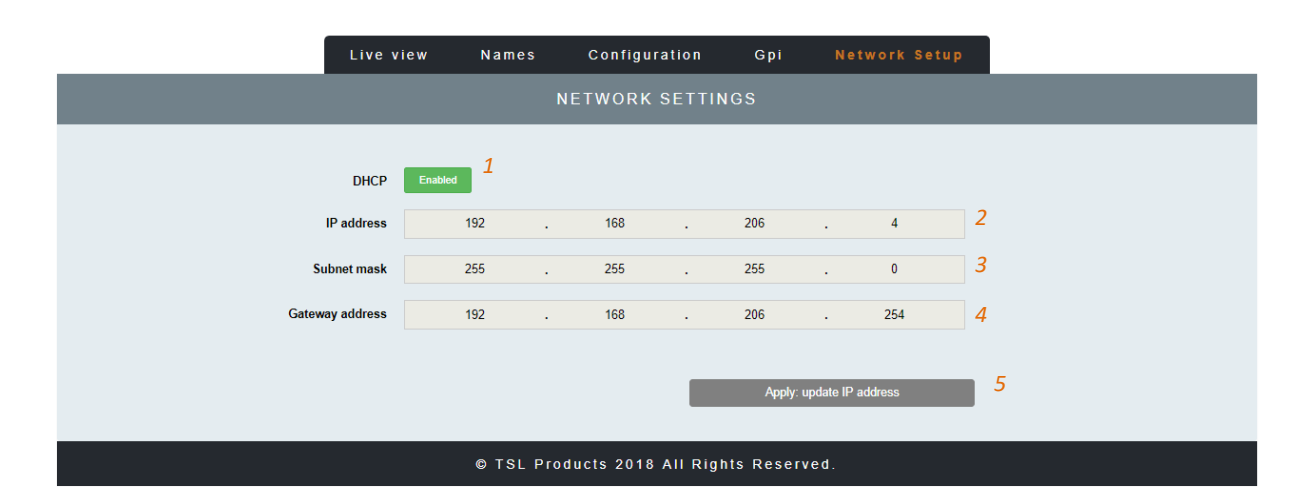

| Element | Function         | Notes                                                                          |
|---------|------------------|--------------------------------------------------------------------------------|
| 1       | DHCP             | Enables/Disables DHCP Mode                                                     |
| 2       | IP Address       | Displays current IP Address and allows new IP Address to be entered.           |
| 3       | Subnet Mask      | Displays current Subnet Mask and allows new Subnet Mask to be entered.         |
| 4       | Gateway Address  | Displays current Gateway Address and allows new Gateway Address to be entered. |
| 5       | Apply IP Address | Button to apply IP, Subnet and Gateway addresses to the MPA1-SOLO-SDI          |

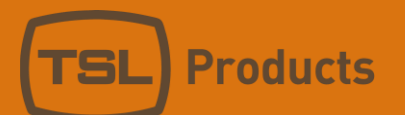

# MPA1-SOLO-MADI / MPA1-SOLO-MADI-1 Web Page

### Clicking on the LIVE VIEW Tab of the MPA1-SOLO-MADI Webpage displays the following:

|                  | LI        | veview Names     | Configur        | ration Gpi        | Network Setup |            |
|------------------|-----------|------------------|-----------------|-------------------|---------------|------------|
|                  | LINE      | Ε Ουτρυτ         |                 |                   | OTHER C       | ONTROLS    |
|                  |           |                  |                 |                   |               |            |
| Level            | Reference | Attenu           | ated            | Local config      | Disabled      | Enabled    |
| Mode             | On 1      | Mute 2 Mute on I | IP insert       | Screen brightness | 3             | <b>4</b> 🕓 |
| Gain             | Fixed     | Variat           | <sup>le</sup> 6 |                   |               |            |
| Madi 1 - 16      | v         |                  |                 |                   |               |            |
| 5                | LOUDSP    | PEAKER MODE      |                 |                   |               |            |
| Speakers 7       | On        | Mute on          | HP insert       |                   |               |            |
|                  | METER     | THRESHOLD        |                 |                   |               |            |
|                  |           |                  |                 |                   |               |            |
| Alarm (Red)      | - 10      |                  | ▼ DB            |                   |               |            |
| Warning (Yellow) | - 18      |                  | ▼ DB            | 0                 |               |            |
|                  |           |                  |                 | 8                 |               |            |
|                  |           | © TSL P          | roducts 2018    | All Rights Reserv | ved.          |            |

| Element | Function                              | Notes                                          |  |  |  |  |
|---------|---------------------------------------|------------------------------------------------|--|--|--|--|
| 1       | Switch to Mute Headphone Output       | Red when Muted, Grey when Active               |  |  |  |  |
| 2       | Headphone Output Level adjustment     | Adjust as required                             |  |  |  |  |
| 3       | Switch to MUTE the Loudspeaker Output | Red when Muted, Grey when Active               |  |  |  |  |
| 4       | Loudspeaker Output Level Adjustment   | Adjust as required                             |  |  |  |  |
| 5       | Source Selection                      | Drop down list allowing Input selection of     |  |  |  |  |
|         |                                       | MADI Sources 1-64 and Analog Sources 1-8.      |  |  |  |  |
| 6       | Audio Level Meter Display             | Displays Audio Levels in accordance with Input |  |  |  |  |
|         |                                       | Selection                                      |  |  |  |  |
| 7       | Stereo/Mono Switch                    | Switches between Mono and Stereo               |  |  |  |  |
|         |                                       | monitoring modes.                              |  |  |  |  |
| 8       | Audio Monitor Selectors               | Selects the Single Audio Channel or Audio Pair |  |  |  |  |
|         |                                       | routed to the headphone and Loudspeaker        |  |  |  |  |
|         |                                       | Outputs.                                       |  |  |  |  |

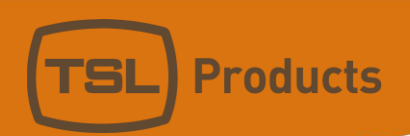

Clicking on the NAMES Tab of the MPA1-SOLO-MADI Webpage displays the following:

|                 |          |          | Live view | Names | Configuration  | Gpi | Network Setup |  |
|-----------------|----------|----------|-----------|-------|----------------|-----|---------------|--|
|                 |          |          |           |       | CHANNELS NAMES |     |               |  |
| Input           | Auto All | Name     |           |       |                |     |               |  |
| Madi 1          | No       | Madi : 1 |           |       |                |     |               |  |
| Madi 2          | No       | Madi : 2 |           |       |                |     |               |  |
| Madi 3 <b>1</b> | No       | Madi : 3 |           |       | 2              |     |               |  |
| Madi 4          | No       | Madi : 4 |           |       |                |     |               |  |
| Madi 5          | No       | Madi : 5 |           |       |                |     |               |  |
| Madi 6          | No       | Madi : 6 |           |       |                |     |               |  |
| Madi 7          | No       | Madi : 7 |           |       |                |     |               |  |
| Madi 8          | No       | Madi : 8 |           |       |                |     |               |  |

 Analog 5
 No
 Analog: 69

 Analog 6
 No
 Analog: 70

 Analog 7
 No
 Analog: 71

 Analog 8
 No
 Analog: 72

 Structure
 Comparison

 Mailog 7
 No

 Analog 8
 No

 Analog 8
 No

 Analog 7
 Analog: 72

<u>...</u>

| Element | Function                     | Notes                                       |
|---------|------------------------------|---------------------------------------------|
| 1       | MADI/Analogue Channel Number |                                             |
| 2       | Source Channel Names         | Allows friendly names to be applied to MADI |
|         |                              | Channels 1-64 and Analogue Channels 1-8*    |

### \* Please note that the Auto Naming function is fixed to NO on the MPA1-SOLO-MADI

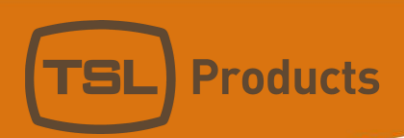

Clicking on the **CONFIGURATION** Tab of the MPA1-SOLO-MADI Webpage displays the following:

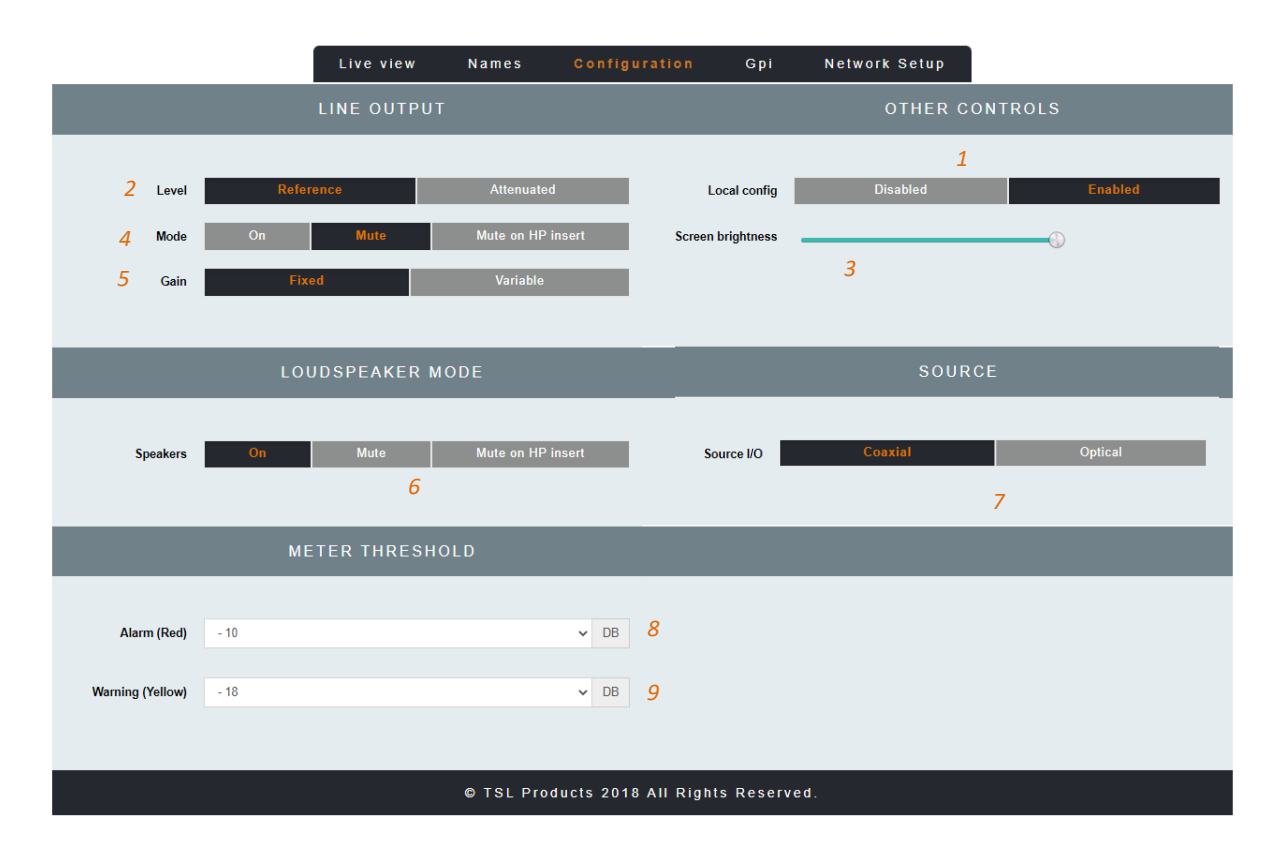

| Element | Function                      | Notes                                            |
|---------|-------------------------------|--------------------------------------------------|
| 1       | Local Config                  | Enables/Disables configuration from the front    |
|         |                               | panel of the MPA1-SOLO-MADI                      |
| 2       | Line Output Level             | Sets the Output Level of the Balanced Line Level |
|         |                               | Outputs on the MPA1-SOLO-MADI                    |
| 3       | Screen Brightness             | Sets the Brightness Level of the front panel     |
|         |                               | display                                          |
| 4       | Line Output Mode              | Determines behaviour of Balanced Line Level      |
|         |                               | Outputs upon insertion of Headphones.            |
| 5       | Fixed or Variable Line Output | Determines if Balanced Line Level Outputs        |
|         |                               | provide a Fixed or Variable Output               |
| 6       | Loudspeaker Mode              | Determines behaviour of Internal Loudspeakers    |
|         |                               | upon insertion of Headphones.                    |
| 7       | Source I/O                    | Switch to set whether the Coaxial BNC or Optical |
|         |                               | SFP input is to be used to receive MADI*         |
| 8       | Meter Threshold RED           | Sets audio threshold at which audio level meters |
|         |                               | begin to display RED                             |
| 9       | Meter Threshold YELLOW        | Sets audio threshold at which audio level meters |
|         |                               | begin to display YELLOW                          |

**NOTE:** \*This setting is only applicable to the MPA1-SOLO-MADI. On the MPA1-SOLO-MADI-1 this parameter needs to be set to "*optical*" even if the SFP used is receiving signal over a copper connection.

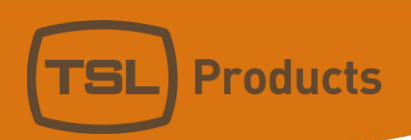

Clicking on the GPI Tab of the MPA1-SOLO-MADI Webpage displays the following:

| Live                                     | view Nan | nes | Configur | ation | Gpi    | Net         | twork Setup |
|------------------------------------------|----------|-----|----------|-------|--------|-------------|-------------|
| NETWORK SETTINGS                         |          |     |          |       |        |             |             |
|                                          |          |     |          |       |        |             |             |
| DHCP                                     | Enabled  |     |          |       |        |             |             |
| IP address                               | 192      |     | 168      |       | 206    |             | 4           |
| Subnet mask                              | 255      |     | 255      |       | 255    |             | 0           |
| Gateway address                          | 192      |     | 168      |       | 206    |             | 254         |
|                                          |          |     |          |       |        |             |             |
|                                          |          |     |          |       | Apply: | update IP a | address     |
|                                          |          |     |          |       |        |             |             |
| © TSL Products 2018 All Rights Reserved. |          |     |          |       |        |             |             |

| Element | Function                  | Notes                                                                              |
|---------|---------------------------|------------------------------------------------------------------------------------|
| 1       | Virtual GPI State button  | Displays current Virtual GPI status. Also allows manual activation of Virtual GPI. |
| 2       | Virtual GPI Mode Selector | Allows GPI 'Action' to be assigned to Virtual GPI Input                            |
| 3       | Virtual GPI Parameter 1   | Defines first Parameter associated with selected GPI 'Action'                      |
| 4       | Virtual GPI Parameter 2   | Defines second Parameter associated with selected GPI 'Action'                     |

Please note that Virtual GPI Actions such as DIM and CUT require no further Parameters to be defined, whilst Virtual GPI Actions such as SELECT PAGE or SELECT PAGE and RETURN require entry of the desired audio channel.

All MPA1 Virtual GPI Parameters are zero based, with audio channels 1-16 represented as Parameters 0-15.

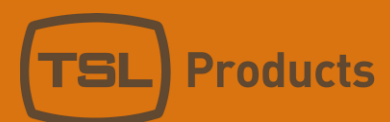

Clicking on the **NETWORK SETTINGS** Tab of the MPA1-SOLO-MADI Webpage displays the following:

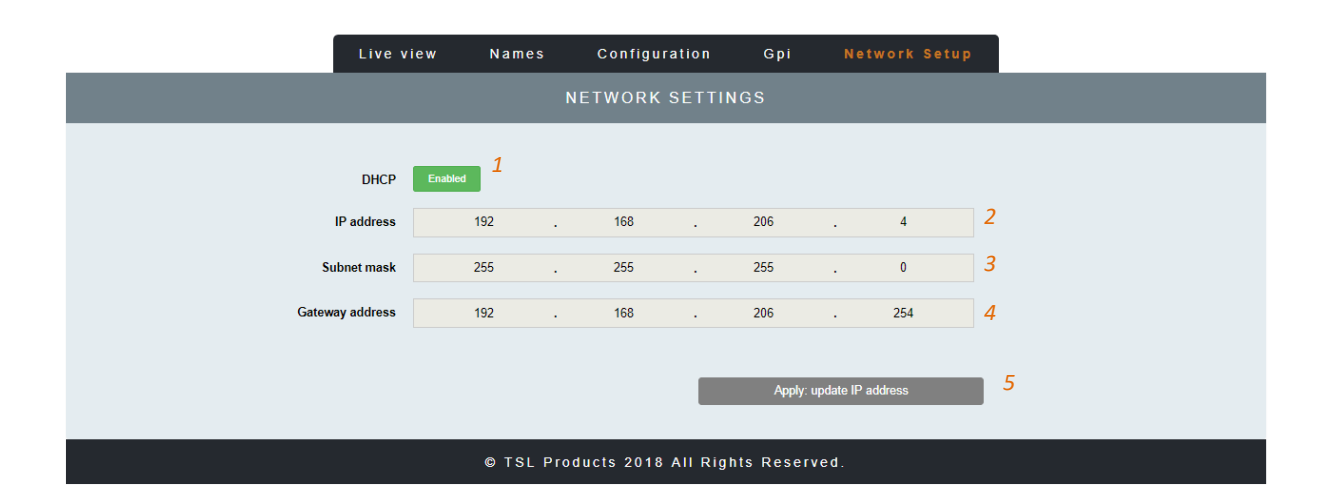

| Element | Function         | Notes                                                                          |
|---------|------------------|--------------------------------------------------------------------------------|
| 1       | DHCP             | Enables/Disables DHCP Mode                                                     |
| 2       | IP Address       | Displays current IP Address and allows new IP<br>Address to be entered.        |
| 3       | Subnet Mask      | Displays current Subnet Mask and allows new<br>Subnet Mask to be entered.      |
| 4       | Gateway Address  | Displays current Gateway Address and allows new Gateway Address to be entered. |
| 5       | Apply IP Address | Button to apply IP, Subnet and Gateway addresses to the MPA1-SOLO-MADI         |

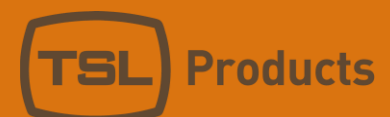

## MPA1-SOLO-DANTE / MPA1-SOLO-DANTE-1 Web Page

### Clicking on the LIVE VIEW Tab of the MPA1-SOLO-DANTE Webpage displays the following:

|                                |                             | Live view          | Names                                 | Configu          | ration G                  | ipi N    | etwork Setup |       |         |   |
|--------------------------------|-----------------------------|--------------------|---------------------------------------|------------------|---------------------------|----------|--------------|-------|---------|---|
|                                |                             | LINE OUTPUT        |                                       |                  |                           |          | OTHER CO     | ONTRO | LS      |   |
| Level<br>Mode<br>Gain          | Referen<br>On<br>1<br>Fixed | nce Mute 2         | Attenuate<br>Mute on HP i<br>Variable | d<br>insert<br>É | Local co<br>Screen bright | ness     | Disabled     | 4     | Enabled | - |
| Madi 1 - 16<br>5<br>Speakers 7 | LOU                         | DSPEAKER M<br>Mute | ODE<br>Mute on HP                     | insert           |                           |          | -            |       |         | W |
|                                | ME                          | TER THRESHO        | DLD                                   |                  |                           |          |              |       |         |   |
| Alarm (Red)                    | - 10                        |                    |                                       | ▼ DB             |                           |          |              |       |         |   |
| Warning (Yellow)               | - 18                        |                    |                                       | ▼ DB             | 8                         |          |              |       |         |   |
|                                |                             |                    | © TSL Pro                             | ducts 2018       | All Rights Re             | eserved. |              |       |         |   |

| Element | Function                              | Notes                                          |  |  |
|---------|---------------------------------------|------------------------------------------------|--|--|
| 1       | Switch to Mute Headphone Output       | Red when Muted, Grey when Active               |  |  |
| 2       | Headphone Output Level adjustment     | Adjust as required                             |  |  |
| 3       | Switch to MUTE the Loudspeaker Output | Red when Muted, Grey when Active               |  |  |
| 4       | Loudspeaker Output Level adjustment   | Adjust as required                             |  |  |
| 5       | Source Selection                      | Drop down list allowing Input selection of     |  |  |
|         |                                       | MADI Sources 1-64 and Dante Sources 1-64       |  |  |
| 6       | Audio Level Meter Display             | Displays Audio Levels in accordance with Input |  |  |
|         |                                       | Selection                                      |  |  |
| 7       | Stereo/Mono Switch                    | Switches between Mono and Stereo               |  |  |
|         |                                       | monitoring modes                               |  |  |
| 8       | Audio Monitor Selectors               | Selects the Single Audio Channel or Audio Pair |  |  |
|         |                                       | routed to the Headphone and Loudspeaker        |  |  |
|         |                                       | Outputs                                        |  |  |

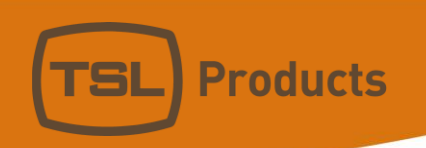

Clicking on the NAMES Tab of the MPA1-SOLO-DANTE Webpage displays the following:

|                 |                |          | Live view | Names | Configuration | Gpi | Network Setup |  |
|-----------------|----------------|----------|-----------|-------|---------------|-----|---------------|--|
|                 | CHANNELS NAMES |          |           |       |               |     |               |  |
| Input           | Auto All       | Name     |           |       |               |     |               |  |
| Madi 1          | No             | Madi : 1 |           |       |               |     |               |  |
| Madi 2          | No             | Madi : 2 | 2         |       |               |     |               |  |
| Madi 3 <b>1</b> | No             | Madi : 3 | 3         |       | 2             |     |               |  |
| Madi 4          | No             | Madi : 4 | Ļ         |       |               |     |               |  |
| Madi 5          | No             | Madi : 5 | ;         |       |               |     |               |  |
| Madi 6          | No             | Madi : 6 | ;<br>;    |       |               |     |               |  |
| Madi 7          | No             | Madi : 7 | ,         |       |               |     |               |  |
| Madi 8          | No             | Madi : 8 | 3         |       |               |     |               |  |

<u>...</u>

| Dante 59 | Yes | Dante : 59 |
|----------|-----|------------|
| Dante 60 | Yes | Dante : 60 |
| Dante 61 | Yes | Dante : 61 |
| Dante 62 | Yes | Dante : 62 |
| Dante 63 | Yes | Dante : 63 |
| Dante 64 | Yes | Dante : 64 |
|          |     |            |

#### © TSL Products 2017 All Rights Reserved.

| Element | Function                  | Notes                                        |
|---------|---------------------------|----------------------------------------------|
| 1       | DANTE/MADI Channel Number |                                              |
| 2       | Source Channel Names      | Allows friendly names to be applied to DANTE |
|         |                           | Channels 1-64 and MADI Channels 1-64*        |

\* <u>Please note that the Auto Naming function is fixed to NO on the MP1-SOLO-MADI for MADI Sources.</u> <u>When Auto Naming is set to 'YES' for DANTE sources, friendly names will be ignored,</u> <u>with Source Names as set in DANTE Controller</u>

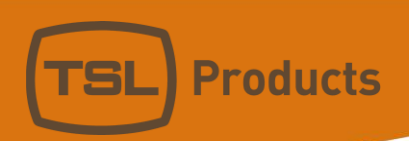

Clicking on the **CONFIGURATION** Tab of the MPA1-SOLO-DANTE Webpage displays the following:

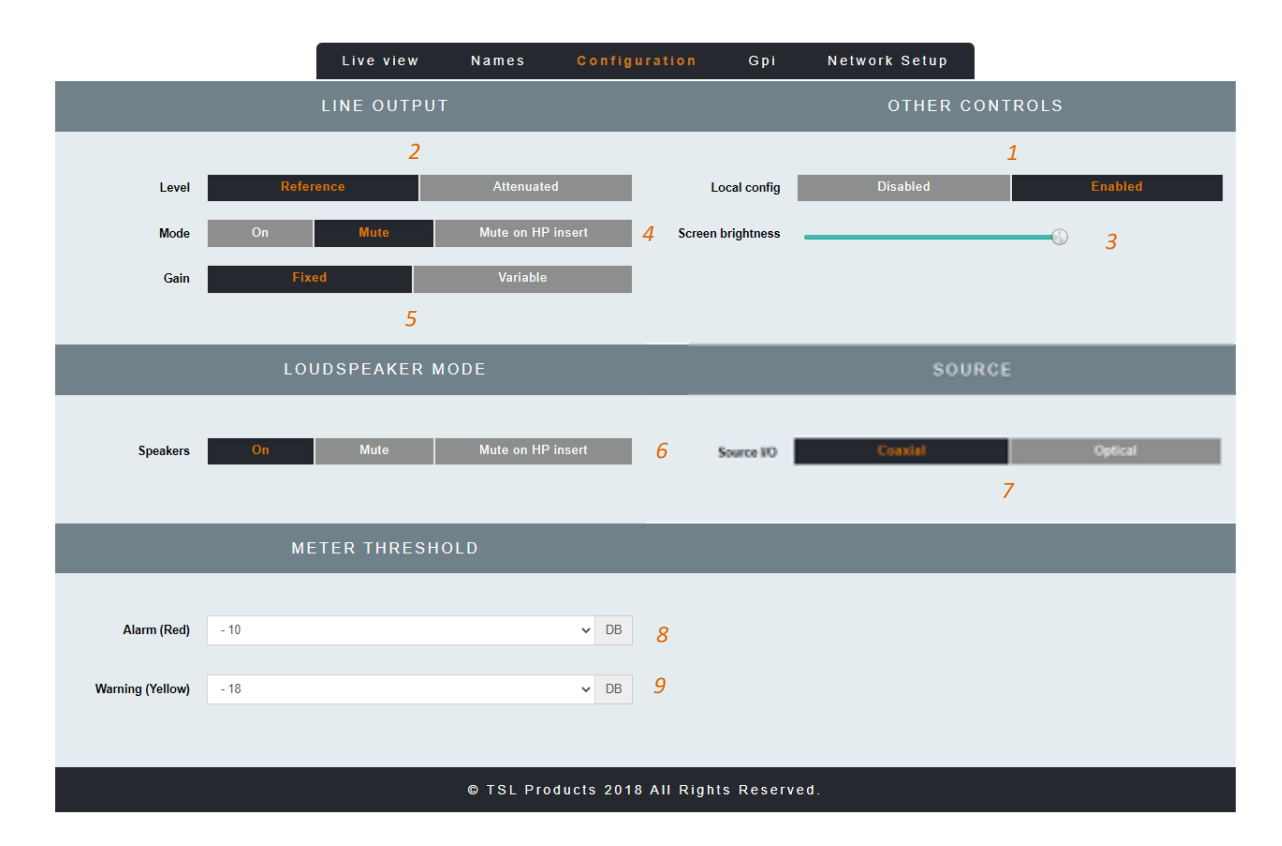

| Element | Function                      | Notes                                                                                      |
|---------|-------------------------------|--------------------------------------------------------------------------------------------|
| 1       | Local Config                  | Enables/Disables configuration from the front panel of the MPA1-SOLO-DANTE                 |
| 2       | Line Output Level             | Sets the Output Level of the Balanced Line Level Outputs on the MPA1-SOLO-DANTE            |
| 3       | Screen Brightness             | Sets the Brightness Level of the front panel display                                       |
| 4       | Line Output Mode              | Determines behaviour of Balanced Line Level Outputs upon insertion of Headphones.          |
| 5       | Fixed or Variable Line Output | Determines if Balanced Line Level Outputs provide<br>a Fixed or Variable Output            |
| 6       | Loudspeaker Mode              | Determines behaviour of Internal Loudspeakers upon insertion of Headphones.                |
| 7       | Source I/O                    | Switch to set whether the Coaxial BNC or Optical SFP input is to be used to receive MADI * |
| 8       | Meter Threshold RED           | Sets audio threshold at which audio level meters begin to display RED                      |
| 9       | Meter Threshold YELLOW        | Sets audio threshold at which audio level meters begin to display YELLOW                   |

**NOTE:** \*This setting is only applicable to the MPA1-SOLO-DANTE. On the MPA1-SOLO-DANTE-1 this parameter needs to be set to "*optical*" even if the SFP used is receiving signal over a copper connection.

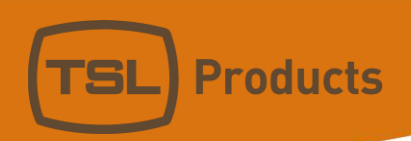

Clicking on the GPI Tab of the MPA1-SOLO-DANTE Webpage displays the following:

| Live                                     | view Na          | mes | Configur | ation | Gpi    | Net         | twork Setup |
|------------------------------------------|------------------|-----|----------|-------|--------|-------------|-------------|
|                                          | NETWORK SETTINGS |     |          |       |        |             |             |
|                                          |                  |     |          |       |        |             |             |
| DHCP                                     | Enabled          |     |          |       |        |             |             |
| IP address                               | 192              |     | 168      | •     | 206    |             | 4           |
| Subnet mask                              | 255              |     | 255      |       | 255    |             | 0           |
| Gateway address                          | 192              |     | 168      |       | 206    |             | 254         |
|                                          |                  |     |          |       |        |             |             |
|                                          |                  |     |          |       | Apply: | update IP a | address     |
|                                          |                  |     |          |       |        |             |             |
| © TSL Products 2018 All Rights Reserved. |                  |     |          |       |        |             |             |

| Element | Function                  | Notes                                                                              |
|---------|---------------------------|------------------------------------------------------------------------------------|
| 1       | Virtual GPI State button  | Displays current Virtual GPI status. Also allows manual activation of Virtual GPI. |
| 2       | Virtual GPI Mode Selector | Allows GPI 'Action' to be assigned to Virtual GPI Input                            |
| 3       | Virtual GPI Parameter 1   | Defines first Parameter associated with selected GPI 'Action'                      |
| 4       | Virtual GPI Parameter 2   | Defines second Parameter associated with selected GPI 'Action'                     |

Please note that Virtual GPI Actions such as DIM and CUT require no further Parameters to be defined, whilst Virtual GPI Actions such as SELECT PAGE or SELECT PAGE and RETURN require entry of the desired audio channel.

All MPA1 Virtual GPI Parameters are zero based, with audio channels 1-16 represented as Parameters 0-15.

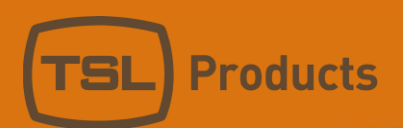

Clicking on the **NETWORK SETTINGS** Tab of the MPA1-SOLO-DANTE Webpage displays the following:

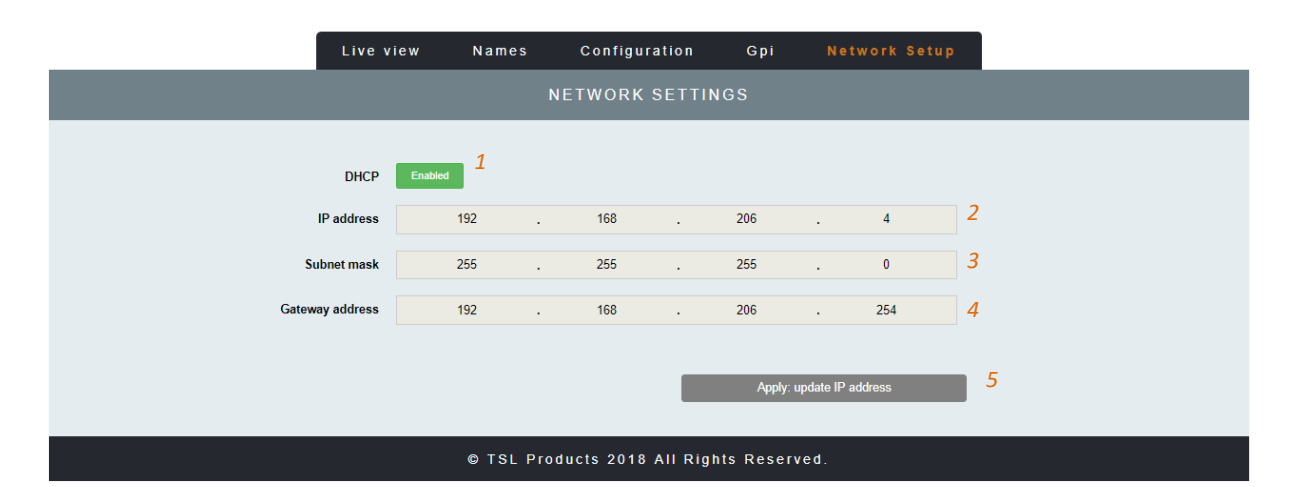

| Element | Function         | Notes                                         |
|---------|------------------|-----------------------------------------------|
| 1       | DHCP             | Enables/Disables DHCP Mode                    |
| 2       | IP Address       | Displays current IP Address and allows new IP |
|         |                  | Address to be entered.                        |
| 3       | Subnet Mask      | Displays current Subnet Mask and allows new   |
|         |                  | Subnet Mask to be entered.                    |
| 4       | Gateway Address  | Displays current Gateway Address and allows   |
|         |                  | new Gateway Address to be entered.            |
| 5       | Apply IP Address | Button to apply IP, Subnet and Gateway        |
|         |                  | addresses to the MPA1-SOLO-DANTE              |

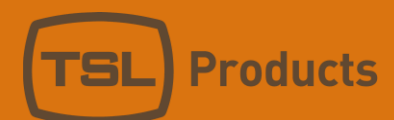

## MPA1-SOLO-8 Web Page

| Clicking on the <b>LIVE VIEW</b> Tab of the MPA1-SOLO-8 Webpage displays the following: |                            |                                   |                         |           |
|-----------------------------------------------------------------------------------------|----------------------------|-----------------------------------|-------------------------|-----------|
| Clicking on the <b>LIVE VIEW</b> rap of the WFAT-SOLO-6 Webpage displays the following. | Clicking on the LIVE VIEV  | $\mathbf{M}$ Tab of the MDA1 SOLO | 8 Mohnago dicalays the  | following |
|                                                                                         | CIICKING ON LINE LIVE VIEV | V TAD UT LITE IVIPAT-SULU-        | o vvenpage uisplays the | TOHOWINg. |

|                                        |                             | Live view    | Names                                  | Configu    | ration Gpi                        | Network Setup |            |
|----------------------------------------|-----------------------------|--------------|----------------------------------------|------------|-----------------------------------|---------------|------------|
|                                        |                             | INE OUTPUT   |                                        |            |                                   | OTHER C       | ONTROLS    |
| Level<br>Mode<br>Gain                  | Referen<br>On<br>1<br>Fixed | ce<br>Mute 2 | Attenuated<br>Mute on HP i<br>Variable | l<br>nsert | Local config<br>Screen brightness | Disabled      | Enabled    |
| AES 1-16<br>5<br><sub>Speakers</sub> 7 | L O U I                     | DSPEAKER M   | ODE<br>Mute on HP                      | insert     |                                   |               | Nad 1 - 16 |
|                                        | MET                         | ER THRESHO   | LD                                     |            |                                   |               |            |
| Alarm (Red)<br>Warning (Yellow)        | - 10<br>- 18                |              |                                        | V DB       | 8                                 |               |            |
|                                        |                             |              | © TSL Pro                              | ducts 2018 | All Rights Rese                   | rved.         |            |

| Element | Function                              | Notes                                          |
|---------|---------------------------------------|------------------------------------------------|
| 1       | Switch to Mute Headphone Output       | Red when Muted, Grey when Active               |
| 2       | Headphone Output Level adjustment     | Adjust as required                             |
| 3       | Switch to MUTE the Loudspeaker Output | Red when Muted, Grey when Active               |
| 4       | Loudspeaker Output Level Adjustment   | Adjust as required                             |
| 5       | Source Selection                      | Drop down list allowing Input selection of AES |
|         |                                       | Sources 1-16 and Analog Sources 1-16.          |
| 6       | Audio Level Meter Display             | Displays Audio Levels in accordance with Input |
|         |                                       | Selection                                      |
| 7       | Stereo/Mono Switch                    | Switches between Mono and Stereo               |
|         |                                       | monitoring modes.                              |
| 8       | Audio Monitor Selectors               | Selects the Single Audio Channel or Audio Pair |
|         |                                       | routed to the headphone and Loudspeaker        |
|         |                                       | Outputs.                                       |

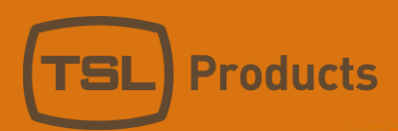

2

Source Channel Names

Clicking on the NAMES Tab of the MPA1-SOLO-8 Webpage displays the following:

|          |          | Live view  | Names | Configuration    | Gpi     | Network Setup |  |
|----------|----------|------------|-------|------------------|---------|---------------|--|
|          |          |            |       | CHANNELS NAMES   | 6       |               |  |
| Input    | Auto All | Name       |       |                  |         |               |  |
| AES 1 1  | No       | AES : 1 2  |       |                  |         |               |  |
| AES 2    | No       | AES:2      |       |                  |         |               |  |
| AES 3    | No       | AES:3      |       |                  |         |               |  |
| AES 4    | No       | AES:4      |       |                  |         |               |  |
| AES 5    | No       | AES : 5    |       |                  |         |               |  |
| AES 6    | No       | AES:6      |       |                  |         |               |  |
| AES 7    | No       | AES:7      |       |                  |         |               |  |
| AES 8    | No       | AES : 8    |       |                  |         |               |  |
| 2        |          |            |       |                  |         |               |  |
|          | No       | Lasta F    |       |                  |         |               |  |
| Analog 5 | NO       | Analog : 5 |       |                  |         |               |  |
| Analog 6 | No       | Analog : 6 |       |                  |         |               |  |
| Analog 7 | No       | Analog : 7 |       |                  |         |               |  |
| Analog 8 | No       | Analog : 8 |       |                  |         |               |  |
|          |          |            |       |                  |         |               |  |
|          |          | Ωт         |       | te 2017 All Digh | te Doco | avo d         |  |

# Element Function Notes 1 AES/Analog Channel Number

Registered No: 05143472 VAT Registered No: GB254 0619 19

Allows friendly names to be applied to AES Channels 1-16 and Analog Channels 1-16

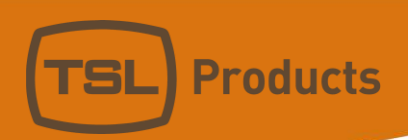

Clicking on the **CONFIGURATION** Tab of the MPA1-SOLO-8 Webpage displays the following:

|                  | Live view   | Names Co          | onfiguration | Gpi          | Network Setup |         |   |
|------------------|-------------|-------------------|--------------|--------------|---------------|---------|---|
|                  | LINE OUTP   | UT                |              |              | OTHER C       | ONTROLS |   |
|                  |             |                   |              |              |               | 1       |   |
| Level            | Reference   | Attenuated        | 2            | Local config | Disabled      | Enable  | d |
| Mode             | On Mute     | Mute on HP insert | 4 Scree      | n brightness |               | © 3     |   |
| Gain             | Fixed       | Variable          |              |              |               |         |   |
|                  | 5           |                   |              |              |               |         |   |
|                  | LOUDSPEAKER | MODE              |              |              |               |         |   |
| Speakers         | On Mute     | Mute on HP insert | 6            |              |               |         |   |
|                  | METER THRES | HOLD              |              |              |               |         |   |
|                  |             |                   |              |              |               |         |   |
| Alarm (Red)      | - 10        | ~                 | DB <b>7</b>  |              |               |         |   |
| Warning (Yellow) | - 18        | ~                 | DB 8         |              |               |         |   |
|                  |             |                   |              |              |               |         |   |
|                  |             | © TSL Products    | 2018 All Rig | hts Reserv   | ed.           |         |   |

| Element | Function                      | Notes                                         |
|---------|-------------------------------|-----------------------------------------------|
| 1       | Local Config                  | Enables/Disables configuration from the front |
|         |                               | panel of the MPA1-SOLO-8                      |
| 2       | Line Output Level             | Sets the Output Level of the Balanced Line    |
|         |                               | Level Outputs on the MPA1-SOLO-8              |
| 3       | Screen Brightness             | Sets the Brightness Level of the front panel  |
|         |                               | display                                       |
| 4       | Line Output Mode              | Determines behaviour of Balanced Line Level   |
|         |                               | Outputs upon insertion of Headphones.         |
| 5       | Fixed or Variable Line Output | Determines if Balanced Line Level Outputs     |
|         |                               | provide a Fixed or Variable Output            |
| 6       | Loudspeaker Mode              | Determines behaviour of Internal              |
|         |                               | Loudspeakers upon insertion of Headphones.    |
| 7       | Meter Threshold RED           | Sets audio threshold at which audio level     |
|         |                               | meters begin to display RED                   |
| 8       | Meter Threshold YELLOW        | Sets audio threshold at which audio level     |
|         |                               | meters begin to display YELLOW                |

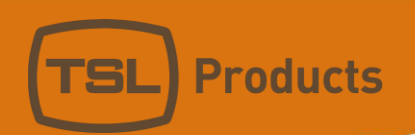

Clicking on the **GPI** Tab of the MPA1-SOLO-8 Webpage displays the following:

| Live           | e view    | Names    | C     | onfigurat | ion      | Gpi       | Netw        | ork Setup |
|----------------|-----------|----------|-------|-----------|----------|-----------|-------------|-----------|
|                |           |          | NET   | WORK SI   | ETTINC   | GS        |             |           |
|                |           |          |       |           |          |           |             |           |
| DHC            | P Enabled | 1        |       |           |          |           |             |           |
| IP addres      | .s        | 192 .    |       | 168       | •        | 206       | •           | 4         |
| Subnet mas     | ik 2      | 255 .    |       | 255       |          | 255       |             | 0         |
| Gateway addres | is ·      | 192 .    |       | 168       |          | 206       |             | 254       |
|                |           |          |       |           |          |           |             |           |
|                |           |          |       |           |          | Apply: up | date IP add | Iress     |
|                |           | _        |       |           |          |           |             |           |
|                |           | © TSL Pr | oduct | s 2018 A  | ll Right | s Reserve | ed.         |           |

| Element | Function                  | Notes                                                          |
|---------|---------------------------|----------------------------------------------------------------|
| 1       | Virtual GPI State button  | Displays current GPI status. Also allows manual                |
|         |                           | activation of Virtual GPI.                                     |
| 2       | Virtual GPI Mode Selector | Allows GPI 'Action' to be assigned to GPI Input                |
| 3       | Virtual GPI Parameter 1   | Defines first Parameter associated with selected GPI 'Action'  |
| 4       | Virtual GPI Parameter 2   | Defines second Parameter associated with selected GPI 'Action' |

Please note that Virtual GPI Actions such as DIM and CUT require no further Parameters to be defined, whilst Virtual GPI Actions such as SELECT PAGE or SELECT PAGE and RETURN require entry of the desired audio channel.

All MPA1 Virtual GPI Parameters are zero based, with audio channels 1-16 represented as Parameters 0-15.

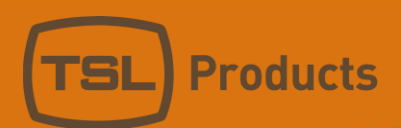

Clicking on the **NETWORK SETTINGS** Tab of the MPA1-SOLO-8 Webpage displays the following:

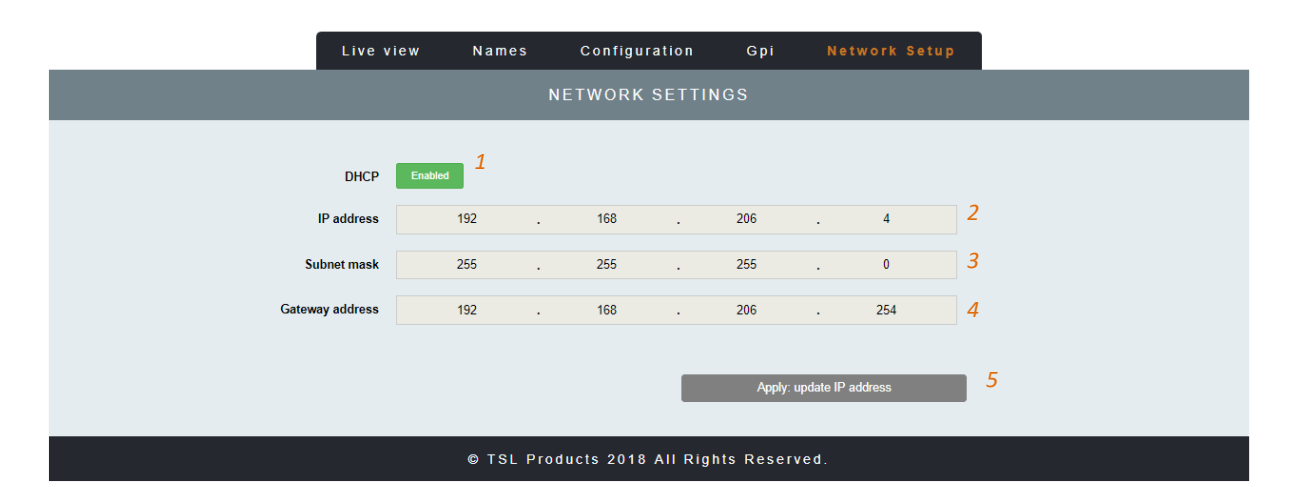

| Element | Function         | Notes                                                                          |
|---------|------------------|--------------------------------------------------------------------------------|
| 1       | DHCP             | Enables/Disables DHCP Mode                                                     |
| 2       | IP Address       | Displays current IP Address and allows new IP Address to be entered.           |
| 3       | Subnet Mask      | Displays current Subnet Mask and allows new Subnet Mask to be entered.         |
| 4       | Gateway Address  | Displays current Gateway Address and allows new Gateway Address to be entered. |
| 5       | Apply IP Address | Button to apply IP, Subnet and Gateway addresses to the MPA1-SOLO-8            |

## MPA1-MIX-SDI / MPA1-MIX-SDI-V-1 Web Page

|         |                 | Live view | Routing   | Names        | Configuration    | Gpi          | Network Setup |    |
|---------|-----------------|-----------|-----------|--------------|------------------|--------------|---------------|----|
|         |                 |           |           |              | VE VIEW          |              |               |    |
| Headpho | nes volume Mute | 2         | 0         |              | Loudspeakers vo  | olume Mute   |               | 4  |
| Displ   | Bank 1          |           |           |              | • <b>5</b> Di    | isplay Video | 6             |    |
|         | Source          | Mute      | Solo      | Volume       |                  | Pan          | Level         |    |
| 1       | SDI 1 : 1       | Mute      | Solo      |              | S                |              |               |    |
| 2       | SDI 1:2 7       | Mute      | 9<br>Solo | ©            |                  |              |               | 12 |
| 3       | SDI 1 : 3       | Mute      | Solo      | <b>(</b> )   | 10               |              |               | 12 |
| 4       | SDI 1 : 4       | Mute      | Solo      |              |                  |              |               |    |
| 5       | SDI 1 : 5       | Mute      | Solo      |              | <u></u>          | ₽            |               |    |
| 6       | SDI 1 : 6       | Mute      | Solo      | <b>(</b> )   |                  |              |               |    |
| 7       | SDI 1 : 7       | Mute      | Solo      | (            | D                |              |               |    |
| 8       | SDI 1 : 8       | Mute      | Solo      | <b></b>      |                  |              |               |    |
|         |                 |           | © TS      | L Products 2 | 018 All Rights R | eserved.     |               |    |

### Clicking on the **LIVE VIEW** Tab of the MPA1-MIX-SDI Webpage displays the following:

| Element | Function                              | Notes                                          |
|---------|---------------------------------------|------------------------------------------------|
| 1       | Switch to Mute Headphone Output       | Red when Muted, Grey when Active               |
| 2       | Headphone Output Level adjustment     | Adjust as required                             |
| 3       | Switch to Mute the Loudspeaker Output | Red when Muted, Grey when Active               |
| 4       | Loudspeaker Output Level adjustment   | Adjust as required                             |
| 5       | Mix Bank Selection                    | Drop down list allowing recall of one of 16    |
|         |                                       | Audio Mix Banks (A-P)                          |
| 6       | Display                               | Switches Front Panel Display of MPA1-MIX-SDI   |
|         |                                       | between Audio Meters and SDI Video Source      |
| 7       | Source Name                           | Displays Source and Friendly Name <sup>1</sup> |
| 8       | Channel Mute                          | Mutes Selected Channel                         |
| 9       | Channel Solo                          | Places Selected Channel in Solo Mode (Click    |
|         |                                       | and Hold)                                      |
| 10      | Channel Volume                        | Adjusts channel Volume within overall Mix      |
| 11      | Channel Pan                           | Adjusts channel Pan within overall Mix         |
| 12      | Audio Level Meters                    | Audio Level Display                            |

### <sup>1</sup> Friendly Names can be set in the NAMES Tab

**NOTE:** Features marked with an asterisk (\*) are not applicable to the MPA1-MIX-SDI-V-1 and if selected will not function.

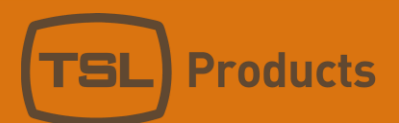

Clicking on the **ROUTING** Tab of the MPA1-MIX-SDI Webpage displays the following:

|         |      | Live view | Routing | Names   | Configuration       | Gpi     | Network Setup |
|---------|------|-----------|---------|---------|---------------------|---------|---------------|
|         |      |           |         | GROUP R | OUTING TABLE        |         |               |
| Control | Gain |           |         | Stereo  | Source              |         |               |
|         |      |           |         |         | Α                   |         |               |
| 1       | 0 dB |           | •       | Stereo  | SDI 1 1: SDI 1 : 1  |         |               |
| 2       | 0 dB |           | ¥       | Stereo  | SDI 1 3: SDI 1 : 3  |         |               |
| 3       | 0 dB |           | ¥       | Stereo  | SDI 1 5: SDI 1 : 5  |         |               |
| 4       | 0 dB |           | Ŧ       | Stereo  | SDI 1 7: SDI 1 : 7  |         |               |
| 5       | 0 dB |           | T       | Stereo  | SDI 2 1: SDI 2 : 17 |         |               |
| 6       | 0 dB |           | ¥       | Stereo  | SDI 2 3: SDI 2 : 19 |         |               |
| 7       | 0 dB |           | ¥       | Stereo  | SDI 2 5: SDI 2 : 21 |         |               |
| 8       | 0 dB |           | •       | Stereo  | SDI 2 7: SDI 2 : 23 |         |               |
|         |      |           |         |         | В                   |         |               |
| 1       | 0 dB |           | ¥       | Stereo  | Analog/AES 1: Analo | g + AES |               |
| 2       | 0 dB |           | ¥       | Stereo  | SDI 1 3: SDI 1 : 3  |         |               |

<u>....</u>

| 5 | 0 dB | v | Mono | • |
|---|------|---|------|---|
| 6 | 0 dB | T | Mono | T |
| 7 | 0 dB | v | Mono | T |
| 8 | 0 dB | Ŧ | Mono | • |
|   |      |   |      |   |

### © TSL Products 2017 All Rights Reserved.

| Element | Function                  | Notes                                         |
|---------|---------------------------|-----------------------------------------------|
| 1       | Mix Bank Identifier       | Identifies one of the 16 Mix Banks (A-P)      |
| 2       | Channel Number            | Channel number of source contributing to Mix  |
|         |                           | Bank (1-8)                                    |
| 3       | Audio Channel Gain Preset | Allows +20dB, +10db, 0dB, -10dB or -20dB to   |
|         |                           | be applied to Audio Channel Input             |
| 4       | Stereo/Mono Switch        | Switches Input Channel between Audio          |
|         |                           | Channel and Audio Pair Mode                   |
| 5       | Audio Channel Selector    | Selects Audio Channels contributing to chosen |
|         |                           | Mix Bank. Audio Channels Embedded in SDI 1,   |
|         |                           | SDI 2* and AES and Analogue Inputs can be     |
|         |                           | selected.                                     |

Units 1&2, First Avenue, Globe Park, Marlow, Buckinghamshire, SL7 1YA, UK Tel: +44 (0)1628 564610 E: enquiries@tslproducts.com www.tslproducts.com

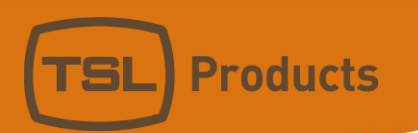

Clicking on the **NAMES** Tab of the MPA1-MIX-SDI Webpage displays the following:

|       |        | Live view | Routing | Names | Configuration | Gpi | Network Setup |
|-------|--------|-----------|---------|-------|---------------|-----|---------------|
|       |        |           |         | GRO   | UP NAMES      |     |               |
| Group | Active | Video     | Name    |       |               |     |               |
| 1     | Yes    | SDI 1     | A       |       |               |     |               |
| 2     | Yes    | SDI 2     | В       |       |               |     |               |
| 3     | Yes    | SDI 1     | С       |       |               |     |               |
| 4     | Yes    | SDI 2     | D       |       |               |     |               |
| -     |        |           |         |       |               |     |               |
| 5     | Yes    | SDI 1     | E       |       |               |     |               |

<u>...</u>

| 15 | No | SDI 1 | 0 |
|----|----|-------|---|
| 16 | No | SDI 2 | P |
|    |    |       |   |

<u>...</u>

|           |                |   | CHANNELS N | AMES |  |
|-----------|----------------|---|------------|------|--|
| Input     | Auto All Name  |   |            |      |  |
| SDI 1 1 5 | No 6 SDI 1 : 1 | 7 |            |      |  |
| SDI 1 2   | No SDI 1 : 2   |   |            |      |  |
| SDI 1 3   | No SDI 1 : 3   |   |            |      |  |
| SDI 1 4   | No SDI 1 : 4   |   |            |      |  |

<u>...</u>

| Analog/AES |    |                                          |
|------------|----|------------------------------------------|
| 1          | No | Analog + AES                             |
| Analog/AES | _  |                                          |
| 2          | No | Analog + AES                             |
| Analog/AES | _  |                                          |
| 3          | No | Analog + AES                             |
| Analog/AES |    |                                          |
| 4          | No | Analog + AES                             |
|            |    |                                          |
|            |    | © TSL Products 2017 All Rights Reserved. |

Units 1&2, First Avenue, Globe Park, Marlow, Buckinghamshire, SL7 1YA, UK Tel: +44 (0)1628 564610 E: enquiries@tslproducts.com www.tslproducts.com

Page **59** of **117** 

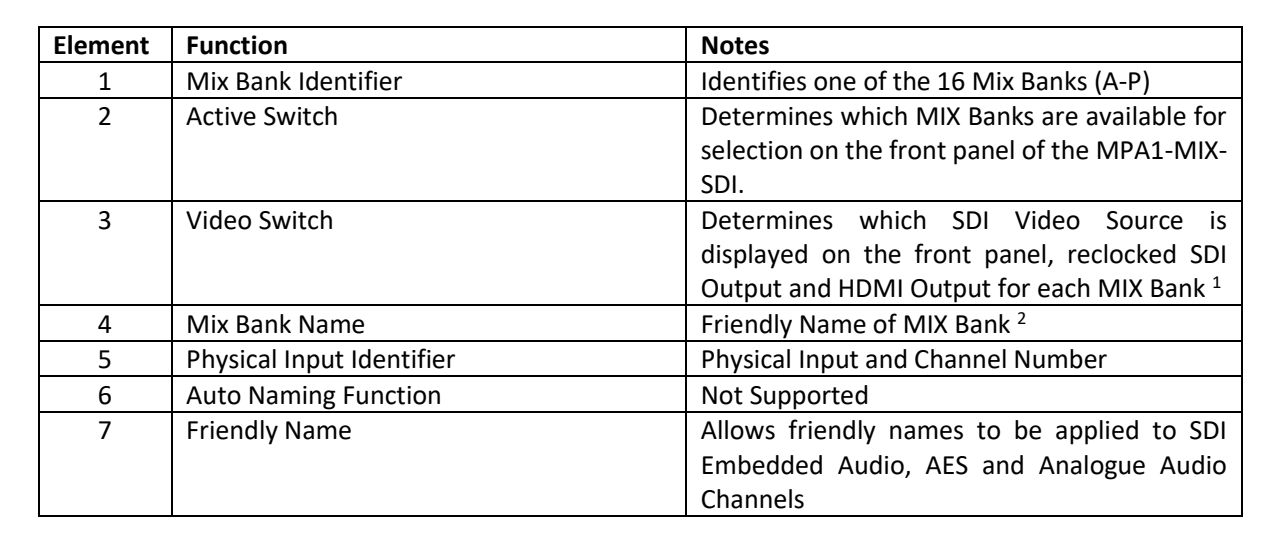

<sup>1</sup>: This does **not** apply to MPA1-MIX-SDI-V-1.

**Products** 

<sup>2</sup>: Friendly Names can be set in the **NAMES tab.** 

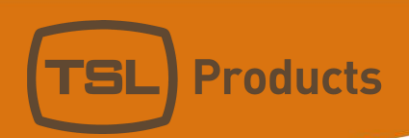

Clicking on the **CONFIGURATION** Tab of the MPA1-MIX-SDI Webpage displays the following:

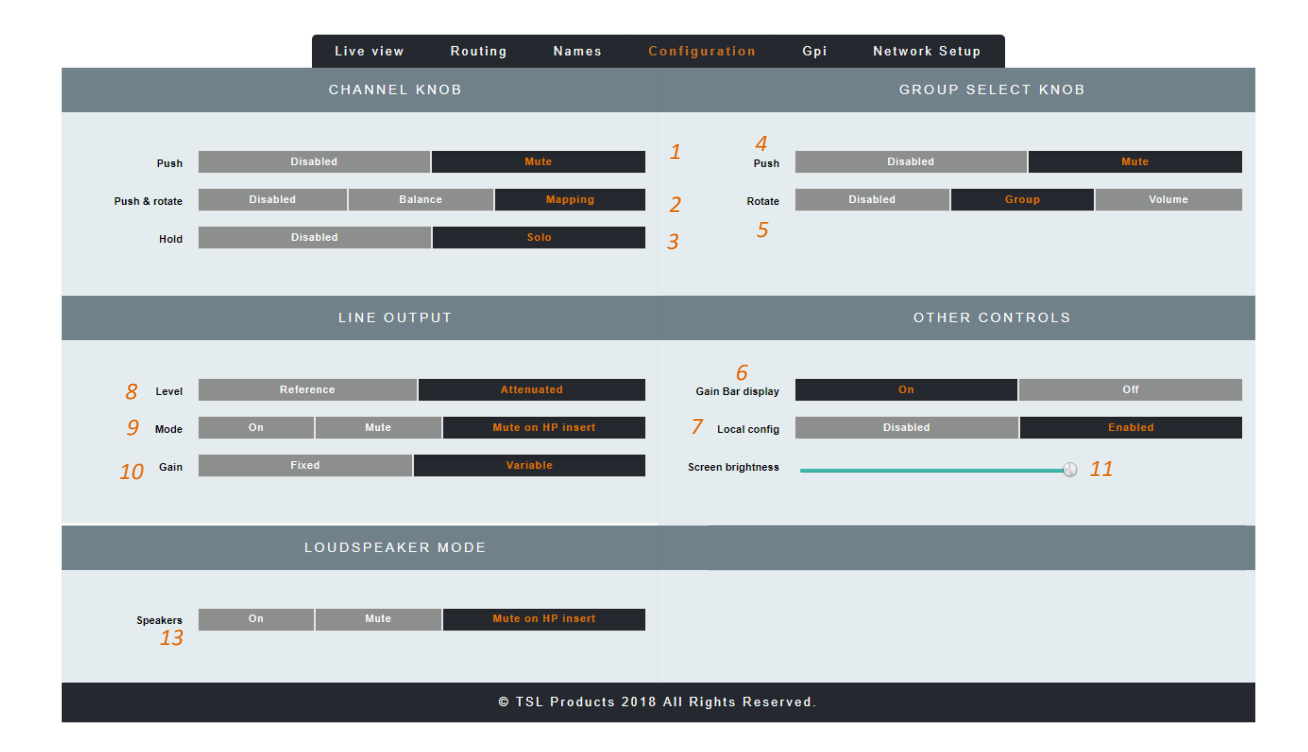

| Element | Function                     | Notes                                          |
|---------|------------------------------|------------------------------------------------|
| 1       | Channel Knob Push            | Enables/Disables 'Push to Mute' function of    |
|         |                              | Channel Rotary Encoders on front panel of      |
|         |                              | MPA1-MIX-SDI                                   |
| 2       | Channel Knob Push and Rotate | Determines 'Push and Rotate' behaviour of      |
|         |                              | Channel Rotary Encoders on the front panel of  |
|         |                              | the MPA1-MIX-SDI. When set to Balance, the     |
|         |                              | Audio Balance of the selected Audio Channel    |
|         |                              | can be adjusted. When set to Mapping, the      |
|         |                              | Physical Audio Channel assigned to the Mix     |
|         |                              | Channel can be selected.                       |
| 3       | Channel Knob Push and Hold   | Enables/Disables 'Push and Hold to Solo'       |
|         |                              | function of Channel Rotary Encoders on front   |
|         |                              | panel of MPA1-MIX-SDI                          |
| 4       | Group Select Knob Push       | Enables/Disables Push to MUTE function of      |
|         |                              | Headphone, Internal Loudspeakers and           |
|         |                              | Balanced Line Outputs using Group Select       |
|         |                              | Knob                                           |
| 5       | Group Select Knob Rotate     | Determines whether Group Select Knob is        |
|         |                              | Enabled/Disabled. Selecting Group allows Mix   |
|         |                              | Groups to be selected from the front panel of  |
|         |                              | the MPA-MIX-SDI, whilst selecting volume       |
|         |                              | allows level adjustment on the internal        |
|         |                              | Loudspeakers and Balanced Line Level           |
|         | Coin Don Diantou             | Outputs.                                       |
| 6       | Gain Bar Display             | Enables/Disables the Gain Bar Display from the |
|         |                              | I ITONI DANELOT THE IVIPAT-IVIIX-SDI           |

Units 1&2, First Avenue, Globe Park, Marlow, Buckinghamshire, SL7 1YA, UK Tel: +44 (0)1628 564610 E: enquiries@tslproducts.com www.tslproducts.com

| 7  | Local Config                  | Enables/Disables configuration from the front |
|----|-------------------------------|-----------------------------------------------|
|    |                               | panel of the MPA1-MIX-SDI                     |
| 8  | Line Output Level             | Sets the Output Level of the Balanced Line    |
|    |                               | Level Outputs on the MPA1-MIX-SDI             |
| 9  | Line Output Mode              | Determines behaviour of Balanced Line Level   |
|    |                               | Outputs upon insertion of Headphones.         |
| 10 | Fixed or Variable Line Output | Determines if Balanced Line Level Outputs     |
|    |                               | provide a Fixed or Variable Output            |
| 11 | Screen Brightness             | Sets the Brightness Level of the front panel  |
|    |                               | display                                       |
| 13 | Loudspeaker Mode              | Determines the behaviour of Internal          |
|    |                               | Loudspeakers upon insertion of Headphones     |

**Products** 

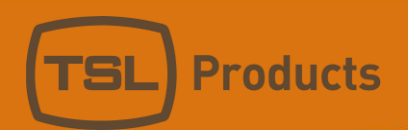

### Clicking on the GPI Tab of the MPA1-MIX-SDI Webpage displays the following:

| NETWORK SETTINGS         DHCP       Enabled         IP address       192       .       168       .       206       .       4         Subnet mask       255       .       255       .       255       .       0 |
|----------------------------------------------------------------------------------------------------|
| DHCP         Enabled           IP address         192         168         206         4           Subnet mask         255         255         0                                                                |
| DHCP         Enabled           IP address         192         168         206         4           Subnet mask         255         255         255         0                                                    |
| IP address         192         168         206         4           Subnet mask         255         255         255         0                                                                                   |
| Subnet mask 255 . 255 . 255 . 0                                                                                                    |
|                                                                                                    |
| Gateway address 192 . 168 . 206 . 254                                                                                                    |
|                                                                                                    |
| Apply: update IP address                                                                                                    |
|                                                                                                    |

| Element | Function                  | Notes                                           |
|---------|---------------------------|-------------------------------------------------|
| 1       | Virtual GPI State button  | Displays current GPI status. Also allows manual |
|         |                           | activation of Virtual GPI.                      |
| 2       | Virtual GPI Mode Selector | Allows GPI 'Action' to be assigned to GPI Input |
| 3       | Virtual GPI Parameter 1   | Defines first Parameter associated with         |
|         |                           | selected GPI 'Action'                           |
| 4       | Virtual GPI Parameter 2   | Defines second Parameter associated with        |
|         |                           | selected GPI 'Action'                           |

Please note that Virtual GPI Actions such as DIM and CUT require no further Parameters to be defined, whilst Virtual GPI Actions such as SELECT PAGE or SELECT PAGE and RETURN require entry of the desired audio channel.

All MPA1 Virtual GPI Parameters are zero based, with audio channels 1-16 represented as Parameters 0-15.

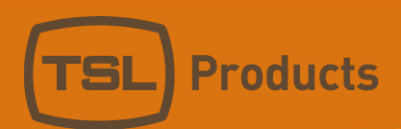

Clicking on the **NETWORK SETTINGS** Tab of the MPA1-MIX-SDI Webpage displays the following:

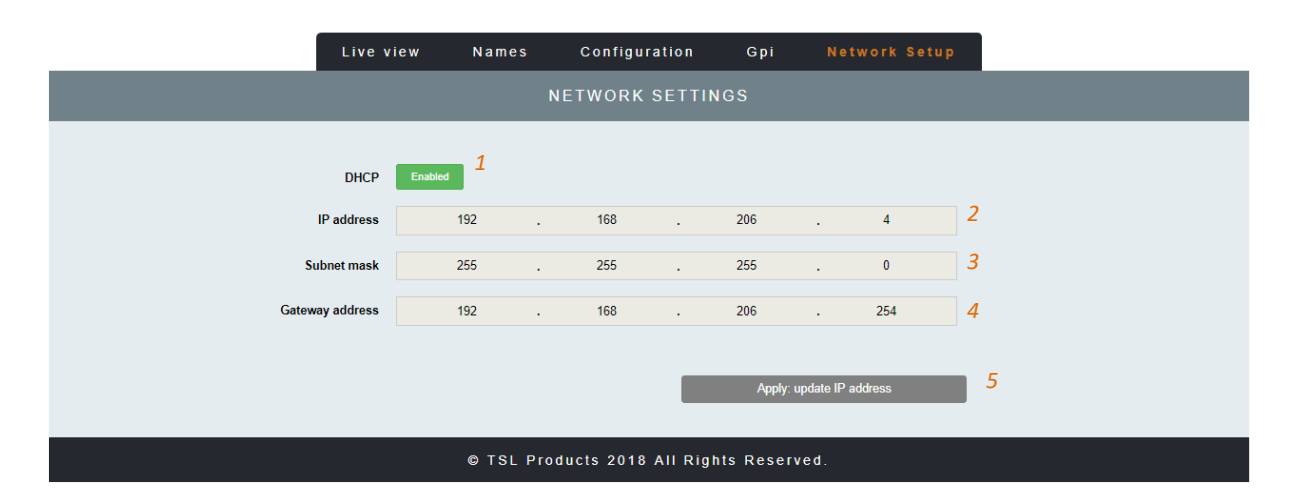

| Element | Function         | Notes                                                                          |
|---------|------------------|--------------------------------------------------------------------------------|
| 1       | DHCP             | Enables/Disables DHCP Mode                                                     |
| 2       | IP Address       | Displays current IP Address and allows new IP<br>Address to be entered.        |
| 3       | Subnet Mask      | Displays current Subnet Mask and allows new<br>Subnet Mask to be entered.      |
| 4       | Gateway Address  | Displays current Gateway Address and allows new Gateway Address to be entered. |
| 5       | Apply IP Address | Button to apply IP, Subnet and Gateway addresses to the MPA1-MIX-SDI           |

## MPA1-MIX-MADI / MPA1-MIX-MADI-V-1 Web Page

| LIVE VIEW  Headphones volume  Mute  1 2 Bank 1                                                                                                    | Live              | view      | Routing   | Names  | Configuration       | Gpi  | Network Setup |
|----------------------------------------------------------------------------------------------------|-------------------|-----------|-----------|--------|---------------------|------|---------------|
| Headphones volume       Mute       Loudspeakers volume       Mute         1       2       3       4         Displayed group       Bank 1       • 5       5         Source       Mute       Solo       Volume       Pan       Level         1       Madi : 1       6       Mute       Solo                                                                                                    |                   |           |           | LIV    | VE VIEW             |      |               |
| 1       2       3       4         Displayed group       Bank 1       5       5       4         Source       Mute       Solo       Volume       Pan       Level         1       Madi: 1       6       Mute       Solo                                                                                                    | Headphones volume | Mute      |           | (i)    | Loudspeakers volume | Mute |               |
| Displayed group     Bank 1     5       Source     Mute     Solo     Volume     Pan     Level       1     Madi : 1     6     Mute     Solo     9     10     11       2     Madi : 2     Mute     Solo     9     10     11       3     Madi : 3     Mute     Solo     9     10     11       4     Madi : 4     Mute     Solo     9     10     11                                                                                                    | ·                 | 1         |           | 2      |                     | 3    | 4             |
| Source     Mute     Solo     Volume     Pan     Level       1     Madi: 1     6     Mute     Solo                                                                                                    | Displayed group   | Bank 1    |           |        | • 5                 |      |               |
| Madi: 1       6       Mute       Solo       0       0       10       11         2       Mute       Solo       0       0       0       11         2       Mute       Solo       0       0       0       11         3       Madi: 3       Mute       Solo       0       0       0       0         4       Mute       Solo       0       0       0       0       0       0         5       Mute       Solo       0       0       0       0       0       0       0       0       0       0       0       0       0       0       0       0       0       0       0       0       0       0       0       0       0       0       0       0       0       0       0       0       0       0       0       0       0       0       0       0       0       0       0       0       0       0       0       0       0       0       0       0       0       0       0       0       0       0       0       0       0       0       0       0       0       0       0       0 <t< td=""><td>Source</td><td>Mute</td><td>Solo</td><td>Volume</td><td>Pan</td><td></td><td>Level</td></t<> | Source            | Mute      | Solo      | Volume | Pan                 |      | Level         |
| 2     Madi: 2     Mute     Solo     10     11       2     Madi: 2     Mute     Solo     10     11       3     Madi: 3     Mute     Solo     10     11       4     Madi: 4     Mute     Solo     10     11       5     Madi: 5     Mute     Solo     10     11                                                                                                    | Madi : 1 6        | Mute      | Solo      | 0      |                     |      |               |
| Madi: 3     Mute     Solo       4     Madi: 4     Mute       5     Madi: 5     Mute                                                                                                    | Madi : 2          | 7<br>Mute | 8<br>Solo | 9      |                     | )    | 11            |
| 4 Madi : 4 Mute Solo                                                                                                    | Madi : 3          | Mute      | Solo      |        |                     |      | _             |
| 5 Madi : 5 Mute Solo                                                                                                    | Madi : 4          | Mute      | Solo      |        |                     |      |               |
|                                                                                                    | Madi : 5          | Mute      | Solo      | (      | 9                   |      |               |
| 5 Madi : 6 Mute Solo                                                                                                    | Madi : 6          | Mute      | Solo      |        |                     |      |               |
| 7 Madi : 7 Mute Solo                                                                                                    | Madi : 7          | Mute      | Solo      |        |                     |      |               |
| 3 Madi : 8 Mute Solo                                                                                                    | Madi : 8          | Mute      | Solo      |        |                     |      |               |

Clicking on the LIVE VIEW Tab of the MPA1-MIX-MADI Webpage displays the following:

| Element | Function                              | Notes                                       |
|---------|---------------------------------------|---------------------------------------------|
| 1       | Switch to Mute Headphone Output       | Red when Muted, Grey when Active            |
| 2       | Headphone Output Level adjustment     | Adjust as required                          |
| 3       | Switch to Mute the Loudspeaker Output | Red when Muted, Grey when Active            |
| 4       | Loudspeaker Output Level adjustment   | Adjust as required                          |
| 5       | Mix Bank Selection                    | Drop down list allowing recall of one of 16 |
|         |                                       | Audio Mix Banks (A-P)                       |
| 6       | Source Name                           | Displays Source and Friendly Name*          |
| 7       | Channel Mute                          | Mutes Selected Channel                      |
| 8       | Channel Solo                          | Places Selected Channel in Solo Mode (Click |
|         |                                       | and Hold)                                   |
| 9       | Channel Volume                        | Adjusts channel Volume within overall Mix   |
| 10      | Channel Pan                           | Adjusts channel Pan within overall Mix      |
| 11      | Audio Level Meters                    | Audio Level Display                         |

\* Friendly Names can be set in the NAMES Tab

|         | Live view | Routing | Names         | Configuration    | Gpi | Network Setup |   |
|---------|-----------|---------|---------------|------------------|-----|---------------|---|
|         |           |         | GROUP R       | OUTING TABLE     |     |               |   |
| Control | Gain      |         | Stereo        | Source           |     |               |   |
|         |           |         | 1             | А                |     |               |   |
| 1 2     | 0 dB      | 3 •     | Мопо          | Madi 1: Madi : 1 |     |               | ٣ |
| 2       | 0 dB      | ¥       | <b>4</b> Mono | Madi 2: Madi : 2 |     | 5             | T |
| 3       | 0 dB      | T       | Mono          | Madi 3: Madi : 3 |     |               | T |
| 4       | 0 dB      | v       | Mono          | Madi 4: Madi : 4 |     |               | T |
| 5       | 0 dB      | ¥       | Mono          | Madi 5: Madi : 5 |     |               | ¥ |
| 6       | 0 dB      | ¥       | Mono          | Madi 6: Madi : 6 |     |               | T |
| 7       | 0 dB      | •       | Mono          | Madi 7: Madi : 7 |     |               | T |
| 8       | 0 dB      | T       | Мопо          | Madi 8: Madi : 8 |     |               | T |
|         |           |         |               | В                |     |               |   |
| 1       | 0 dB      | v       | Мопо          | Madi 9: Madi : 9 |     |               | Ŧ |

Clicking on the **ROUTING** Tab of the MPA1-MIX-MADI Webpage displays the following:

<u>...</u>

| 7                                        | 0 dB | • | Мопо |  | • |
|------------------------------------------|------|---|------|--|---|
| 8                                        | 0 dB | T | Mono |  | • |
| © TSL Products 2017 All Rights Reserved. |      |   |      |  |   |

| Element | Function                  | Notes                                         |  |  |  |  |
|---------|---------------------------|-----------------------------------------------|--|--|--|--|
| 1       | Mix Bank Identifier       | Identifies one of the 16 Mix Banks (A-P)      |  |  |  |  |
| 2       | Channel Number            | Channel number of source contributing to Mix  |  |  |  |  |
|         |                           | Bank (1-8)                                    |  |  |  |  |
| 3       | Audio Channel Gain Preset | Allows +20dB, +10db, 0dB, -10dB or -20dB to   |  |  |  |  |
|         |                           | be applied to Audio Channel Input             |  |  |  |  |
| 4       | Stereo/Mono Switch        | Switches Input Channel between Audio          |  |  |  |  |
|         |                           | Channel and Audio Pair Mode                   |  |  |  |  |
| 5       | Audio Channel Selector    | Selects Audio Channels contributing to chosen |  |  |  |  |
|         |                           | Mix Bank. MADI Channels 1-64 can be           |  |  |  |  |
|         |                           | selected.                                     |  |  |  |  |

Units 1&2, First Avenue, Globe Park, Marlow, Buckinghamshire, SL7 1YA, UK Tel: +44 (0)1628 564610 E: enquiries@tslproducts.com www.tslproducts.com

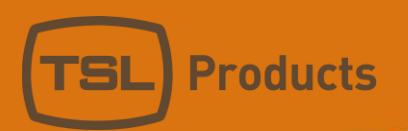

Clicking on the **NAMES** Tab of the MPA1-MIX-MADI Webpage displays the following:

|       | Live v | iew  | Routing | Names | Configuration | Gpi | Network Setup |  |
|-------|--------|------|---------|-------|---------------|-----|---------------|--|
|       |        |      |         | GRC   | UP NAMES      |     |               |  |
| Group | Active | Name |         |       |               |     |               |  |
| 1     | Yes    | А    |         | 3     |               |     |               |  |
| 2     | Yes    | В    |         |       |               |     |               |  |
| 3     | Yes    | С    |         |       |               |     |               |  |
| 4     | Yes    | D    |         |       |               |     |               |  |
| 5     | Yes    | E    |         |       |               |     |               |  |
|       |        |      |         |       | <u></u>       |     |               |  |
| 15    | No     | 0    |         |       |               |     |               |  |
| 16    | No     | Ρ    |         |       |               |     |               |  |

| CHANNELS NAMES |               |            |  |  |
|----------------|---------------|------------|--|--|
| 4<br>Input     | 5<br>Auto All | Name       |  |  |
| Madi 1         | No            | Madi : 1 6 |  |  |
| Madi 2         | No            | Madi : 2   |  |  |
| Madi 3         | No            | Madi : 3   |  |  |
| Madi 4         | No            | Madi : 4   |  |  |

<u>....</u>

<u>...</u>

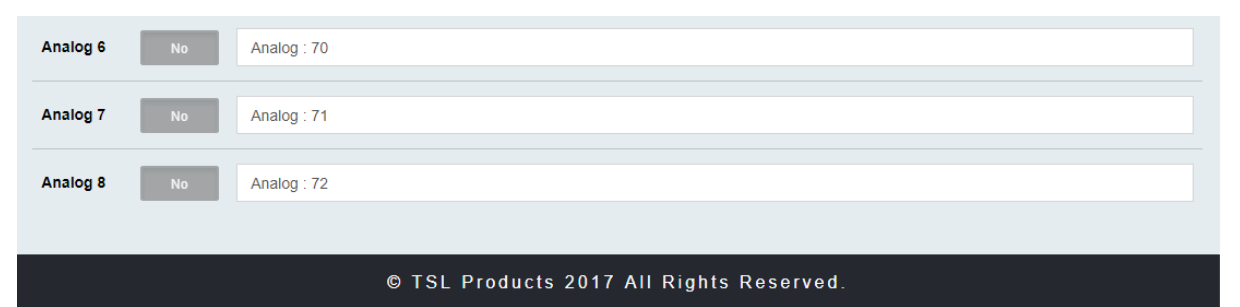

Units 1&2, First Avenue, Globe Park, Marlow, Buckinghamshire, SL7 1YA, UK Tel: +44 (0)1628 564610 E: enquiries@tslproducts.com www.tslproducts.com

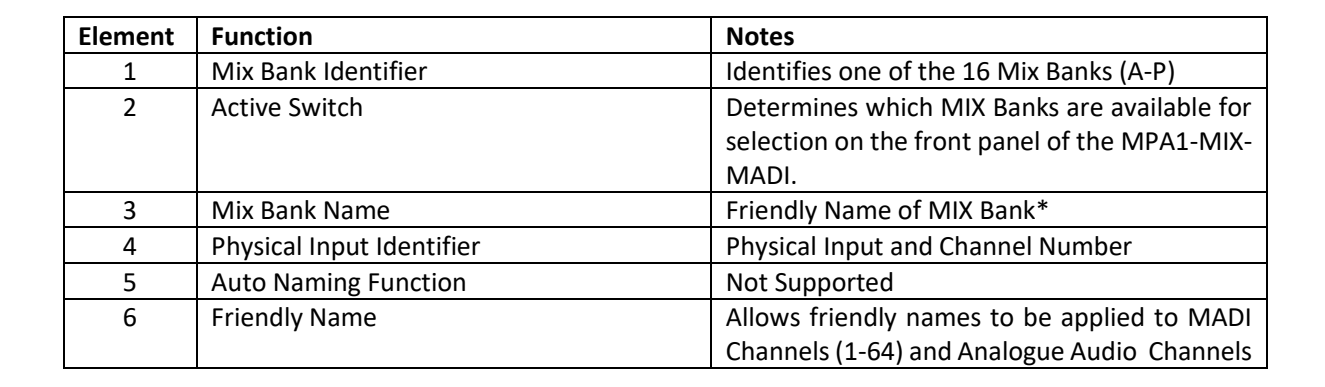

**Products** 

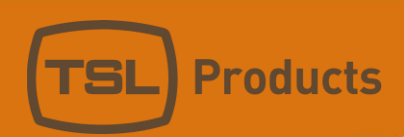

Clicking on the **CONFIGURATION** Tab of the MPA1-MIX-MADI Webpage displays the following:

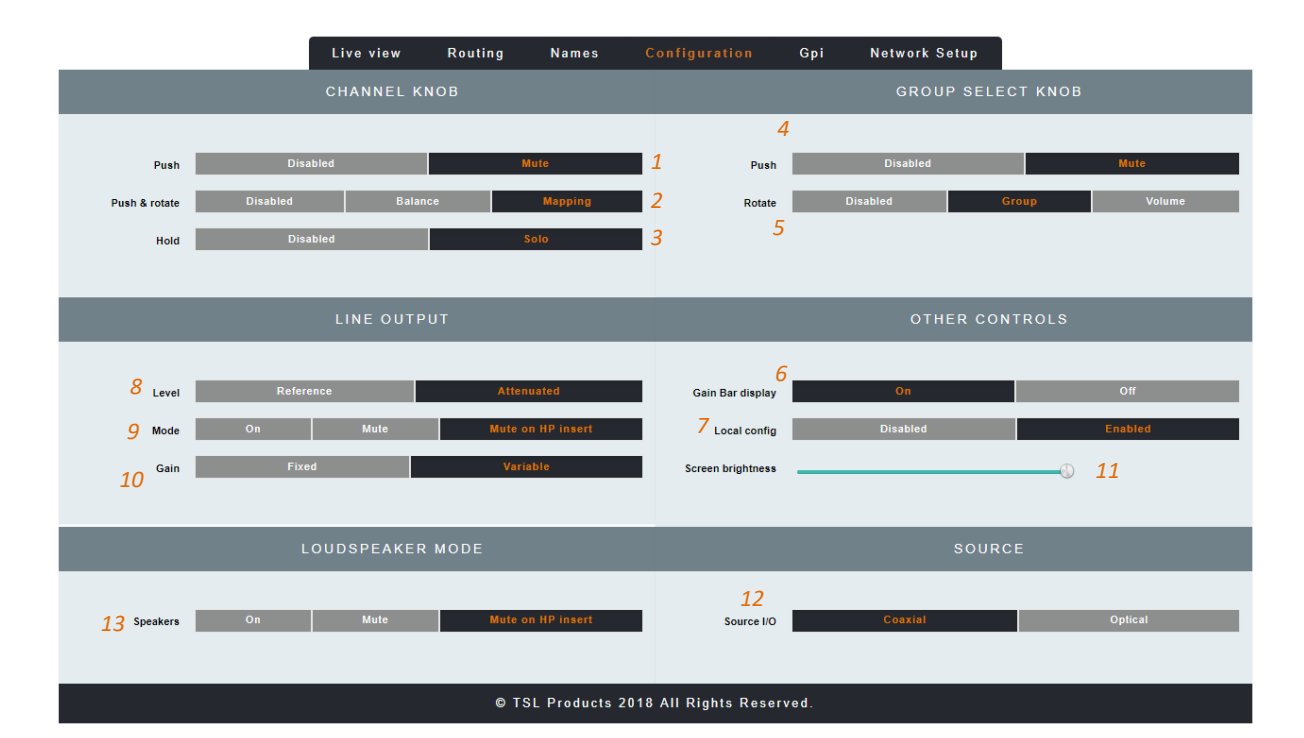

| Element | Function                     | Notes                                          |
|---------|------------------------------|------------------------------------------------|
| 1       | Channel Knob Push            | Enables/Disables 'Push to Mute' function of    |
|         |                              | Channel Rotary Encoders on front panel of      |
|         |                              | MPA1-MIX-MADI                                  |
| 2       | Channel Knob Push and Rotate | Determines 'Push and Rotate' behaviour of      |
|         |                              | Channel Rotary Encoders on the front panel of  |
|         |                              | the MPA1-MIX-MADI. When set to Balance,        |
|         |                              | the Audio Balance of the selected Audio        |
|         |                              | Channel can be adjusted. When set to           |
|         |                              | Mapping, the Physical Audio Channel assigned   |
|         |                              | to the Mix Channel can be selected.            |
| 3       | Channel Knob Push and Hold   | Enables/Disables 'Push and Hold to Solo'       |
|         |                              | function of Channel Rotary Encoders on front   |
|         |                              | panel of MPA1-MIX-MADI                         |
| 4       | Group Select Knob Push       | Enables/Disables Push to MUTE function of      |
|         |                              | Headphone, Internal Loudspeakers and           |
|         |                              | Balanced Line Outputs using Group Select       |
|         |                              | Кпор                                           |
| 5       | Group Select Knob Rotate     | Determines whether Group Select Knob is        |
|         |                              | Enabled/Disabled. Selecting Group allows Mix   |
|         |                              | Groups to be selected from the front panel of  |
|         |                              | the MPA-MIX-MADI, whilst selecting Volume      |
|         |                              | allows level adjustment on the Internal        |
|         |                              | Loudspeakers and Balanced Line Level           |
|         |                              | Outputs.                                       |
| 6       | Gain Bar Display             | Enables/Disables the Gain Bar Display from the |
|         |                              | front panel of the MPA1-MIX-MADI               |

Units 1&2, First Avenue, Globe Park, Marlow, Buckinghamshire, SL7 1YA, UK Tel: +44 (0)1628 564610 E: enquiries@tslproducts.com www.tslproducts.com Registered No: 05143472 VAT Registered No: GB254 0619 19

| 7  | Local Config                  | Enables/Disables configuration from the front |
|----|-------------------------------|-----------------------------------------------|
|    |                               | panel of the MPA1-MIX-MADI                    |
| 8  | Line Output Level             | Sets the Output Level of the Balanced Line    |
|    |                               | Level Outputs on the MPA1-MIX-SDI             |
| 9  | Line Output Mode              | Determines behaviour of Balanced Line Level   |
|    |                               | Outputs upon insertion of Headphones.         |
| 10 | Fixed or Variable Line Output | Determines if Balanced Line Level Outputs     |
|    |                               | provide a Fixed or Variable Output            |
| 11 | Screen Brightness             | Sets the Brightness Level of the front panel  |
|    |                               | display                                       |
| 12 | MADI Source                   | Determines if MADI Sources are derived from   |
|    |                               | Coaxial BNC or Optical SFP Input. *           |
| 13 | Loudspeaker Mode              | Determines the behaviour of Internal          |
|    |                               | Loudspeakers upon insertion of Headphones     |
|    |                               |                                               |

**Products** 

**NOTE:** \*This setting is only applicable to the MPA1-MIX-MADI. On the MPA1-MIX-MADI-V-1 this parameter needs to be set to "*optical*" even if the SFP used is receiving signal over a copper connection.

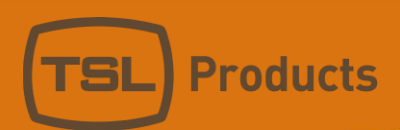

Clicking on the **NETWORK SETUP** Tab of the MPA1-MIX-MADI Webpage displays the following:

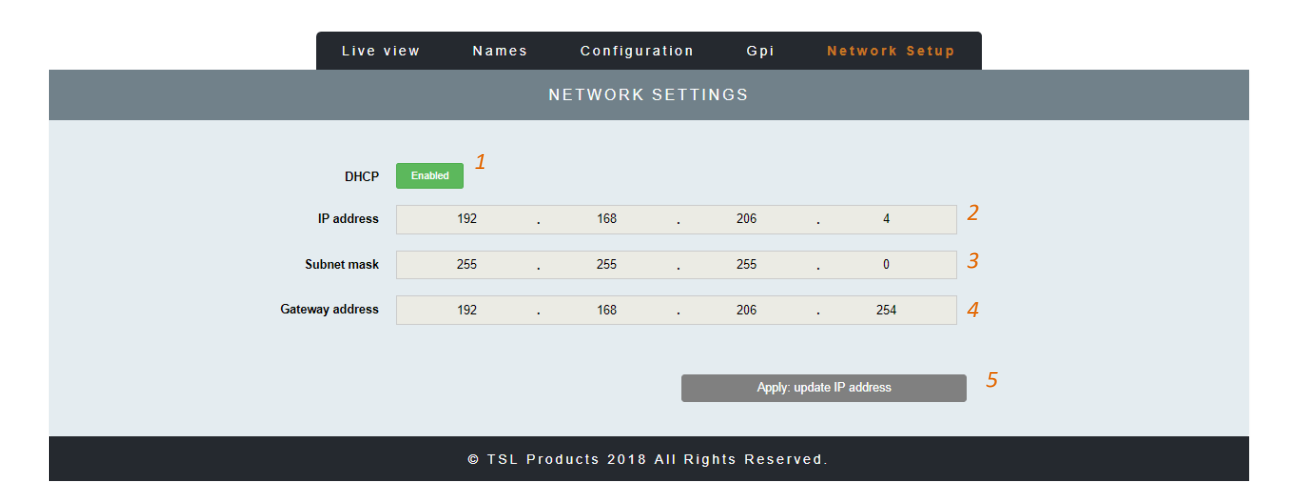

| Element | Function         | Notes                                         |  |  |  |
|---------|------------------|-----------------------------------------------|--|--|--|
| 1       | DHCP             | Enables/Disables DHCP Mode                    |  |  |  |
| 2       | IP Address       | Displays current IP Address and allows new IP |  |  |  |
|         |                  | Address to be entered.                        |  |  |  |
| 3       | Subnet Mask      | Displays current Subnet Mask and allows new   |  |  |  |
|         |                  | Subnet Mask to be entered.                    |  |  |  |
| 4       | Gateway Address  | Displays current Gateway Address and allows   |  |  |  |
|         |                  | new Gateway Address to be entered.            |  |  |  |
| 5       | Apply IP Address | Button to apply IP, Subnet and Gateway        |  |  |  |
|         |                  | addresses to the MPA1-MIX-MADI                |  |  |  |

# MPA1-MIX-DANTE / MPA1-MIX-DANTE-V-1 Web Page

| Clicking on the | LIVE VIEW Tab of the | MPA1-MIX-DANTE | Webpage o | displays the | following: |
|-----------------|----------------------|----------------|-----------|--------------|------------|
| cheking on the  |                      |                | webpuge c | ispidys the  | ionowing.  |

|   |                              | Liv            | e view              | Rout      | ing      | Names    | Config    | uration        | Gpi       | Network | Setup |    |
|---|------------------------------|----------------|---------------------|-----------|----------|----------|-----------|----------------|-----------|---------|-------|----|
|   | LIVE VIEW                    |                |                     |           |          |          |           |                |           |         |       |    |
|   | Headphones vo<br>Displayed ( | olume<br>group | Mute<br>1<br>Bank 9 | €         | 2        |          | Louds     | peakers volume | Mute<br>3 | _       | 4     | ©— |
|   | Source                       | l              | Mute                | Solo      | Volume   |          | Pa        | an             |           | Level   |       |    |
| 1 | Dante : 1 6                  |                | Mute                | Solo      |          |          |           |                |           | -       |       |    |
| 2 | Dante : 2                    |                | 7<br>Mute           | 8<br>Solo |          | 9        |           |                |           |         |       |    |
| 3 | Dante : 3                    |                | Mute                | Solo      |          |          |           |                |           | -       |       |    |
| 4 | Dante : 4                    |                | Mute                | Solo      |          |          |           |                |           | -       |       |    |
| 5 | Dante : 5                    |                | Mute                | Solo      |          |          |           |                |           | -       |       |    |
| 6 | Dante : 6                    | [              | Mute                | Solo      |          | 0        |           |                |           | -       |       |    |
| 7 | Dante : 7                    | (              | Mute                | Solo      |          |          |           |                |           | _       |       |    |
| 8 | Dante : 8                    |                | Mute                | Solo      |          |          |           |                |           |         |       |    |
|   |                              |                |                     | C         | ) TSL Pr | oducts 2 | 017 All R | ights Rese     | rved.     |         |       |    |

| Element | Function                              | Notes                                       |
|---------|---------------------------------------|---------------------------------------------|
| 1       | Switch to Mute Headphone Output       | Red when Muted, Grey when Active            |
| 2       | Headphone Output Level adjustment     | Adjust as required                          |
| 3       | Switch to Mute the Loudspeaker Output | Red when Muted, Grey when Active            |
| 4       | Loudspeaker Output Level adjustment   | Adjust as required                          |
| 5       | Mix Bank Selection                    | Drop down list allowing recall of one of 16 |
|         |                                       | Audio Mix Banks (A-P)                       |
| 6       | Source Name                           | Displays Source and Friendly Name*          |
| 7       | Channel Mute                          | Mutes Selected Channel                      |
| 8       | Channel Solo                          | Places Selected Channel in Solo Mode (Click |
|         |                                       | and Hold)                                   |
| 9       | Channel Volume                        | Adjusts channel Volume within overall Mix   |
| 10      | Channel Pan                           | Adjusts channel Pan within overall Mix      |
| 11      | Audio Level Meters                    | Audio Level Display                         |

Units 1&2, First Avenue, Globe Park, Marlow, Buckinghamshire, SL7 1YA, UK Tel: +44 (0)1628 564610 E: enquiries@tslproducts.com www.tslproducts.com
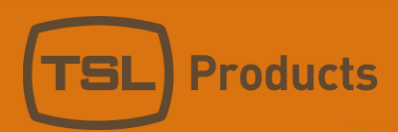

|         | Live view           | Routing | Names      | Configuration        | Gpi    | Network Setup |   |
|---------|---------------------|---------|------------|----------------------|--------|---------------|---|
|         | GROUP ROUTING TABLE |         |            |                      |        |               |   |
| Control | Gain                |         | Stereo     | Source               |        |               |   |
|         |                     |         | 1          | A                    |        |               |   |
| 1 2     | 0 dB                | 3 •     | Mono       | Madi 1: Madi : 1     |        |               | • |
| 2       | 0 dB                |         | 4 Mono     | Madi 2: Madi : 2     |        | 5             | • |
| з       | 0 dB                | •       | Mono       | Madi 3: Madi : 3     |        |               | • |
| 4       | 0 dB                | •       | Mono       | Madi 4: Madi : 4     |        |               | • |
| 5       | 0 dB                | •       | Mono       | Madi 5: Madi : 5     |        |               | • |
| 6       | 0 dB                | •       | Mono       | Madi 6: Madi : 6     |        |               | • |
| 7       | 0 dB                | •       | Mono       | Madi 7: Madi : 7     |        |               | • |
| 8       | 0 dB                | •       | Mono       | Madi 8: Madi : 8     |        |               | • |
|         |                     |         |            | в                    |        |               |   |
| 1       | 0 dB                | •       | Mono       | Madi 9: Madi : 9     |        |               | • |
| <u></u> |                     |         |            |                      |        |               |   |
| 7       | 0 dB                | ¥       | Мопо       | Dante 63: The Flethe | er     |               | ٣ |
| 8       | 0 dB                | Ŧ       | Мопо       | Dante 64: When The   | : Ti   |               | * |
|         |                     |         |            |                      |        |               |   |
|         |                     | © TSL   | Products 2 | 017 All Rights Rese  | erved. |               |   |

Clicking on the **ROUTING** Tab of the MPA1-MIX-DANTE Webpage displays the following:

| Element | Function                  | Notes                                         |
|---------|---------------------------|-----------------------------------------------|
| 1       | Mix Bank Identifier       | Identifies one of the 16 Mix Banks (A-P)      |
| 2       | Channel Number            | Channel number of source contributing to Mix  |
|         |                           | Bank (1-8)                                    |
| 3       | Audio Channel Gain Preset | Allows +20dB, +10db, 0dB, -10dB or -20dB to   |
|         |                           | be applied to Audio Channel Input             |
| 4       | Stereo/Mono Switch        | Switches Input Channel between Audio          |
|         |                           | Channel and Audio Pair Mode                   |
| 5       | Audio Channel Selector    | Selects Audio Channels contributing to chosen |
|         |                           | Mix Bank. MADI Channels 1-64 can be           |
|         |                           | selected.                                     |

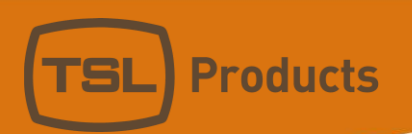

Clicking on the **NAMES** Tab of the MPA1-MIX-DANTE Webpage displays the following:

|            | Live view   | Routing | Names | Configuration | Network Setup |  |
|------------|-------------|---------|-------|---------------|---------------|--|
|            |             |         | GROUP | NAMES         |               |  |
| Group      | Active Name |         |       |               |               |  |
| 1 <u>1</u> | Yes 2 A     |         |       | 3             |               |  |
| 2          | Yes B       |         |       |               |               |  |
| 3          | Yes         |         |       |               |               |  |
| 4          | Yes D       |         |       |               |               |  |
| 5          | Yes         |         |       |               |               |  |

<u>...</u>

| 15 | No | 0 |
|----|----|---|
| 16 | No | P |

<u>...</u>

| CHANNELS NAMES |               |          |   |  |
|----------------|---------------|----------|---|--|
| 4<br>Input     | 5<br>Auto All | Name     |   |  |
| Madi 1         | No            | Madi : 1 | 6 |  |
| Madi 2         | No            | Madi : 2 |   |  |
| Madi 3         | No            | Madi : 3 |   |  |
| Madi 4         | No            | Madi : 4 |   |  |

<u>....</u>

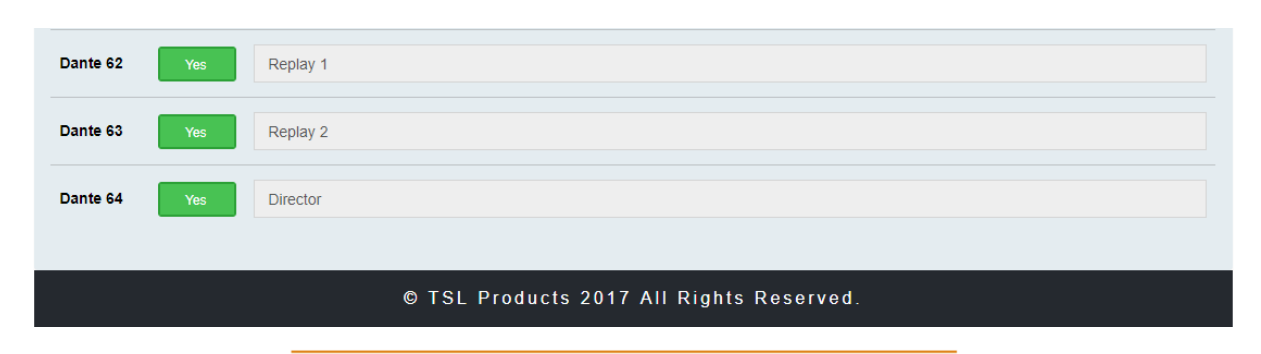

Units 1&2, First Avenue, Globe Park, Marlow, Buckinghamshire, SL7 1YA, UK Tel: +44 (0)1628 564610 E: enquiries@tslproducts.com www.tslproducts.com

Page 74 of 117

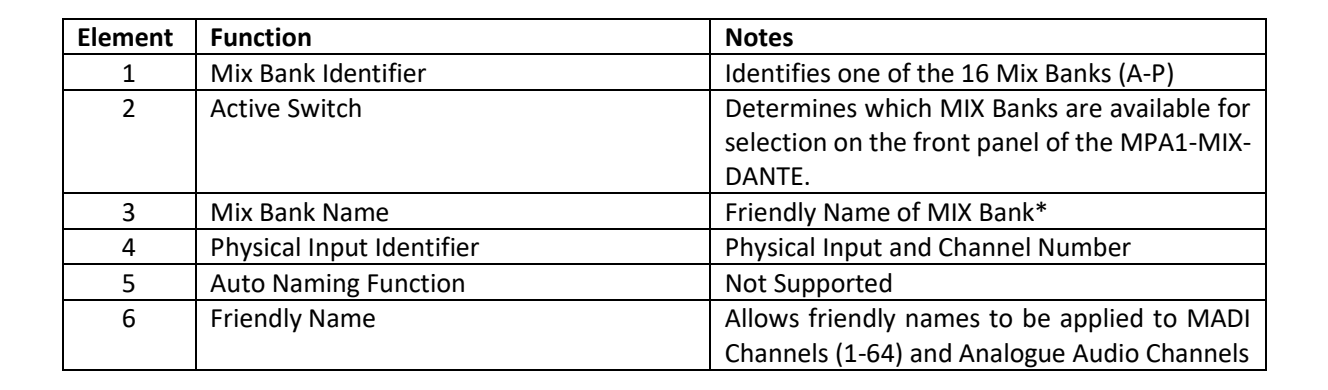

**Products** 

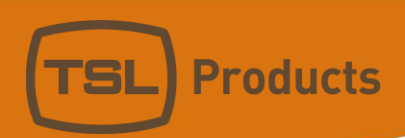

Routing Names Network Setup 4 Push 1 Push Push & rotate 2 Rotate 5 Hold 3 6 8 Level Gain Bar display 7 Local config Disabled 9 Mode On 10 Gain Screen brightness 11 13 Source I/O 12 Speakers Coaxial Optical Mute Mute on HP insert © TSL Products 2018 All Rights Reserved.

Clicking on the **CONFIGURATION** Tab of the MPA1-MIX-DANTE Webpage displays the following:

| Element | Function                     | Notes                                                                                                    |
|---------|------------------------------|----------------------------------------------------------------------------------------------------|
| 1       | Channel Knob Push            | Enables/Disables 'Push to Mute' function of<br>Channel Rotary Encoders on front panel of<br>MPA1-MIX-DANTE                                                                                                    |
| 2       | Channel Knob Push and Rotate | Determines 'Push and Rotate' behaviour of<br>Channel Rotary Encoders on the front panel of<br>the MPA1-MIX-DANTE. When set to Balance,<br>the Audio Balance of the selected Audio<br>Channel can be adjusted. When set to<br>Mapping, the Physical Audio Channel assigned<br>to the Mix Channel can be selected. |
| 3       | Channel Knob Push and Hold   | Enables/Disables 'Push and Hold to Solo'<br>function of Channel Rotary Encoders on front<br>panel of MPA1-MIX-DANTE                                                                                                    |
| 4       | Group Select Knob Push       | Enables/Disables Push to MUTE function of<br>Headphone, Internal Loudspeakers and<br>Balanced Line Outputs using Group Select<br>Knob                                                                                                    |
| 5       | Group Select Knob Rotate     | Determines whether Group Select Knob is<br>Enabled/Disabled. Selecting Group allows Mix<br>Groups to be selected from the front panel of<br>the MPA-MIX-DANTE, whilst selecting Volume<br>allows level adjustment on the Internal<br>Loudspeakers and Balanced Line Level<br>Outputs.                            |
| 6       | Gain Bar Display             | Enables/Disables the Gain Bar Display from the front panel of the MPA1-MIX-DANTE                                                                                                    |

| 7  | Local Config      | Enables/Disables configuration from the front |  |  |
|----|-------------------|-----------------------------------------------|--|--|
|    |                   | panel of the MPA1-MIX-DANTE                   |  |  |
| 8  | Line Output Level | Sets the Output Level of the Balanced Line    |  |  |
|    |                   | Level Outputs on the MPA1-MIX-DANTE           |  |  |
| 9  | Line Output Mode  | Determines behaviour of Balanced Line Level   |  |  |
|    |                   | Outputs upon insertion of Headphones.         |  |  |
| 10 | Screen Brightness | Sets the Brightness Level of the front panel  |  |  |
|    |                   | display                                       |  |  |
| 11 | MADI Source       | Determines if MADI Sources are derived from   |  |  |
|    |                   | Coaxial BNC or Optical SFP Input. *           |  |  |
| 12 | Loudspeaker Mode  | Determines the behaviour of Internal          |  |  |
|    |                   | Loudspeakers upon insertion of Headphones     |  |  |

**Products** 

**NOTE:** This setting is only applicable to the MPA1-MIX-DANTE. On the MPA1-MIX-DANTE-V-1 this parameter needs to be set to "*optical*" even if the SFP used is receiving signal over a copper connection.

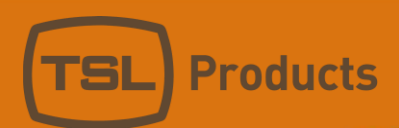

Clicking on the **NETWORK SETUP** Tab of the MPA1-MIX-DANTE Webpage displays the following:

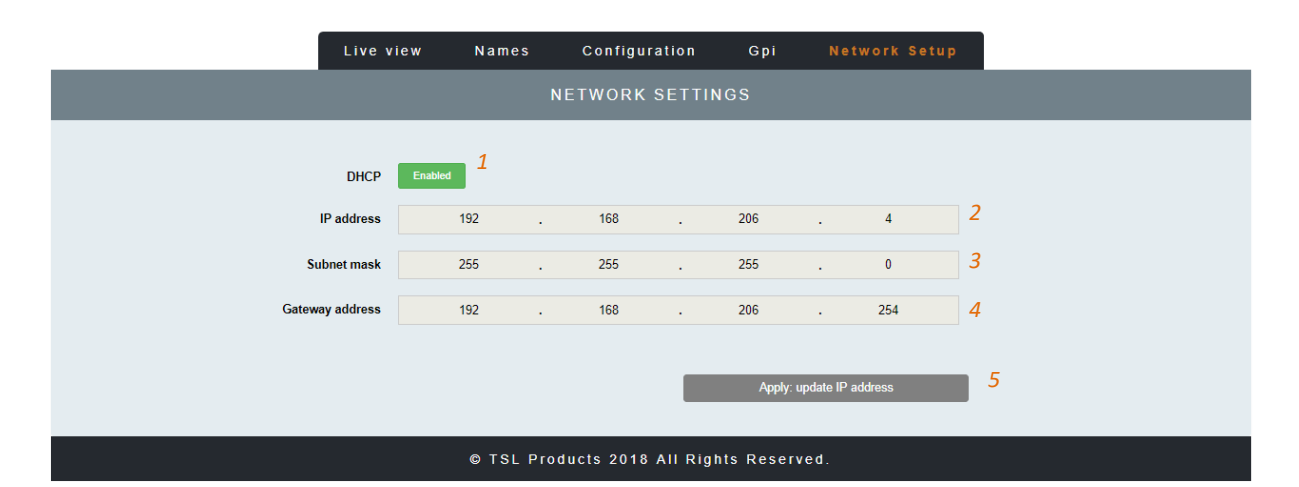

| Element | Function         | Notes                                                                          |
|---------|------------------|--------------------------------------------------------------------------------|
| 1       | DHCP             | Enables/Disables DHCP Mode                                                     |
| 2       | IP Address       | Displays current IP Address and allows new IP Address to be entered.           |
| 3       | Subnet Mask      | Displays current Subnet Mask and allows new Subnet Mask to be entered.         |
| 4       | Gateway Address  | Displays current Gateway Address and allows new Gateway Address to be entered. |
| 5       | Apply IP Address | Button to apply IP, Subnet and Gateway addresses to the MPA1-MIX-DANTE         |

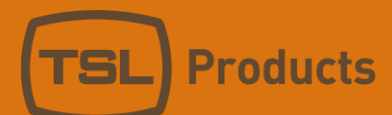

### MPA1-MIX-NET-V-1 / MPA1-MIX-NET-V-R Web Page

Clicking on the LIVE VIEW Tab of the MPA1-MIX-NET Webpage displays the following:

|                                          | Live view                       | Routing   | Names | Configuration       | Gpi       | Network Setup |           |
|------------------------------------------|---------------------------------|-----------|-------|---------------------|-----------|---------------|-----------|
|                                          | LIVE VIEW                       |           |       |                     |           |               |           |
| Headphones vol<br>Displayed g            | nume Mute –<br>1<br>roup Bank 9 | <u></u> 2 |       | Loudspeakers volume | Mute<br>3 | 4             | <b></b> © |
| Source                                   | Mute                            | Solo Volu | ıme   | Pan                 |           | Level         |           |
| 1 AOIP:1 6                               | Mute                            | Solo      |       |                     |           |               |           |
| 2 AoIP:2                                 | Mute                            | Solo      | 9     |                     |           |               |           |
| 3 AoIP : 3                               | Mute                            | Solo      |       |                     |           |               |           |
| 4 A0IP : 4                               | Mute                            | Solo      |       |                     |           |               |           |
| 5 A0IP : 5                               | Mute                            | Solo      |       |                     |           |               |           |
| 6 A0IP : 6                               | Mute                            | Solo      |       |                     |           |               |           |
| 7 A0IP : 7                               | Mute                            | Solo      |       |                     |           |               |           |
| 8 AoIP : 8                               | Mute                            | Solo      |       |                     |           |               |           |
| © TSL Products 2018 All Rights Reserved. |                                 |           |       |                     |           |               |           |

| Element | Function                              | Notes                                       |
|---------|---------------------------------------|---------------------------------------------|
| 1       | Switch to Mute Headphone Output       | Red when Muted, Grey when Active            |
| 2       | Headphone Output Level adjustment     | Adjust as required                          |
| 3       | Switch to Mute the Loudspeaker Output | Red when Muted, Grey when Active            |
| 4       | Loudspeaker Output Level adjustment   | Adjust as required                          |
| 5       | Mix Bank Selection                    | Drop down list allowing recall of one of 16 |
|         |                                       | Audio Mix Banks (A-P)                       |
| 6       | Source Name                           | Displays Source and Friendly Name*          |
| 7       | Channel Mute                          | Mutes Selected Channel                      |
| 8       | Channel Solo                          | Places Selected Channel in Solo Mode (Click |
|         |                                       | and Hold)                                   |
| 9       | Channel Volume                        | Adjusts channel Volume within overall Mix   |
| 10      | Channel Pan                           | Adjusts channel Pan within overall Mix      |
| 11      | Audio Level Meters                    | Audio Level Display                         |

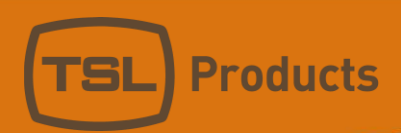

| GROUP ROUTING TABLE         Control       Gain       Stereo       Source         1       2       0 dB       3       More       Madi 1: Madi 1:         2       0 dB       3       More       Madi 2: Madi 2:       5         3       0 dB       4       More       Madi 2: Madi 2:       5         3       0 dB       4       More       Madi 3: Madi 2:       5         3       0 dB       4       More       Madi 3: Madi 2:       5         4       0 dB       4       More       Madi 3: Madi 2:       5         6       0 dB       4       More       Madi 4: Madi 2:       5         6       0 dB       4       More       Madi 6: Madi 2:       6         7       0 dB       4       More       Madi 8: Madi 2:       6         1       0 dB       4       More       Madi 8: Madi 2:       6         1       0 dB       4       More       Madi 8: Madi 2:       6         1       0 dB       4       More       Madi 8: Madi 2:       6         1       0 dB       4       More       Madi 8: Madi 2:       6         1                                                                                                    |         | Live view | Routing | Names   | Configuration      | Gpi | Network Setup |   |
|----------------------------------------------------------------------------------------------------|---------|-----------|---------|---------|--------------------|-----|---------------|---|
| Control         Gain         Stereo         Source           1         2         0 dB         3         Moo         Madi 1: Madi : 1           2         0 dB         3         4         Moo         Madi 2: Madi : 2         5           3         0 dB         4         Moo         Madi 3: Madi : 3         5           4         0 dB         4         Moo         Madi 3: Madi : 3           4         0 dB         4         Moo         Madi 3: Madi : 3           4         0 dB         4         Moo         Madi 3: Madi : 3           4         0 dB         4         Moo         Madi 4: Madi : 4           5         0 dB         4         Moo         Madi 5: Madi : 5           6         0 dB         4         Moo         Madi 7: Madi : 6           7         0 dB         4         Moo         Madi 8: Madi : 6           B           1         0 dB         4         Moo         Madi 9: Madi : 9           Image: Moo         Madi 9: Madi : 9           Image: Moo         ApP 63: ApP : 63                                                                                                    |         |           |         | GROUP R | OUTING TABLE       |     |               |   |
| 1       2       0.d8       3       Moo       Mad 1: Madi : 1         2       0.d8       4       Moo       Mad 2: Madi : 2       5         3       0.d8       4       Moo       Mad 3: Madi : 3         4       0.d8       4       Moo       Madi 3: Madi : 3         4       0.d8       4       Moo       Mad 4: Madi : 4         5       0.d8       4       Moo       Mad 3: Madi : 3         4       0.d8       4       Moo       Mad 3: Madi : 4         5       0.d8       4       Moo       Mad 4: Madi : 4         5       0.d8       4       Moo       Madi 7: Madi : 5         6       0.d8       4       Moo       Madi 7: Madi : 6         7       0.d8       4       Moo       Madi 8: Madi : 6         Image: State of the state of the state o                                                                                                    | Control | Gain      |         | Stereo  | Source             |     |               |   |
| 1       2       0.68       3       0.000       Madi 1: Madi : 1         2       0.68       1       4.000       Madi 2: Madi : 2       5         3       0.68       1       Moo       Madi 3: Madi : 3         4       0.68       1       Moo       Madi 4: Madi : 4         5       0.68       1       Moo       Madi 5: Madi : 5         6       0.68       1       Moo       Madi 5: Madi : 5         7       0.68       1       Moo       Madi 7: Madi : 7         8       0.68       1       Moo       Madi 8: Madi : 8         1       0.68       1       Moo       Madi 9: Madi : 9         Image: Madi 9: Madi 9: Ma                                                                                                    |         |           |         | 1       | A                  |     |               |   |
| 2       0.48       •       4       More       Madi 2: Madi : 2       5         3       0.48       •       More       Madi 3: Madi : 3         4       0.48       •       More       Madi 4: Madi : 4         5       0.48       •       More       Madi 4: Madi : 4         5       0.48       •       More       Madi 5: Madi : 6         6       0.48       •       More       Madi 7: Madi : 6         7       0.48       •       More       Madi 7: Madi : 7         8       0.48       •       More       Madi 8: Madi : 8         1       0.48       •       More       Madi 9: Madi : 9         Image: More         7       0.48       •       More       Madi 9: Madi : 9                                                                                                    | 1 2     | 0 dB      | 3 •     | Mono    | Madi 1: Madi : 1   |     |               | ٠ |
| 3       0 dB       *       Moro       Madi 3: Madi: 3         4       0 dB       *       Moro       Madi 4: Madi: 4         5       0 dB       *       Moro       Madi 5: Madi: 5         6       0 dB       *       Moro       Madi 6: Madi: 6         7       0 dB       *       Moro       Madi 7: Madi: 7         8       0 dB       *       Moro       Madi 8: Madi: 8         1       0 dB       *       Moro       Madi 9: Madi: 9                                                                                                    | 2       | 0 dB      | •       | 4 Mono  | Madi 2: Madi : 2   |     | 5             | ٠ |
| 4       0 dB       *       Mono       Madi 4: Madi : 4         5       0 dB       *       Mono       Madi 5: Madi : 5         6       0 dB       *       Mono       Madi 6: Madi : 6         7       0 dB       *       Mono       Madi 7: Madi : 7         8       0 dB       *       Mono       Madi 8: Madi : 8         1       0 dB       *       Mono       Madi 9: Madi : 9         Image: The second second sec                                                                                                    | з       | 0 dB      | ·       | Mono    | Madi 3: Madi : 3   |     |               | • |
| 5       0 dB       •       Mono       Madi S: Madi : 5         6       0 dB       •       Mono       Madi 6: Madi : 6         7       0 dB       •       Mono       Madi 7: Madi : 7         8       0 dB       •       Mono       Madi 8: Madi : 8         1       0 dB       •       Mono       Madi 9: Madi : 9         Image: State of the state of the state                                                                                                    | 4       | 0 dB      | •       | Mono    | Madi 4: Madi : 4   |     |               | • |
| 6       0 d8       •       Mono       Madi 6: Madi : 6         7       0 d8       •       Mono       Madi 7: Madi : 7         8       0 d8       •       Mono       Madi 8: Madi : 8         0       0 d8       •       Mono       Madi 8: Madi : 8         1       0 d8       •       Mono       Madi 9: Madi : 9         1       0 d8       •       Mono       Madi 9: Madi : 9         ••••         •••         7       0 d8       •       Mono       AolP 63: AolP : 63                                                                                                    | 5       | 0 dB      | •       | Mono    | Madi 5: Madi : 5   |     |               | ٠ |
| 7       0 dB       Mono       Madi 7: Madi : 7         8       0 dB       Mono       Madi 8: Madi : 8         B         1       0 dB       Mono       Madi 9: Madi : 9            7       0 dB       Mono       AolP 63: AolP : 63                                                                                                    | 6       | 0 dB      | •       | Mono    | Madi 6: Madi : 6   |     |               | • |
| 8         0 dB         Mono         Madi 8: Madi : 8           B         Image: Constraint of the state of the state of the stat | 7       | 0 dB      | •       | Mono    | Madi 7: Madi : 7   |     |               | • |
| B         Mono         Madi 9: Madi : 9           1         0 dB         •         Mono         Madi 9: Madi : 9           ····           7         0 dB         •         Mono         AoIP 63: AoIP : 63                                                                                                    | 8       | 0 dB      | •       | Mono    | Madi 8: Madi : 8   |     |               | ٠ |
| 1         0 dB         Mono         Madi 9: Madi 9              7         0 dB         Mono         AoIP 63: AoIP : 63                                                                                                    | В       |           |         |         |                    |     |               |   |
| 7         0 dB         Mono         AoIP 63: AoIP : 63                                                                                                    | 1       | 0 dB      | •       | Mono    | Madi 9: Madi ; 9   |     |               | * |
| 7         0 dB         Mono         AoIP 63: AoIP : 63                                                                                                    | <u></u> |           |         |         |                    |     |               |   |
|                                                                                                    | 7       | 0 dB      | ~       | Mono    | AoIP 63: AoIP : 63 |     |               | ~ |
| 8         0 dB         Mono         AoIP 64: AoIP : 64                                                                                                    | 8       | 0 dB      | ~       | Мопо    | AoIP 64: AoIP : 64 |     |               | ~ |
|                                                                                                    |         |           |         |         |                    |     |               |   |

Clicking on the **ROUTING** Tab of the MPA1-MIX-NET Webpage displays the following:

| Element | Function                  | Notes                                         |  |  |
|---------|---------------------------|-----------------------------------------------|--|--|
| 1       | Mix Bank Identifier       | Identifies one of the 16 Mix Banks (A-P)      |  |  |
| 2       | Channel Number            | Channel number of source contributing to Mix  |  |  |
|         |                           | Bank (1-8)                                    |  |  |
| 3       | Audio Channel Gain Preset | Allows +20dB, +10db, 0dB, -10dB or -20dB to   |  |  |
|         |                           | be applied to Audio Channel Input             |  |  |
| 4       | Stereo/Mono Switch        | Switches Input Channel between Audio          |  |  |
|         |                           | Channel and Audio Pair Mode                   |  |  |
| 5       | Audio Channel Selector    | Selects Audio Channels contributing to chosen |  |  |
|         |                           | Mix Bank. MADI Channels 1-64 and AoIP         |  |  |
|         |                           | Channels 1-64 can be selected.                |  |  |

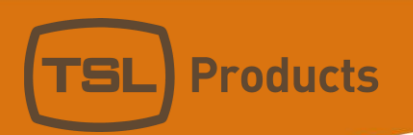

Clicking on the NAMES Tab of the MPA1-MIX-NET Webpage displays the following:

|                       | Live view   | Routing | Names | Configuration | Network Setup |  |
|-----------------------|-------------|---------|-------|---------------|---------------|--|
|                       |             |         | GROUP | NAMES         |               |  |
| Group                 | Active Name |         |       |               |               |  |
| <sup>1</sup> <u>1</u> | Yes 2 A     |         |       | 3             |               |  |
| 2                     | Yes B       |         |       |               |               |  |
| 3                     | Yes C       |         |       |               |               |  |
| 4                     | Yes D       |         |       |               |               |  |
| 5                     | Yes E       |         |       |               |               |  |

<u>...</u>

| 15 | No | 0 |
|----|----|---|
| 16 | No | P |

<u>...</u>

|            |               |          | CHANNELS NAMES |
|------------|---------------|----------|----------------|
| 4<br>Input | 5<br>Auto All | Name     |                |
| Madi 1     | No            | Madi : 1 | 6              |
| Madi 2     | No            | Madi : 2 |                |
| Madi 3     | No            | Madi : 3 |                |
| Madi 4     | No            | Madi : 4 |                |

<u>····</u>

 AolP 62
 No
 Replay 1

 AolP 63
 No
 Replay 2

 AolP 64
 No
 Director

 © TSL Products 2018 All Rights Reserved.

Units 1&2, First Avenue, Globe Park, Marlow, Buckinghamshire, SL7 1YA, UK Tel: +44 (0)1628 564610 E: enquiries@tslproducts.com www.tslproducts.com

Page 81 of 117

| Element | Function                  | Notes                                         |
|---------|---------------------------|-----------------------------------------------|
| 1       | Mix Bank Identifier       | Identifies one of the 16 Mix Banks (A-P)      |
| 2       | Active Switch             | Determines which MIX Banks are available for  |
|         |                           | selection on the front panel of the MPA1-MIX- |
|         |                           | NET.                                          |
| 3       | Mix Bank Name             | Friendly Name of MIX Bank                     |
| 4       | Physical Input Identifier | Physical Input and Channel Number             |
| 5       | Auto Naming Function      | Not Supported                                 |
| 6       | Friendly Name             | Allows friendly names to be applied to MADI   |
|         |                           | Channels (1-64) and Analogue Audio Channels   |

#### Clicking on the **CONFIGURATION** Tab of the MPA1-MIX-NET Webpage displays the following:

**Products** 

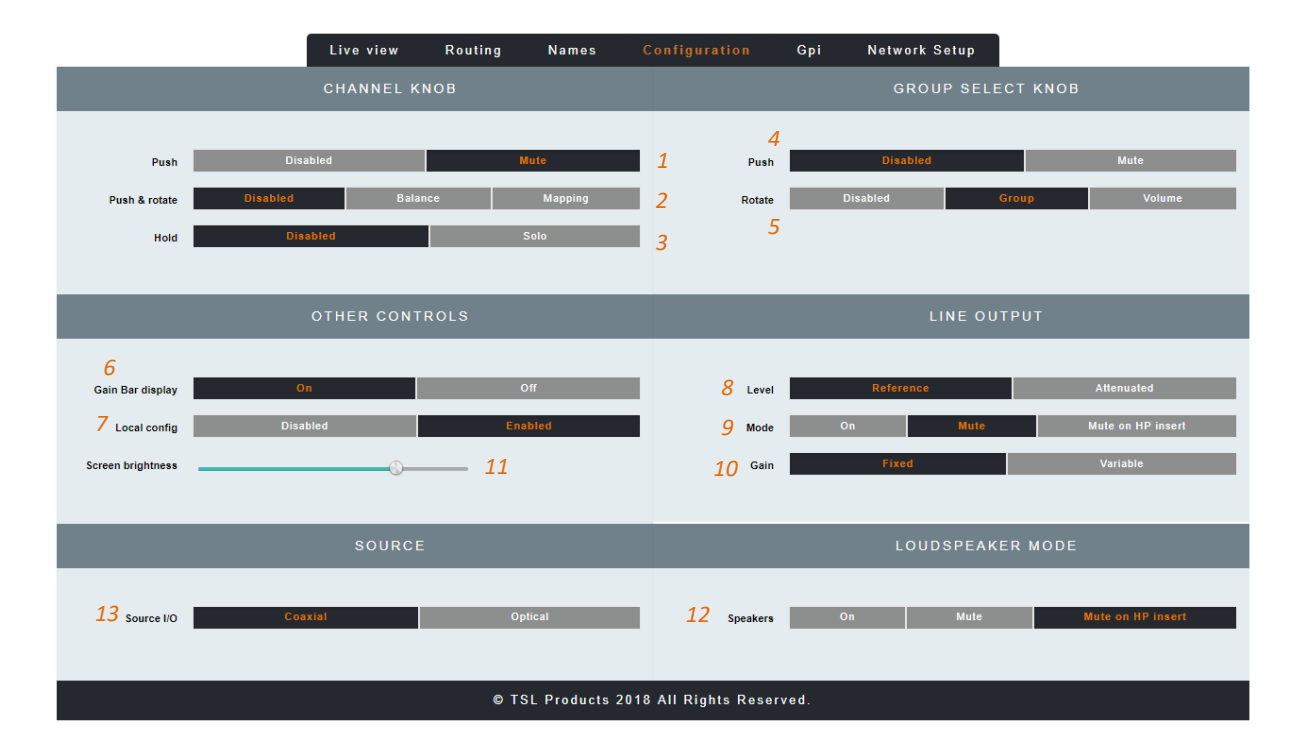

| Element | Function                     | Notes                                         |
|---------|------------------------------|-----------------------------------------------|
| 1       | Channel Knob Push            | Enables/Disables 'Push to Mute' function of   |
|         |                              | Channel Rotary Encoders on front panel of     |
|         |                              | MPA1-MIX-NET                                  |
| 2       | Channel Knob Push and Rotate | Determines 'Push and Rotate' behaviour of     |
|         |                              | Channel Rotary Encoders on the front panel of |
|         |                              | the MPA1-MIX-NET. When set to Balance, the    |
|         |                              | Audio Balance of the selected Audio Channel   |
|         |                              | can be adjusted. When set to Mapping, the     |
|         |                              | Physical Audio Channel assigned to the Mix    |
|         |                              | Channel can be selected.                      |
| 3       | Channel Knob Push and Hold   | Enables/Disables 'Push and Hold to Solo'      |
|         |                              | function of Channel Rotary Encoders on front  |
|         |                              | panel of MPA1-MIX-NET                         |

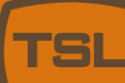

| 4  | Group Select Knob Push   | Enables/Disables Push to MUTE function of<br>Headphone, Internal Loudspeakers and<br>Balanced Line Outputs using Group Select                                                                                                    |
|----|--------------------------|----------------------------------------------------------------------------------------------------|
| 5  | Group Select Knob Rotate | Determines whether Group Select Knob is<br>Enabled/Disabled. Selecting Group allows Mix<br>Groups to be selected from the front panel of<br>the MPA-MIX-NET, whilst selecting Volume<br>allows level adjustment on the Internal<br>Loudspeakers and Balanced Line Level<br>Outputs. |
| 6  | Gain Bar Display         | Enables/Disables the Gain Bar Display from the front panel of the MPA1-MIX-NET                                                                                                    |
| 7  | Local Config             | Enables/Disables configuration from the front panel of the MPA1-MIX-NET                                                                                                    |
| 8  | Line Output Level        | Sets the Output Level of the Balanced Line<br>Level Outputs on the MPA1-MIX-NET                                                                                                    |
| 9  | Line Output Mode         | Determines behaviour of Balanced Line Level<br>Outputs upon insertion of Headphones.                                                                                                    |
| 10 | Screen Brightness        | Sets the Brightness Level of the front panel display                                                                                                    |
| 11 | MADI Source              | Determines if MADI Sources are derived from Coaxial BNC or Optical SFP Input.                                                                                                    |
| 12 | Loudspeaker Mode         | Determines the behaviour of Internal Loudspeakers upon insertion of Headphones                                                                                                    |

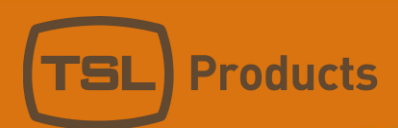

Clicking on the **NETWORK SETUP** Tab of the MPA1-MIX-NET Webpage displays the following:

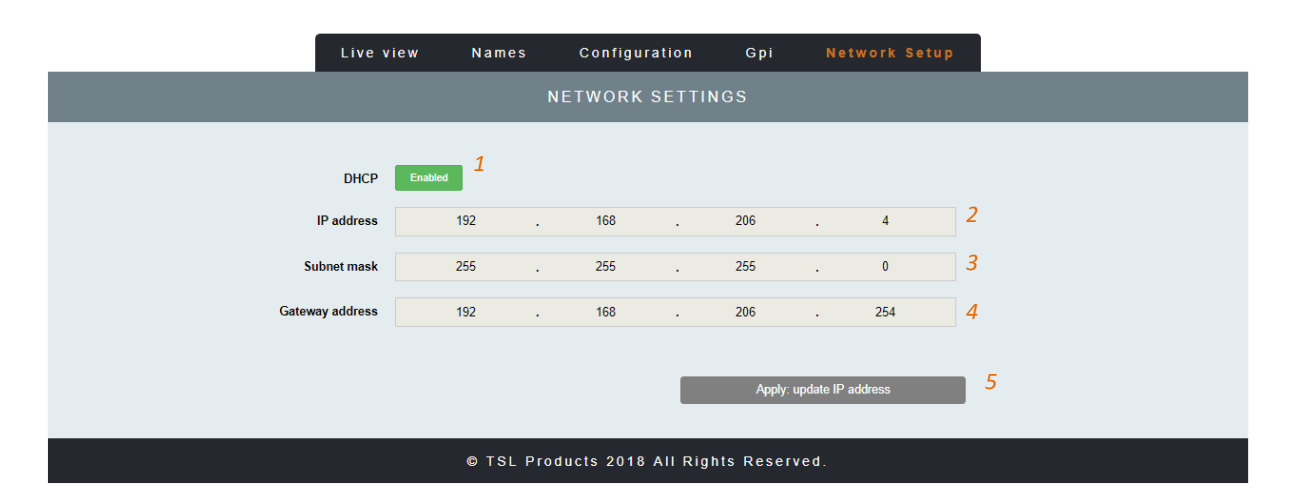

| Element | Function         | Notes                                                                          |
|---------|------------------|--------------------------------------------------------------------------------|
| 1       | DHCP             | Enables/Disables DHCP Mode                                                     |
| 2       | IP Address       | Displays current IP Address and allows new IP Address to be entered.           |
| 3       | Subnet Mask      | Displays current Subnet Mask and allows new Subnet Mask to be entered.         |
| 4       | Gateway Address  | Displays current Gateway Address and allows new Gateway Address to be entered. |
| 5       | Apply IP Address | Button to apply IP, Subnet and Gateway addresses to the MPA1-MIX-NET           |

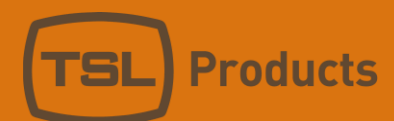

#### MPA1-MIX-8 Web Page

|       |                       | Live view | Routing | Names   | Configuration       | Gpi    | Network Setup |    |
|-------|-----------------------|-----------|---------|---------|---------------------|--------|---------------|----|
|       | LIVE VIEW             |           |         |         |                     |        |               |    |
| Headp | ohones volume Mute    | 2         |         | <u></u> | Loudspeakers volume | Mute 3 | 4             |    |
| Di    | isplayed group Bank 1 |           |         |         | • 5                 |        |               |    |
|       | Source                | Mute      | Solo    | Volume  | Pan                 |        | Level         |    |
| 1     | AES: 1                | Mute      | Solo    |         |                     |        |               |    |
| 2     | AES : 2               | Mute      | Solo    |         |                     |        |               |    |
| 3     | AES : 3<br>6          | Mute      | Solo    |         | 1                   | 0      |               |    |
| 4     | AES: 4                | Mute      | Solo    |         |                     |        |               | 11 |
| 5     | AES : 5               | 7 Mute    | Solo    |         | 9                   |        |               |    |
| 6     | AES:6                 | Mute      | Solo    |         |                     |        |               |    |
| 7     | AES:7                 | Mute      | Solo    |         |                     |        |               |    |
| 8     | AES:8                 | Mute      | Solo    | 6       |                     |        |               |    |
|       |                       |           |         |         |                     |        |               |    |

#### Clicking on the **LIVE VIEW** Tab of the MPA1-MIX-8 Webpage displays the following:

#### © TSL Products 2018 All Rights Reserved.

| Element | Function                              | Notes                                       |
|---------|---------------------------------------|---------------------------------------------|
| 1       | Switch to Mute Headphone Output       | Red when Muted, Grey when Active            |
| 2       | Headphone Output Level adjustment     | Adjust as required                          |
| 3       | Switch to Mute the Loudspeaker Output | Red when Muted, Grey when Active            |
| 4       | Loudspeaker Output Level adjustment   | Adjust as required                          |
| 5       | Mix Bank Selection                    | Drop down list allowing recall of one of 16 |
|         |                                       | Audio Mix Banks (A-P)                       |
| 6       | Source Name                           | Displays Source and Friendly Name*          |
| 7       | Channel Mute                          | Mutes Selected Channel                      |
| 8       | Channel Solo                          | Places Selected Channel in Solo Mode (Click |
|         |                                       | and Hold)                                   |
| 9       | Channel Volume                        | Adjusts channel Volume within overall Mix   |
| 10      | Channel Pan                           | Adjusts channel Pan within overall Mix      |
| 11      | Audio Level Meters                    | Audio Level Display                         |

#### \* Friendly Names can be set in the NAMES Tab

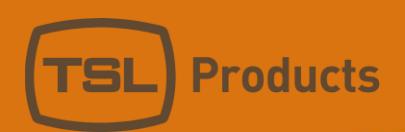

|         |                     | Live view |            | Names  | Configuration    | Gpi | Network Setup |   |   |
|---------|---------------------|-----------|------------|--------|------------------|-----|---------------|---|---|
|         | GROUP ROUTING TABLE |           |            |        |                  |     |               |   |   |
| Control | Gain                |           |            | Stereo | Source           |     |               |   |   |
|         |                     |           |            |        | A 1              |     |               |   |   |
| 1 2     | 0 dB                |           | <b>▼</b> 3 | Mono 4 | AES 1: AES : 1   |     |               | 5 | T |
| 2       | 0 dB                |           | T          | Mono   | AES 2: AES : 2   |     |               |   | T |
| 3       | 0 dB                |           | Ŧ          | Mono   | AES 3: AES : 3   |     |               |   | Ŧ |
| 4       | 0 dB                |           | Ŧ          | Mono   | AES 4: AES : 4   |     |               |   | ٣ |
| 5       | 0 dB                |           | v          | Mono   | AES 5: AES : 5   |     |               |   | Ŧ |
| 6       | 0 dB                |           | v          | Mono   | AES 6: AES : 6   |     |               |   | ٣ |
| 7       | 0 dB                |           | Ŧ          | Mono   | AES 7: AES : 7   |     |               |   | Ŧ |
| 8       | 0 dB                |           | T          | Mono   | AES 8: AES : 8   |     |               |   | Ŧ |
|         |                     |           |            |        | В                |     |               |   |   |
| 1       | 0 dB                |           | ¥          | Mono   | AES 9: AES : 9   |     |               |   | ٣ |
| 2       | 0 dB                |           | v          | Mono   | AES 10: AES : 10 |     |               |   | ٣ |
| 3       | 0 dB                |           | •          | Мопо   | AES 11: AES : 11 |     |               |   | Ŧ |

Clicking on the **ROUTING** Tab of the MPA1-MIX-8 Webpage displays the following:

<u>...</u>

| 5 | 0 dB | • | Mono | <b>T</b> |
|---|------|---|------|----------|
| 6 | 0 dB | T | Mono | •        |
| 7 | 0 dB | * | Mono | Y        |
| 8 | 0 dB | v | Mono | T        |
|   |      |   |      |          |

#### © TSL Products 2018 All Rights Reserved.

| Element | Function                  | Notes                                         |  |  |
|---------|---------------------------|-----------------------------------------------|--|--|
| 1       | Mix Bank Identifier       | Identifies one of the 16 Mix Banks (A-P)      |  |  |
| 2       | Channel Number            | Channel number of source contributing to Mix  |  |  |
|         |                           | Bank (1-8)                                    |  |  |
| 3       | Audio Channel Gain Preset | Allows +20dB, +10db, 0dB, -10dB or -20dB to   |  |  |
|         |                           | be applied to Audio Channel Input             |  |  |
| 4       | Stereo/Mono Switch        | Switches Input Channel between Audio          |  |  |
|         |                           | Channel and Audio Pair Mode                   |  |  |
| 5       | Audio Channel Selector    | Selects Audio Channels contributing to chosen |  |  |
|         |                           | Mix Bank. AES and Analogue Inputs can be      |  |  |
|         |                           | selected.                                     |  |  |

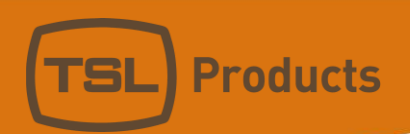

Clicking on the **NAMES** Tab of the MPA1-MIX-8 Webpage displays the following:

|       |        | Live view  | Routing | Names | Configuration | Gpi | Network Setup |
|-------|--------|------------|---------|-------|---------------|-----|---------------|
|       |        |            |         | GRO   | UP NAMES      |     |               |
| Group | Active | Name       |         |       |               |     |               |
| 1     | Yes    | A          |         |       |               |     |               |
| . 1   | _      | p 2        |         |       |               |     |               |
| 2     | 2 Yes  | ь <u>э</u> |         |       |               |     |               |
| 3     | Yes    | С          |         |       |               |     |               |
| 4     | Yes    | D          |         |       |               |     |               |
| 5     | Yes    | E          |         |       |               |     |               |
| 6     | No     | F          |         |       |               |     |               |
|       |        |            |         |       |               |     |               |
| 7     | No     | G          |         |       |               |     |               |
|       |        |            |         |       | <u></u>       |     |               |
|       | _      |            |         |       |               |     |               |
| 15    | Yes    | 0          |         |       |               |     |               |
| 16    | Yes    | Ρ          |         |       |               |     |               |

| CHANNELS NAMES |          |       |  |
|----------------|----------|-------|--|
| Input          | Auto All | Name  |  |
| AES 1          | No       | AES:1 |  |
| AES 2          | No       | AES:2 |  |
| AES 3          | No       | AES:3 |  |
| AES 4          | No       | AES:4 |  |
| AES 5          | No       | AES:5 |  |

<u>....</u>

| ANALOG 14 | No | ANALOG: 14  |
|-----------|----|-------------|
| ANALOG 15 | No | ANALOG : 15 |
| ANALOG 16 | No | ANALOG : 16 |
|           |    |             |

<u>....</u>

#### © TSL Products 2018 All Rights Reserved.

| Element | Function                  | Notes                                          |
|---------|---------------------------|------------------------------------------------|
| 1       | Mix Bank Identifier       | Identifies one of the 16 Mix Banks (A-P)       |
| 2       | Active Switch             | Determines which MIX Banks are available for   |
|         |                           | selection on the front panel of the MPA1-MIX-  |
|         |                           | 8.                                             |
| 3       | Mix Bank Name             | Friendly Name of MIX Bank*                     |
| 4       | Physical Input Identifier | Physical Input and Channel Number              |
| 5       | Auto Naming Function      | Not Supported                                  |
| 6       | Friendly Name             | Allows friendly names to be applied to AES and |
|         |                           | Analogue Audio Channels                        |

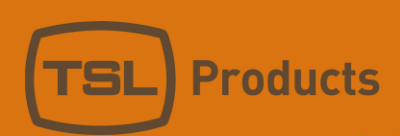

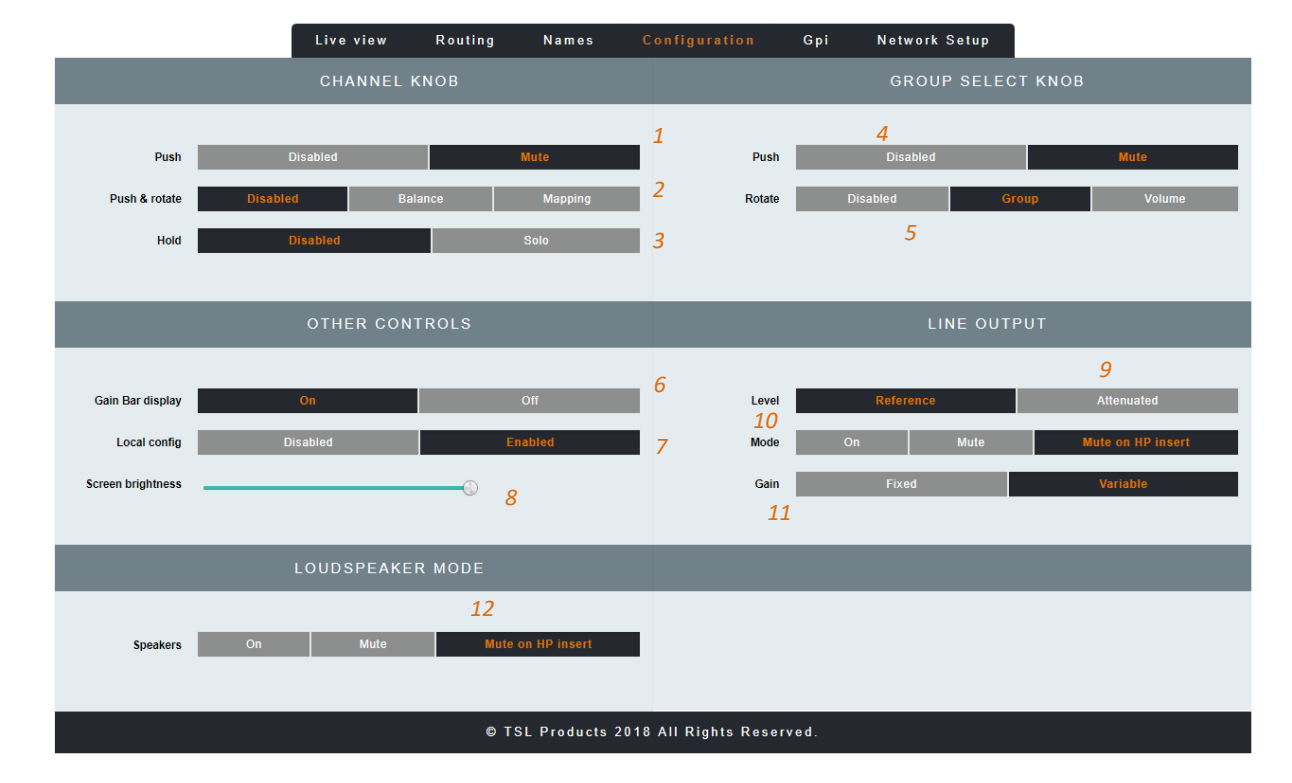

Clicking on the **CONFIGURATION** Tab of the MPA1-MIX-8 Webpage displays the following:

| <b>E</b> 1 | Provent in a                 | Netes                                         |
|------------|------------------------------|-----------------------------------------------|
| Element    | Function                     | Notes                                         |
| 1          | Channel Knob Push            | Enables/Disables 'Push to Mute' function of   |
|            |                              | Channel Rotary Encoders on front panel of     |
|            |                              | MPA1-MIX-8                                    |
| 2          | Channel Knob Push and Rotate | Determines 'Push and Rotate' behaviour of     |
|            |                              | Channel Rotary Encoders on the front panel of |
|            |                              | the MPA1-MIX-8. When set to Balance, the      |
|            |                              | Audio Balance of the selected Audio Channel   |
|            |                              | can be adjusted. When set to Mapping, the     |
|            |                              | Physical Audio Channel assigned to the Mix    |
|            |                              | Channel can be selected.                      |
| 3          | Channel Knob Push and Hold   | Enables/Disables 'Push and Hold to Solo'      |
|            |                              | function of Channel Rotary Encoders on front  |
|            |                              | panel of MPA1-MIX-8                           |
| 4          | Group Select Knob Push       | When set to MUTE, pushing the Group Select    |
|            |                              | Knob mutes the Loudspeakers and/or Balance    |
|            |                              | Line Level Outputs                            |
| 5          | Group Select Knob Rotate     | Allows the Group Select Knob to select MIX    |
|            |                              | Groups, Adjust Output Volume or to have no    |
|            |                              | function.                                     |
| 6          | Gain Bar Display             | Allows Channel Gain Bars to be displayed on   |
|            |                              | the front panel                               |
| 7          | Local Config                 | Enables/Disables configuration from the front |
|            |                              | panel of the MPA1-MIX-SDI                     |
| 8          | Screen Brightness            | Sets the Brightness Level of the front panel  |
|            |                              | display                                       |

| 9  | Line Output Level | Sets the Output Level of the Balanced Line    |
|----|-------------------|-----------------------------------------------|
|    |                   | Level Outputs on the MPA1-MIX-8               |
| 10 | Line Output Mode  | Determines behaviour of Balanced Line Level   |
|    |                   | Outputs upon insertion of Headphones.         |
| 11 | Line Output Gain  | Allows the Balanced Line Level Outputs on the |
|    |                   | MPA1 MIX 8 to provide a fixed or variable     |
|    |                   | Output                                        |
| 12 | Loudspeaker Mode  | Determines the behaviour of Internal          |
|    |                   | Loudspeakers upon insertion of Headphones     |

**Products** 

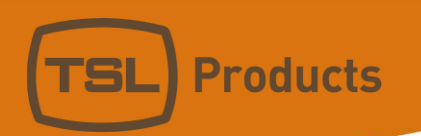

Clicking on the **GPI** Tab of the MPA1-MIX-8 Webpage displays the following:

|                     |                   | Live view | Routing | Names ( | Configuration | <mark>Gpi</mark> Network | Setup       |
|---------------------|-------------------|-----------|---------|---------|---------------|--------------------------|-------------|
|                     | GPI CONFIGURATION |           |         |         |               |                          |             |
| State               | Mode              |           |         |         | Parameter 1   |                          | Parameter 2 |
| о <b>я <u>1</u></b> | SELECT PAGE       |           |         | •       | 1 3           | }                        | 4           |
| Off                 | DIM               |           | 2       | •       |               |                          |             |
| Off                 | CUT               |           |         | •       |               |                          |             |
| Off                 | DISABLED          |           |         | •       |               |                          |             |
| Off                 | DISABLED          |           |         | •       |               |                          |             |
| Off                 | DISABLED          |           |         | •       |               |                          |             |
| Off                 | DISABLED          |           |         | •       |               |                          |             |
| Off                 | DISABLED          |           |         | •       |               |                          |             |
|                     | GPI/O Conne       | ctor :    | ) o Di  | B-25    |               |                          |             |

| Element | Function               | Notes                                         |
|---------|------------------------|-----------------------------------------------|
| 1       | GPI Status/Test Switch | Green when GPI is active, Grey when inactive. |
|         |                        | Enables GPI In MODE to be tested.             |
| 2       | Mode                   | Drop Down Menu enabling desired GPI action    |
|         |                        | to be selected                                |
| 3       | Parameter 1            | Allows first parameter of GPI Mode to be set  |
|         |                        | where applicable.                             |
| 4       | Parameter 2            | Allows second parameter of GPI Mode to be     |
|         |                        | set where applicable                          |

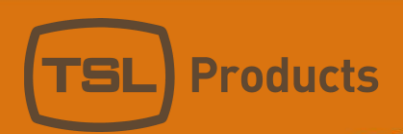

Clicking on the **NETWORK SETTINGS** Tab of the MPA1-MIX-8 Webpage displays the following:

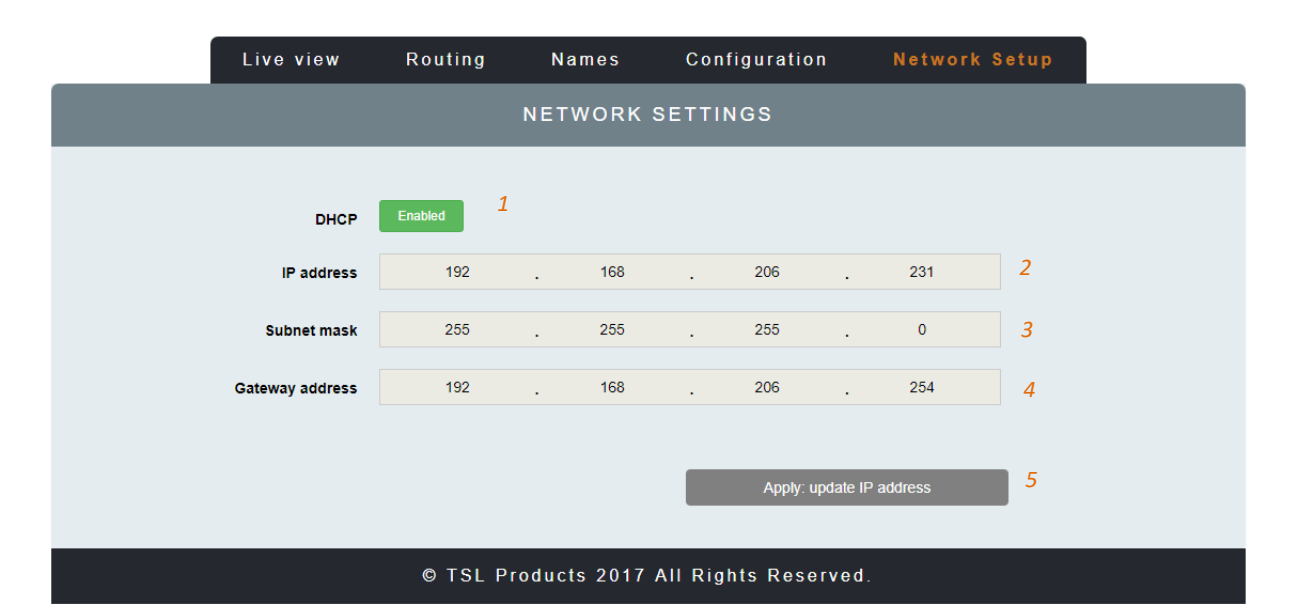

| Element | Function         | Notes                                         |
|---------|------------------|-----------------------------------------------|
| 1       | DHCP             | Enables/Disables DHCP Mode                    |
| 2       | IP Address       | Displays current IP Address and allows new IP |
|         |                  | Address to be entered.                        |
| 3       | Subnet Mask      | Displays current Subnet Mask and allows new   |
|         |                  | Subnet Mask to be entered.                    |
| 4       | Gateway Address  | Displays current Gateway Address and allows   |
|         |                  | new Gateway Address to be entered.            |
| 5       | Apply IP Address | Button to apply IP, Subnet and Gateway        |
|         |                  | addresses to the MPA1-MIX-8                   |

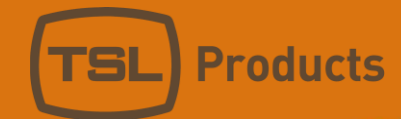

#### Operation

The MPA1 Range has been designed to provide quick and easy selection of any desired audio source in an intuitive manner that requires little in the way of training.

One of the key benefits of the MPA1 is the ability to personalise or tailor its configuration and behaviour to suit a specific workflow, application or environment If the behaviour or configuration of your MPA1 is not as expected or required, please check the configuration and settings made in the webpage belonging to your MPA1.

All these settings can be made via the webpage of your MPA1 (see appropriate chapter earlier in this manual).

The following chapters present an operational overview of each MPA1 variant.

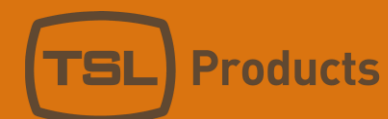

# MPA1-SOLO-IP Operation

The front panel of the MPA1-SOLO-IP is equipped with four rotary controllers as follows:

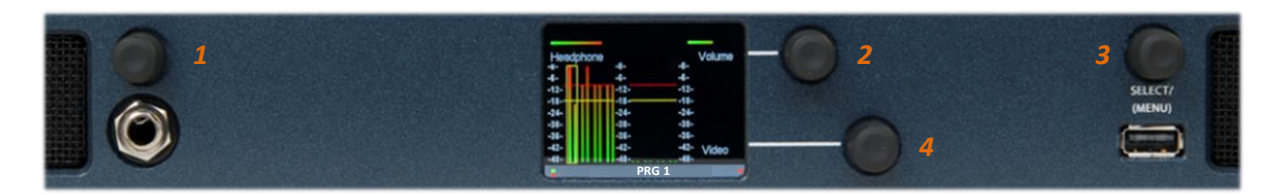

| Encoder | Function                     | Notes                                                                                                    |
|---------|------------------------------|----------------------------------------------------------------------------------------------------|
| 1       | Headphone Volume             | Rotate to adjust Headphone level as required.<br>PUSH to MUTE/UNMUTE currently selected audio<br>source.                                                                                                    |
| 2       | Output Volume                | Rotate to adjust the Audio Level of the Internal<br>Loudspeakers and/or Balanced Analogue Audio<br>Outputs.                                                                                                    |
|         |                              | and/or Balanced Analogue Audio Outputs.                                                                                                    |
|         |                              | NOTE: The exact behaviour of this control can be<br>modified using the MPA1-SOLO-IP Webpage, see<br><u>Settings 2, 4 and 5</u> of this manual for further<br>information.                                                                                                    |
| 3       | Select/Menu                  | Rotate to Scroll through SDI Embedded Audio<br>Channels and/or AES and Analogue Audio<br>Channels.                                                                                                    |
|         |                              | PUSH to switch between Stereo and Mono Audio Monitoring.                                                                                                    |
|         |                              | NOTE: Audio Sources available for selection are determined by the settings found in <u>section 1</u> of the MPA1-SOLO-IP Webpage.                                                                                                    |
|         |                              | The Select Menu Encoder is also used to access<br>the Settings Menu of the MPA-SOLO-IP. Further<br>information can be found in the <u>Initial Setup</u><br>chapter of this manual.                                                                                                    |
| 4       | Balance/Pan and Display Mode | Provides Balance Control of Stereo Audio Sources<br>and Pan Control of Mono Audio Sources. Setting<br>affects Headphone, Internal Loudspeakers and<br>Balanced Analogue Audio Outputs. PUSH to<br>Switch between Multiple Audio Meter, Dual<br>Audio Meter with Phase Metering and Video<br>Display modes. |

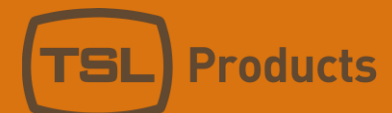

### MPA1-SOLO-SDI / MPA1-SOLO-SDI-1 Operation

The front panel of the MPA1-SOLO-SDI is equipped with four rotary controllers as follows:

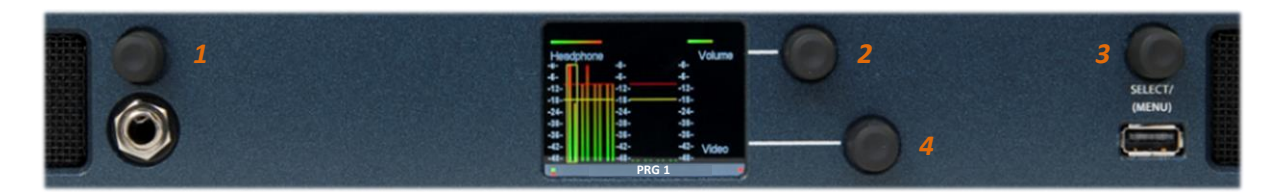

| Encoder | Function                     | Notes                                                                                                    |
|---------|------------------------------|----------------------------------------------------------------------------------------------------|
| 1       | Headphone Volume             | Rotate to adjust Headphone level as required.<br>PUSH to MUTE/UNMUTE currently selected audio source.                                                                                                    |
| 2       | Output Volume                | Rotate to adjust the Audio Level of the Internal<br>Loudspeakers and/or Balanced Analogue Audio<br>Outputs.                                                                                                    |
|         |                              | PUSH to MUTE/UNMUTE Internal Loudspeakers and/or Balanced Analogue Audio Outputs.                                                                                                    |
|         |                              | NOTE: The exact behaviour of this control can be<br>modified using the MPA1-SOLO-SDI Webpage,<br>see <u>Settings 2, 4 and 5</u> of this manual for further<br>information.                                                                                                    |
| 3       | Select/Menu                  | Rotate to Scroll through SDI Embedded Audio<br>Channels and/or AES and Analogue Audio<br>Channels.                                                                                                    |
|         |                              | PUSH to switch between Stereo and Mono Audio Monitoring.                                                                                                    |
|         |                              | NOTE: Audio Sources available for selection are determined by the settings found in <u>section 1</u> of the MPA1-SOLO-SDI Webpage.                                                                                                    |
|         |                              | The Select Menu Encoder is also used to access<br>the Settings Menu of the MPA-SOLO-SDI. Further<br>information can be found in the <u>Initial Setup</u><br>chapter of this manual.                                                                                                    |
| 4       | Balance/Pan and Display Mode | Provides Balance Control of Stereo Audio Sources<br>and Pan Control of Mono Audio Sources. Setting<br>affects Headphone, Internal Loudspeakers and<br>Balanced Analogue Audio Outputs. PUSH to<br>Switch between Multiple Audio Meter, Dual<br>Audio Meter with Phase Metering and Video<br>Display modes. |

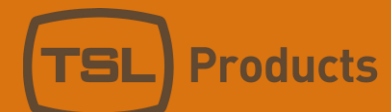

# MPA1-SOLO-MADI / MPA1-SOLO-MADI-1 Operation

The front panel of the MPA1-SOLO-MADI is equipped with four rotary controllers as follows:

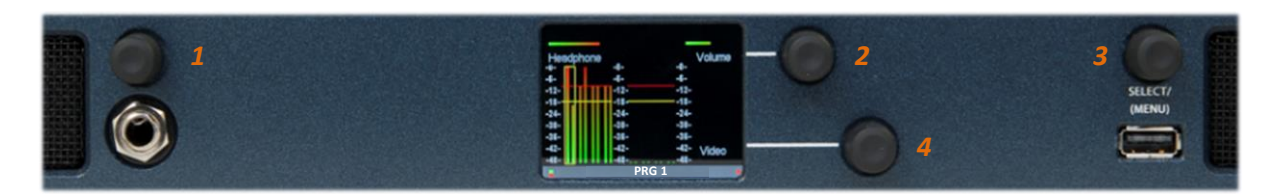

| Encoder | Function                     | Notes                                                                                                    |
|---------|------------------------------|----------------------------------------------------------------------------------------------------|
| 1       | Headphone Volume             | Rotate to adjust Headphone level as required.<br>PUSH to MUTE/UNMUTE currently selected                                                                                                    |
|         |                              | audio source.                                                                                                    |
| 2       | Output Volume                | Rotate to adjust the Audio Level of the Internal<br>Loudspeakers and/or Balanced Analogue<br>Audio Outputs.                                                                                                    |
|         |                              | PUSH to MUTE/UNMUTE Internal<br>Loudspeakers and/or Balanced Analogue<br>Audio Outputs.                                                                                                    |
|         |                              | NOTE: The exact behaviour of this control can<br>be modified using the MPA1-SOLO-MADI<br>Webpage, see <u>Settings 2,4 and 5</u> of this manual<br>for further information.                                                                                                    |
| 3       | Select/Menu                  | Rotate to Scroll through MADI Audio Channels and/or Analogue Audio Channels.                                                                                                    |
|         |                              | PUSH to switch between Stereo and Mono Audio Monitoring.                                                                                                    |
|         |                              | The Select Menu Encoder is also used to access the Settings Menu of the MPA-SOLO-MADI.                                                                                                    |
|         |                              | Further information can be found in the <u>Initial</u><br><u>Setup</u> chapter of this manual.                                                                                                    |
| 4       | Balance/Pan and Display Mode | Provides Balance Control of Stereo Audio<br>Sources and Pan Control of Mono Audio<br>Sources. Setting affects Headphone, Internal<br>Loudspeakers and Balanced Analogue Audio<br>Outputs. PUSH to toggle between Multiple<br>Audio Meter and Dual Audio Meter with Phase<br>Metering modes. |

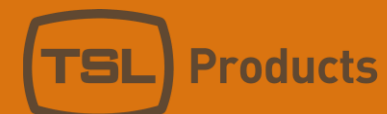

### MPA1-SOLO-DANTE / MPA1-SOLO-DANTE-1 Operation

The front panel of the MPA1-SOLO-DANTE is equipped with four rotary controllers as follows:

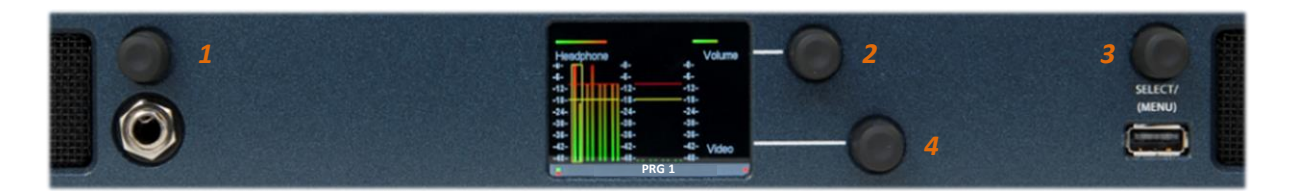

| Encoder | Function                     | Notes                                                                                                    |  |  |
|---------|------------------------------|----------------------------------------------------------------------------------------------------|--|--|
| 1       | Headphone Volume             | Rotate to adjust Headphone level as required.<br>PUSH to MUTE/UNMUTE currently selected                                                                                                    |  |  |
|         |                              | audio source.                                                                                                    |  |  |
| 2       | Output Volume                | Rotate to adjust the Audio Level of the Internal<br>Loudspeakers and/or Balanced Analogue<br>Audio Outputs.                                                                                                    |  |  |
|         |                              | PUSH to MUTE/UNMUTE Internal<br>Loudspeakers and/or Balanced Analogue<br>Audio Outputs.                                                                                                    |  |  |
|         |                              | NOTE: The exact behaviour of this control can<br>be modified using the MPA1-SOLO-DANTE<br>Webpage, see <u>Settings 2,4 and 5</u> of this manual<br>for further information.                                                                                                    |  |  |
| 3       | Select/Menu                  | Rotate to Scroll through DANTE and/or MADI Audio Channels.                                                                                                    |  |  |
|         |                              | PUSH to switch between Stereo and Mono<br>Audio Monitoring.                                                                                                    |  |  |
|         |                              | The Select Menu Encoder is also used to access the Settings Menu of the MPA-SOLO-DANTE.                                                                                                    |  |  |
|         |                              | Further information can be found in the <u>Initial</u><br><u>Setup</u> chapter of this manual.                                                                                                    |  |  |
| 4       | Balance/Pan and Display Mode | Provides Balance Control of Stereo Audio<br>Sources and Pan Control of Mono Audio<br>Sources. Setting affects Headphone, Internal<br>Loudspeakers and Balanced Analogue Audio<br>Outputs. PUSH to toggle between Multiple<br>Audio Meter and Dual Audio Meter with Phase<br>Metering modes. |  |  |

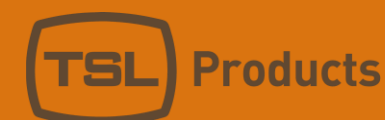

### MPA1-SOLO-8 Operation

The front panel of the MPA1-SOLO-8 is equipped with four rotary controllers as follows:

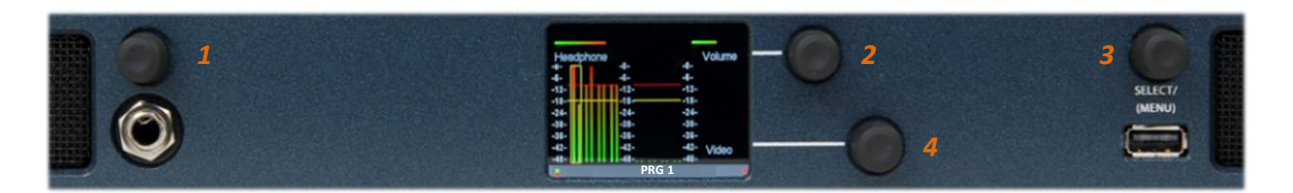

| Encoder | Function                     | Notes                                                 |  |
|---------|------------------------------|-------------------------------------------------------|--|
| 1       | Headphone Volume             | Rotate to adjust Headphone level as required.         |  |
|         |                              | audio source.                                         |  |
| 2       | Output Volume                | Rotate to adjust the Audio Level of the Internal      |  |
|         |                              | Loudspeakers and/or Balanced Analogue                 |  |
|         |                              |                                                       |  |
|         |                              | PUSH to MUTE/UNMUTE Internal                          |  |
|         |                              | Loudspeakers and/or Balanced Analogue                 |  |
|         |                              | Audio Outputs.                                        |  |
|         |                              | NOTE: The exact behaviour of this control can         |  |
|         |                              | be modified using the MPA1-SOLO-8                     |  |
|         |                              | Webpage, see <u>Settings 2,4 and 5</u> of this manual |  |
|         |                              | for further information.                              |  |
| 3       | Select/Menu                  | Rotate to Scroll through AES and Analogue             |  |
|         |                              | Audio Channels.                                       |  |
|         |                              | PUSH to switch between Stereo and Mono                |  |
|         |                              | Audio Monitoring.                                     |  |
|         |                              |                                                       |  |
|         |                              | The Select Menu Encoder is also used to access        |  |
|         |                              | the Settings Menu of the MPA-SOLO-8.                  |  |
|         |                              | Setup chapter of this manual                          |  |
| 4       | Balance/Pan and Display Mode | Provides Balance Control of Stereo Audio              |  |
|         |                              | Sources and Pan Control of Mono Audio                 |  |
|         |                              | Sources. Setting affects Headphone, Internal          |  |
|         |                              | Loudspeakers and Balanced Analogue Audio              |  |
|         |                              | Outputs. PUSH to toggle between Multiple              |  |
|         |                              | Audio Wieter and Dual Audio Wieter with Phase         |  |
| 1       |                              | wietering modes.                                      |  |

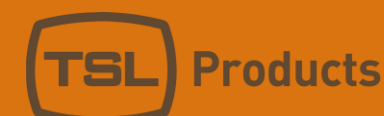

### MPA1-MIX-SDI / MPA1-MIX-SDI-V-1 Operation

The front panel of the **MPA1-MIX-SDI-V-1** and **MPA1-MIX-SDI-V** are both equipped with ten rotary controllers as follows:

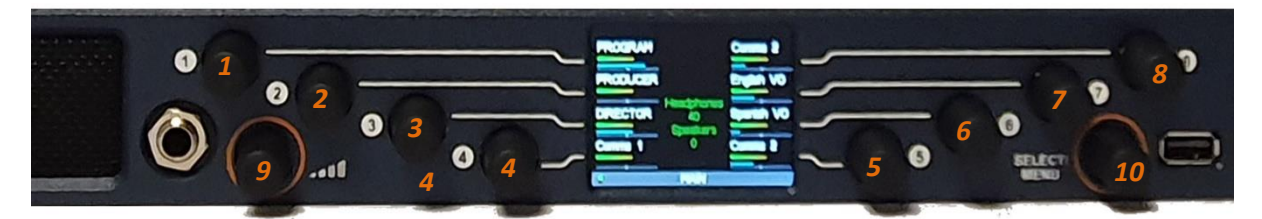

| Encoder | Function         | Notes                                                                                                    |
|---------|------------------|----------------------------------------------------------------------------------------------------|
| 1-8     | Audio Level      | Rotate to adjust relative contribution of Sources 1-8 to Stereo Monitoring Mix.                                                                                                    |
|         |                  | NOTE: Sources available are determined by the currently selected<br>Mix Bank (A-P) and the contributing audio channels for each Mix<br>Bank as set in the Routing Tab of the MPA-MIX-SDI. See the <u>Mix Bank</u><br><u>section</u> of this manual for further information. |
|         |                  | PUSH to MUTE/UNMUTE contribution of Sources 1-8 to Stereo Mix.                                                                                                    |
|         |                  | NOTE: PUSH to MUTE/UNMUTE functionality can be disabled by <u>Setting 1</u> of the MPA-MIX-SDI Webpage.                                                                                                    |
|         |                  | PUSH and ROTATE to adjust Balance of selected source or to map alternate audio source to encoder.                                                                                                    |
|         |                  | NOTE: PUSH and ROTATE functionality is determined by <u>Setting 2</u> on the MPA-MIX-SDI Webpage.                                                                                                    |
|         |                  | PUSH and HOLD to enable SOLO Monitoring of selected source.                                                                                                    |
|         |                  | NOTE: PUSH and HOLD to enable SOLO Monitoring can be disabled using <u>Setting 3</u> of the MPA-MIX-SDI Webpage.                                                                                                    |
| 9       | Headphone Volume | Rotate to adjust Headphone level as required.<br>PUSH to MUTE/UNMUTE entire Stereo Monitoring Mix from the<br>Headphone Output.                                                                                                    |
| 10      | Select/Menu      | Rotate to Scroll through Mix Banks A-P <b><u>or</u></b> to adjust Level of Stereo Monitoring Mix.                                                                                                    |
|         |                  | NOTE: The behaviour of the Select/Menu encoder is determined by determined by <u>Settings 4 and 5</u> on the MPA-MIX-SDI Webpage.                                                                                                    |
|         |                  | PUSH to MUTE/UNMUTE Internal Loudspeakers and Balanced Analogue Audio Outputs.                                                                                                    |
|         |                  | The Select Menu Encoder is also used to access the Settings Menu of the MPA-MIX-SDI. Further information can be found in the Initial Setup chapter of this manual.                                                                                                    |

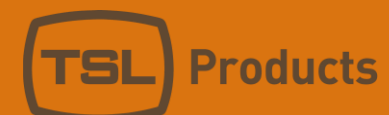

#### MPA1-MIX-MADI / MPA1-MIX-MADI-V-1 Operation

The front panel of the **MPA1-MIX-MADI-V** and **MPA1-MIX-MADI-V-1** are both equipped with ten rotary controllers as follows:

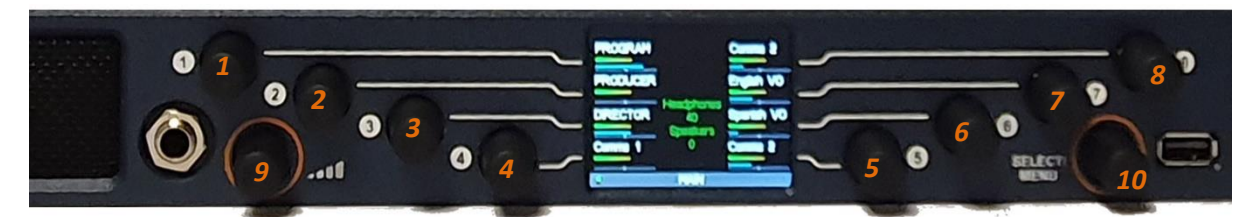

| Encoder | Function         | Notes                                                                                                    |
|---------|------------------|----------------------------------------------------------------------------------------------------|
| 1-8     | Audio Level      | Rotate to adjust relative contribution of Sources 1-8 to Stereo Monitoring Mix.                                                                                                    |
|         |                  | NOTE: Sources available are determined by the currently selected<br>Mix Bank (A-P) and the contributing audio channels for each Mix<br>Bank as set in the Routing Tab of the MPA-MIX-SDI. See the <u>Mix Bank</u><br><u>section</u> of this manual for further information. |
|         |                  | PUSH to MUTE/UNMUTE contribution of Sources 1-8 to Stereo Mix.                                                                                                    |
|         |                  | NOTE: PUSH to MUTE/UNMUTE functionality can be disabled by <u>Setting 1</u> of the MPA-MIX-SDI Webpage.                                                                                                    |
|         |                  | PUSH and ROTATE to adjust Balance of selected source or to map alternate audio source to encoder.                                                                                                    |
|         |                  | NOTE: PUSH and ROTATE functionality is determined by <u>Setting 2</u> on the MPA-MIX-SDI Webpage.                                                                                                    |
|         |                  | PUSH and HOLD to enable SOLO Monitoring of selected source.                                                                                                    |
|         |                  | NOTE: PUSH and HOLD to enable SOLO Monitoring can be disabled using <u>Setting 3</u> of the MPA-MIX-MADI Webpage.                                                                                                    |
| 9       | Headphone Volume | Rotate to adjust Headphone level as required.<br>PUSH to MUTE/UNMUTE entire Stereo Monitoring Mix from the<br>Headphone Output.                                                                                                    |
| 10      | Select/Menu      | Rotate to Scroll through Mix Banks A-P <u>or</u> to adjust Level of Stereo<br>Monitoring Mix.<br><i>NOTE: The behaviour of the Select/Menu encoder is determined by</i><br><u>Settings 4 and 5</u> on the MPA-MIX-MADI Webpage.                                             |
|         |                  | PUSH to MUTE/UNMUTE Internal Loudspeakers and Balanced Analogue Audio Outputs.                                                                                                    |
|         |                  | The Select Menu Encoder is also used to access the Settings Menu of the MPA-MIX-MADI. Further information can be found in the <b>Initial Setup</b> chapter of this manual.                                                                                                  |

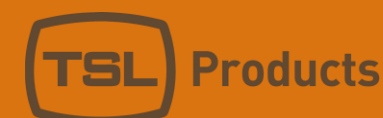

## MPA1-MIX-DANTE / MPA1-MIX-DANTE-V-1 Operation

The front panel of the **MPA1-MIX-DANTE-V** and **MPA1-MIX-DANTE-V-1** are both equipped with ten rotary controllers as follows:

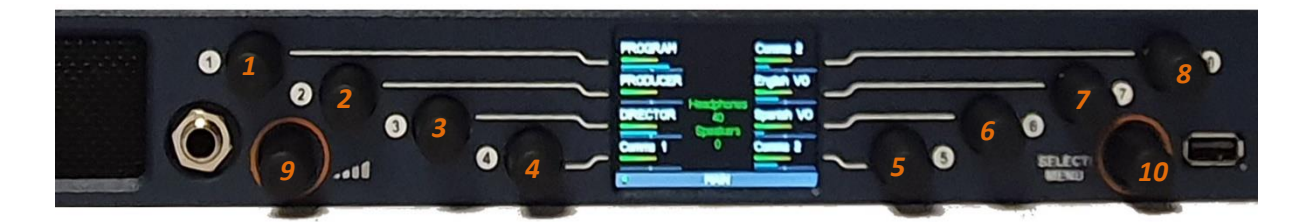

| Encoder | Function         | Notes                                                                                                    |
|---------|------------------|----------------------------------------------------------------------------------------------------|
| 1-8     | Audio Level      | Rotate to adjust relative contribution of Sources 1-8 to Stereo Monitoring Mix.                                                                                                    |
|         |                  | NOTE: Sources available are determined by the currently selected<br>Mix Bank (A-P) and the contributing audio channels for each Mix<br>Bank as set in the <u>Routing Tab</u> of the MPA-MIX-DANTE. |
|         |                  | PUSH to MUTE/UNMUTE contribution of Sources 1-8 to Stereo Mix.                                                                                                    |
|         |                  | NOTE: PUSH to MUTE/UNMUTE functionality can be disabled by <u>Setting 1</u> of the MPA-MIX-DANTE Webpage.                                                                                          |
|         |                  | PUSH and ROTATE to adjust Balance of selected source or to map alternate audio source to encoder.                                                                                                  |
|         |                  | NOTE: PUSH and ROTATE functionality is determined by <u>Setting 2</u> on the MPA-MIX-DANTE Webpage.                                                                                                |
|         |                  | PUSH and HOLD to enable SOLO Monitoring of selected source.                                                                                                    |
|         |                  | NOTE: PUSH and HOLD to enable SOLO Monitoring can be disabled using <u>Setting 3</u> of the MPA-MIX-DANTE Webpage.                                                                                 |
| 9       | Headphone Volume | Rotate to adjust Headphone level as required.                                                                                                    |
|         |                  | PUSH to MUTE/UNMUTE entire Stereo Monitoring Mix from the Headphone Output.                                                                                                    |
| 10      | Select/Menu      | Rotate to Scroll through Mix Banks A-P <u>or</u> to adjust Level of Stereo Monitoring Mix.                                                                                                    |
|         |                  | NOTE: The behaviour of the Select/Menu encoder is determined by <u>Settings 4 and 5</u> on the MPA-MIX-DANTE Webpage.                                                                              |
|         |                  | PUSH to MUTE/UNMUTE Internal Loudspeakers and Balanced Analogue Audio Outputs.                                                                                                    |
|         |                  | The Select Menu Encoder is also used to access the Settings Menu of the MPA-MIX-DANTE. Further information can be found in the <b>Initial Setup</b> chapter of this manual.                        |

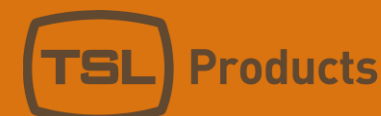

#### MPA1-MIX-NET-V-1 / MPA1-MIX-NET-V-R Operation

The front panel of the **MPA1-MIX-NET-V-1** and **MPA1-MIX-NET-V-R** are equipped with ten rotary controllers as follows:

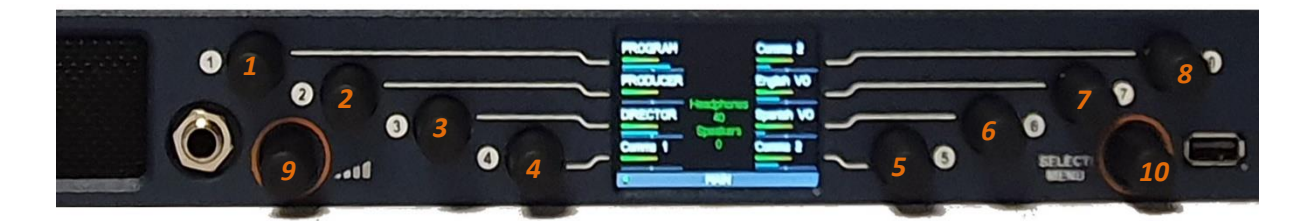

| Encoder | Function         | Notes                                                                                                    |
|---------|------------------|----------------------------------------------------------------------------------------------------|
| 1-8     | Audio Level      | Rotate to adjust relative contribution of Sources 1-8 to Stereo Monitoring Mix.                                                                                                    |
|         |                  | NOTE: Sources available are determined by the currently selected<br>Mix Bank (A-P) and the contributing audio channels for each Mix<br>Bank as set in the <u>Routing Tab</u> of the MPA-MIX-NET. |
|         |                  | PUSH to MUTE/UNMUTE contribution of Sources 1-8 to Stereo Mix.                                                                                                    |
|         |                  | NOTE: PUSH to MUTE/UNMUTE functionality can be disabled by <u>Setting 1</u> of the MPA-MIX-NET Webpage.                                                                                          |
|         |                  | PUSH and ROTATE to adjust Balance of selected source <b>or</b> to map alternate audio source to encoder.                                                                                         |
|         |                  | NOTE: PUSH and ROTATE functionality is determined by <u>Setting 2</u> on the MPA-MIX-NET Webpage.                                                                                                |
|         |                  | PUSH and HOLD to enable SOLO Monitoring of selected source.                                                                                                    |
|         |                  | NOTE: PUSH and HOLD to enable SOLO Monitoring can be disabled using <u>Setting 3</u> of the MPA-MIX-NET Webpage.                                                                                 |
| 9       | Headphone Volume | Rotate to adjust Headphone level as required.                                                                                                    |
|         |                  | PUSH to MUTE/UNMUTE entire Stereo Monitoring Mix from the Headphone Output.                                                                                                    |
| 10      | Select/Menu      | Rotate to Scroll through Mix Banks A-P <u>or</u> to adjust Level of Stereo Monitoring Mix.                                                                                                    |
|         |                  | NOTE: The behaviour of the Select/Menu encoder is determined by <u>Settings 4 and 5</u> on the MPA-MIX-NET Webpage.                                                                              |
|         |                  | PUSH to MUTE/UNMUTE Internal Loudspeakers and Balanced Analogue Audio Outputs.                                                                                                    |
|         |                  | The Select Menu Encoder is also used to access the Settings Menu of the MPA-MIX-NET. Further information can be found in the <u>Initial</u> <u>Setup</u> chapter of this manual.                 |

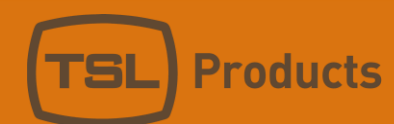

#### MPA1-MIX-8 Operation

The front panel of the MPA1-MIX-8-V is equipped with ten rotary controllers as follows:

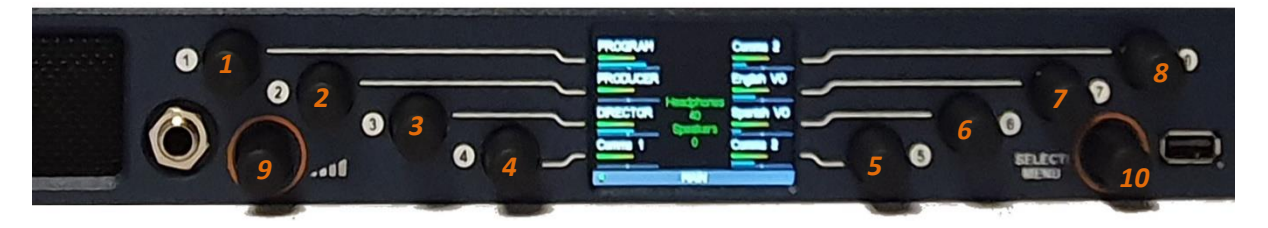

| Encoder | Function         | Notes                                                                                                    |
|---------|------------------|----------------------------------------------------------------------------------------------------|
| 1-8     | Audio Level      | Rotate to adjust relative contribution of Sources 1-8 to Stereo Monitoring Mix.                                                                                                    |
|         |                  | NOTE: Sources available are determined by the currently selected<br>Mix Bank (A-P) and the contributing audio channels for each Mix<br>Bank as set in the <u>Routing Tab</u> of the MPA1-MIX-8.                              |
|         |                  | PUSH to MUTE/UNMUTE contribution of Sources 1-8 to Stereo Mix.                                                                                                    |
|         |                  | NOTE: PUSH to MUTE/UNMUTE functionality can be disabled by <u>Setting 1</u> of the MPA-MIX-8 Webpage.                                                                                                    |
|         |                  | PUSH and ROTATE to adjust Balance of selected source or to map alternate audio source to encoder.                                                                                                    |
|         |                  | NOTE: PUSH and ROTATE functionality is determined by <u>Setting 2</u> on the MPA-MIX-8 Webpage.                                                                                                    |
|         |                  | PUSH and HOLD to enable SOLO Monitoring of selected source.                                                                                                    |
|         |                  | NOTE: PUSH and HOLD to enable SOLO Monitoring can be disabled using <u>Setting 3</u> of the MPA-MIX-8 Webpage.                                                                                                    |
| 9       | Headphone Volume | Rotate to adjust Headphone level as required.<br>PUSH to MUTE/UNMUTE entire Stereo Monitoring Mix from the<br>Headphone Output.                                                                                              |
| 10      | Select/Menu      | Rotate to Scroll through Mix Banks A-P <u>or</u> to adjust Level of Stereo<br>Monitoring Mix.<br><i>NOTE: The behaviour of the Select/Menu encoder is determined by</i><br><u>Settings 4 and 5</u> on the MPA-MIX-8 Webpage. |
|         |                  | PUSH to MUTE/UNMUTE Internal Loudspeakers and Balanced Analogue Audio Outputs.                                                                                                    |
|         |                  | The Select Menu Encoder is also used to access the Settings Menu of the MPA-MIX-8. Further information can be found in the <u>Initial</u> <u>Setup</u> chapter of this manual.                                               |

### MPA1-SOLO-IP Front Panel Display

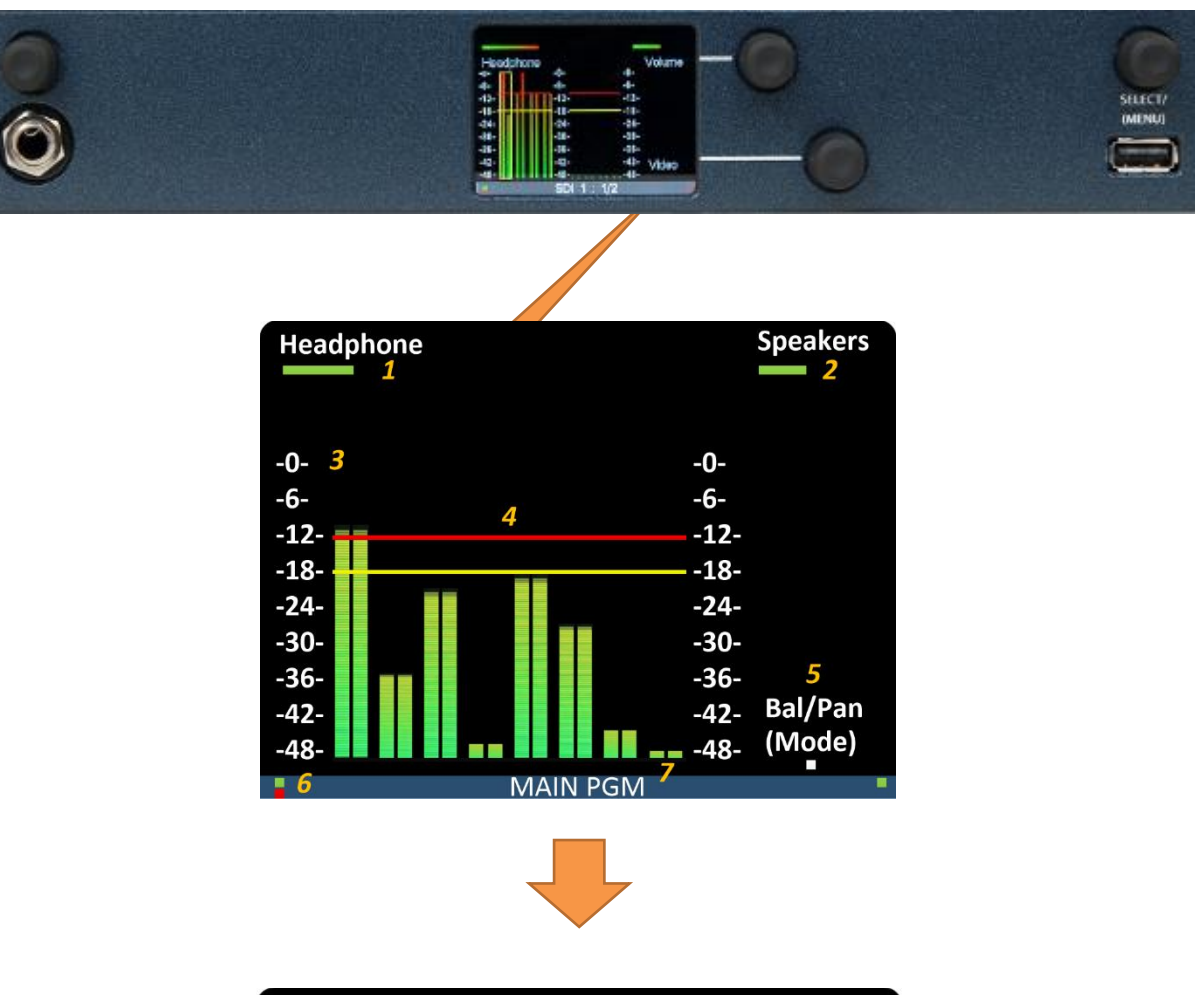

| Headphone 180 | 8        | 0    | Speakers |
|---------------|----------|------|----------|
| -0-           |          | -0-  |          |
| -6-           |          | -6-  |          |
| -12-          | 4        | -12- |          |
| -18-          |          | -18- |          |
| -24-          |          | -24- |          |
| -30-          |          | -30- |          |
| -36-          |          | -36- |          |
| -42-          |          | -42- | 5        |
| -48-          |          | -48- | Bal/Pan  |
| -54-          |          | -54- | (Mode)   |
|               | MAIN PGM | 7    |          |

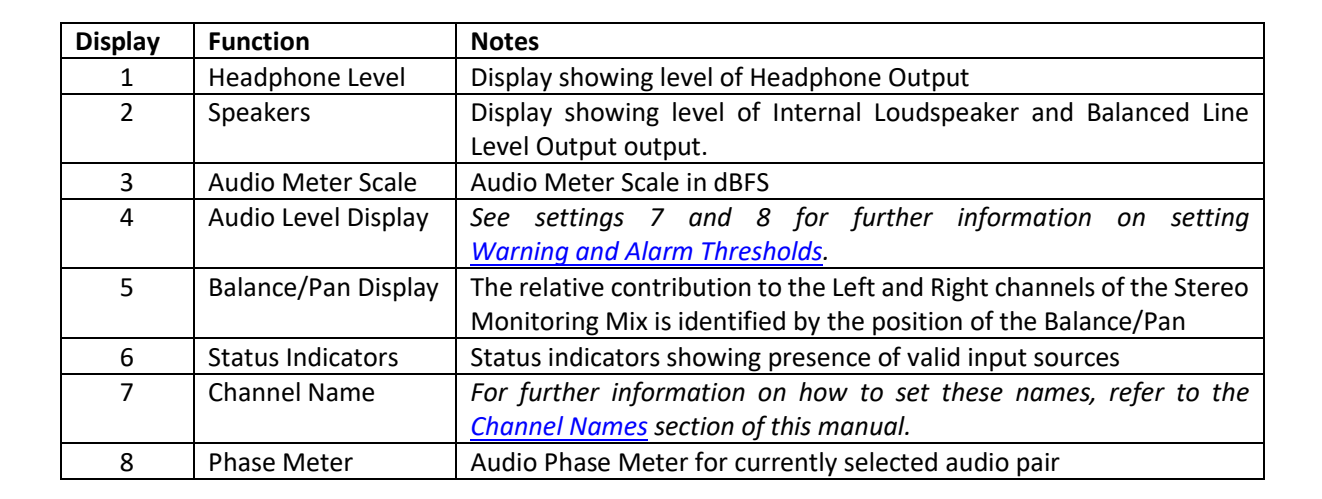

**Products** 

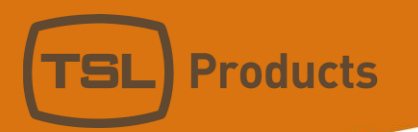

#### MPA1-SOLO-SDI / MPA1-SOLO-SDI-1 Front Panel Display

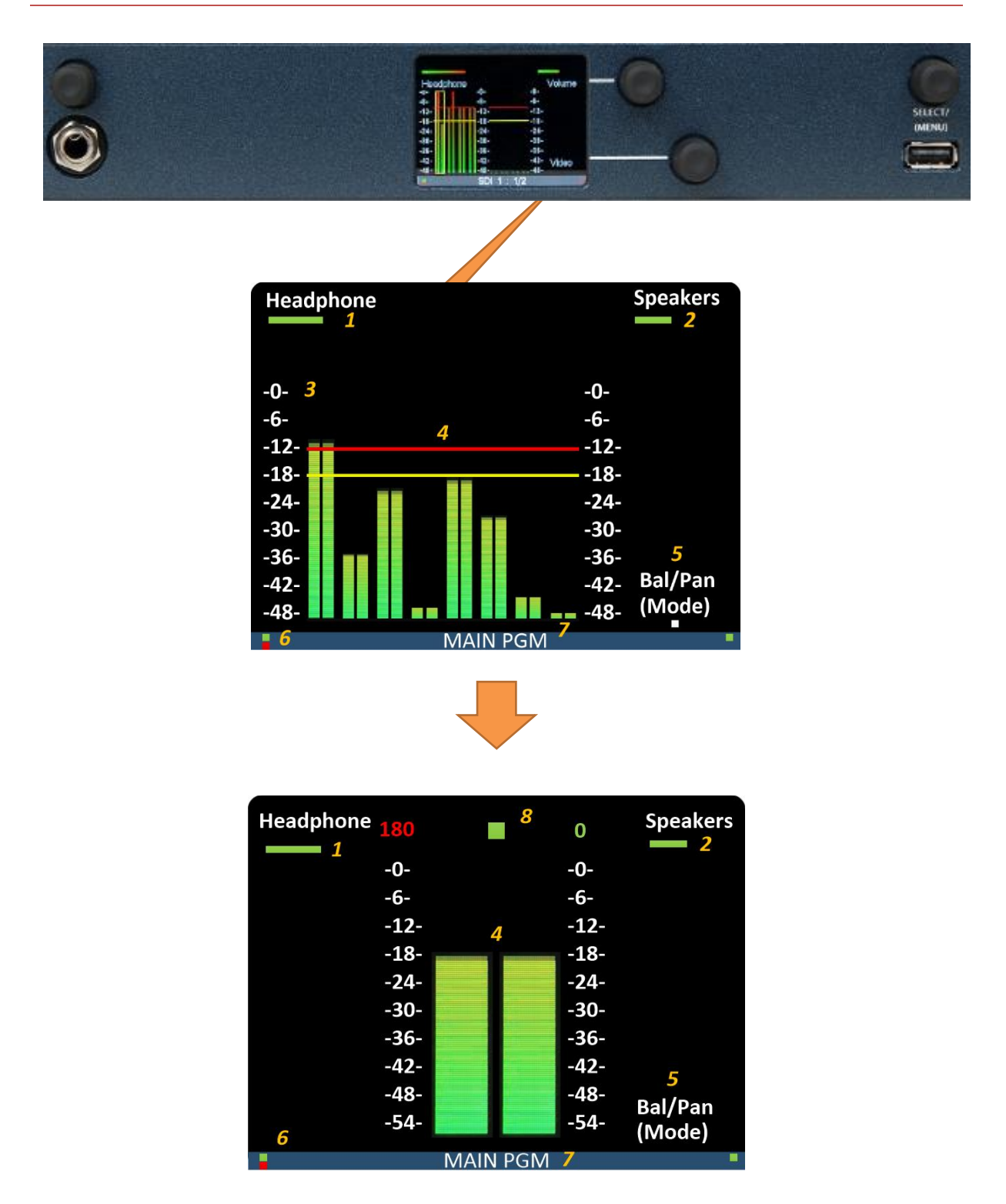

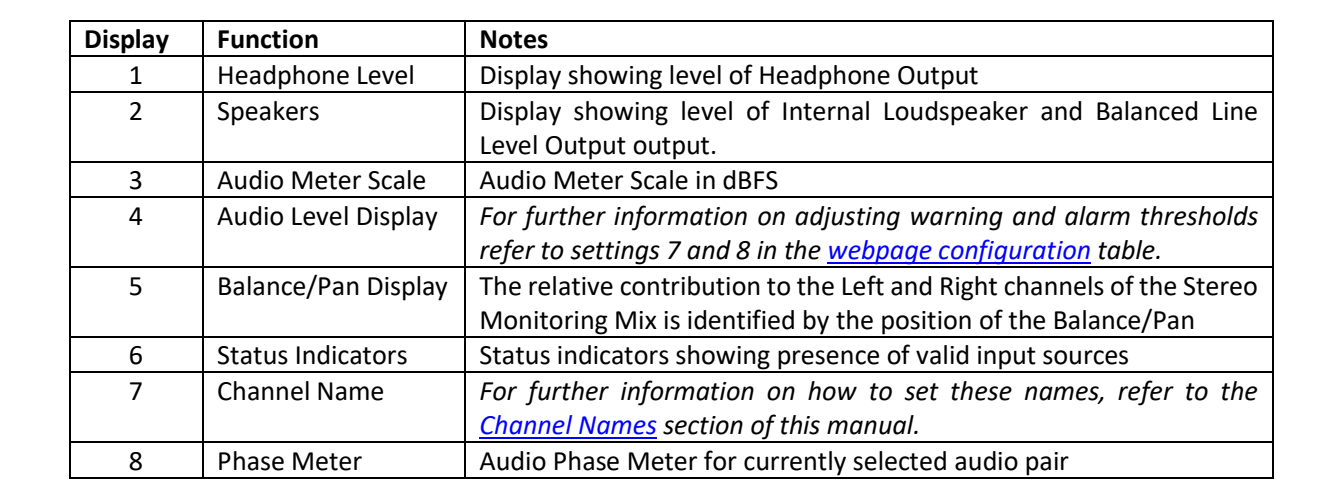

**Products** 

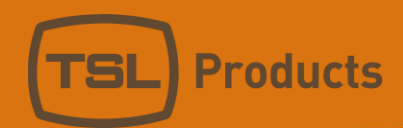

### MPA1-MIX-SDI / MPA1-MIX-SDI-V-1 Front Panel Display

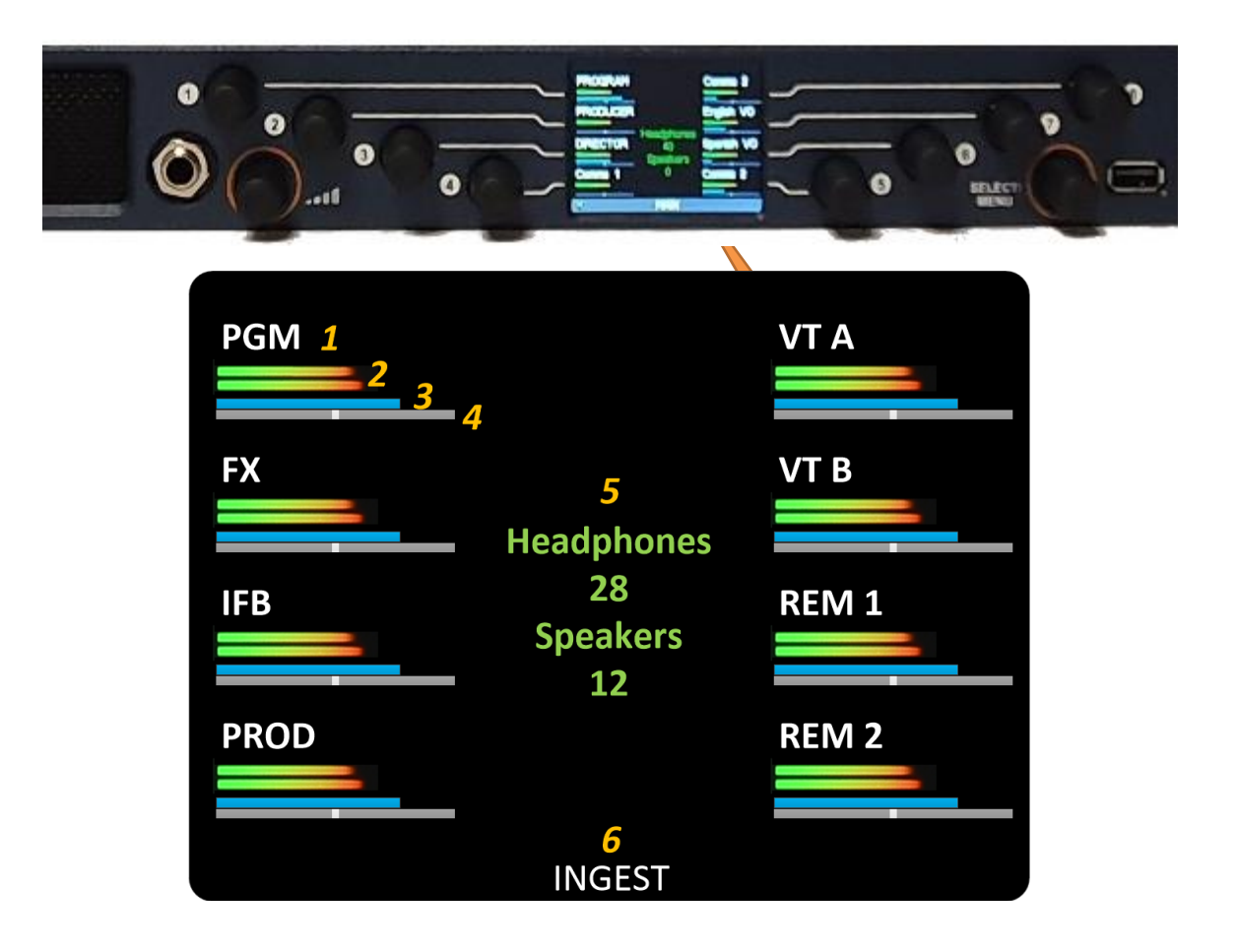

| Display | Function                                    | Notes                                                                                                    |
|---------|---------------------------------------------|----------------------------------------------------------------------------------------------------|
| 1       | Channel Label                               | Label displaying Channel friendly name.                                                                                                    |
|         |                                             | NOTE: Friendly names can be entered in the Channel Names section displayed within the <u>Names Tab</u> of the MPA1-MIX-SDI Webpage.                                                                    |
| 2       | Audio Level Meters                          | Displays Audio Level of associated Source Channel                                                                                                    |
| 3       | Gain Bar Display                            | Level of Channel contribution to Stereo Monitoring Mix.                                                                                                    |
|         |                                             | NOTE: Inclusion of the Gain Bar Display is determined by setting 6 in the <u>Configuration Tab</u> of the MPA-MIX-SDI Webpage.                                                                         |
| 4       | Balance/Pan Display                         | The relative contribution to the Left and Right channels of the Stereo<br>Monitoring Mix is identified by the position of the Balance/Pan                                                              |
| 5       | Headphone and<br>Speakers Level<br>Displays | Display of current Headphone and Loudspeaker Output Level settings<br>(0 Min – 100 Max).                                                                                                    |
| 6       | Mix Bank Name                               | Label displaying friendly name of currently selected Mix Bank.<br>NOTE: Friendly names can be entered in the <u>Group Names</u> section<br>displayed within the Names Tab of the MPA1-MIX-SDI Webpage. |

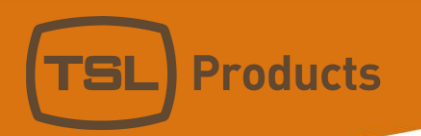

#### MPA1-SOLO-MADI / MPA1-SOLO-MADI-1 Front Panel Display

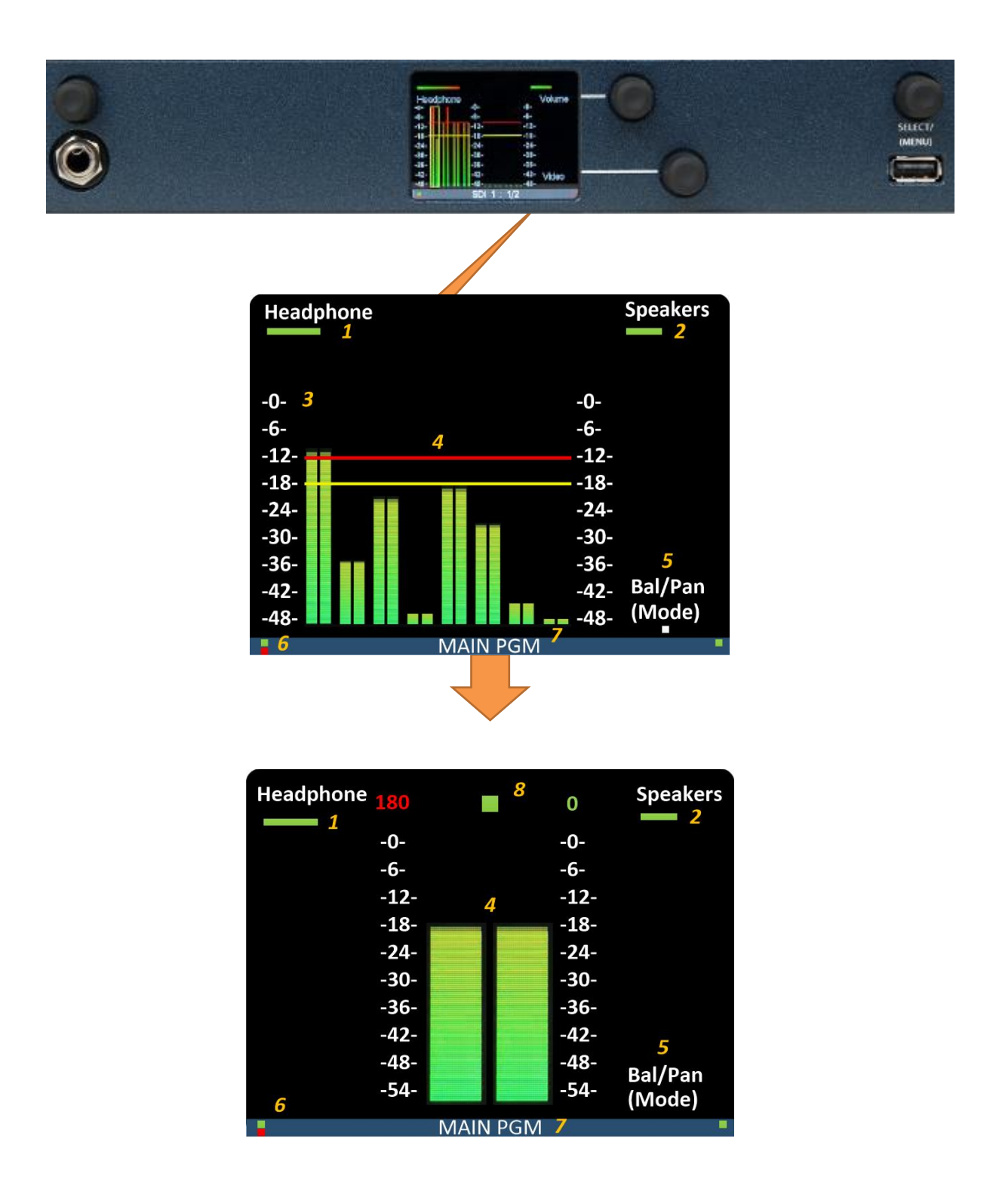
| Display | Function            | Notes                                                                  |
|---------|---------------------|------------------------------------------------------------------------|
| 1       | Headphone Level     | Display showing level of Headphone Output                              |
| 2       | Speakers            | Display showing level of Internal Loudspeaker and Balanced Line        |
|         |                     | Level Output output.                                                   |
| 3       | Audio Meter Scale   | Audio Meter Scale in dBFS                                              |
| 4       | Audio Level Display | For further information on adjusting warning and alarm thresholds      |
|         |                     | refer to settings 7 and 8 in the <u>webpage configuration</u> table.   |
| 5       | Balance/Pan Display | The relative contribution to the Left and Right channels of the Stereo |
|         |                     | Monitoring Mix is identified by the position of the Balance/Pan        |
| 6       | Status Indicators   | Status indicators showing presence of valid input sources              |
| 7       | Channel Name        | For further information on how to set these names, refer to the        |
|         |                     | <u>Channel Names</u> section of this manual.                           |
| 8       | Phase Meter         | Audio Phase Meter for currently selected audio pair                    |

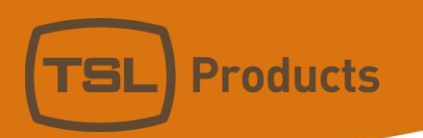

### MPA1-MIX-MADI / MPA1-MIX-MADI-V-1 Front Panel Display

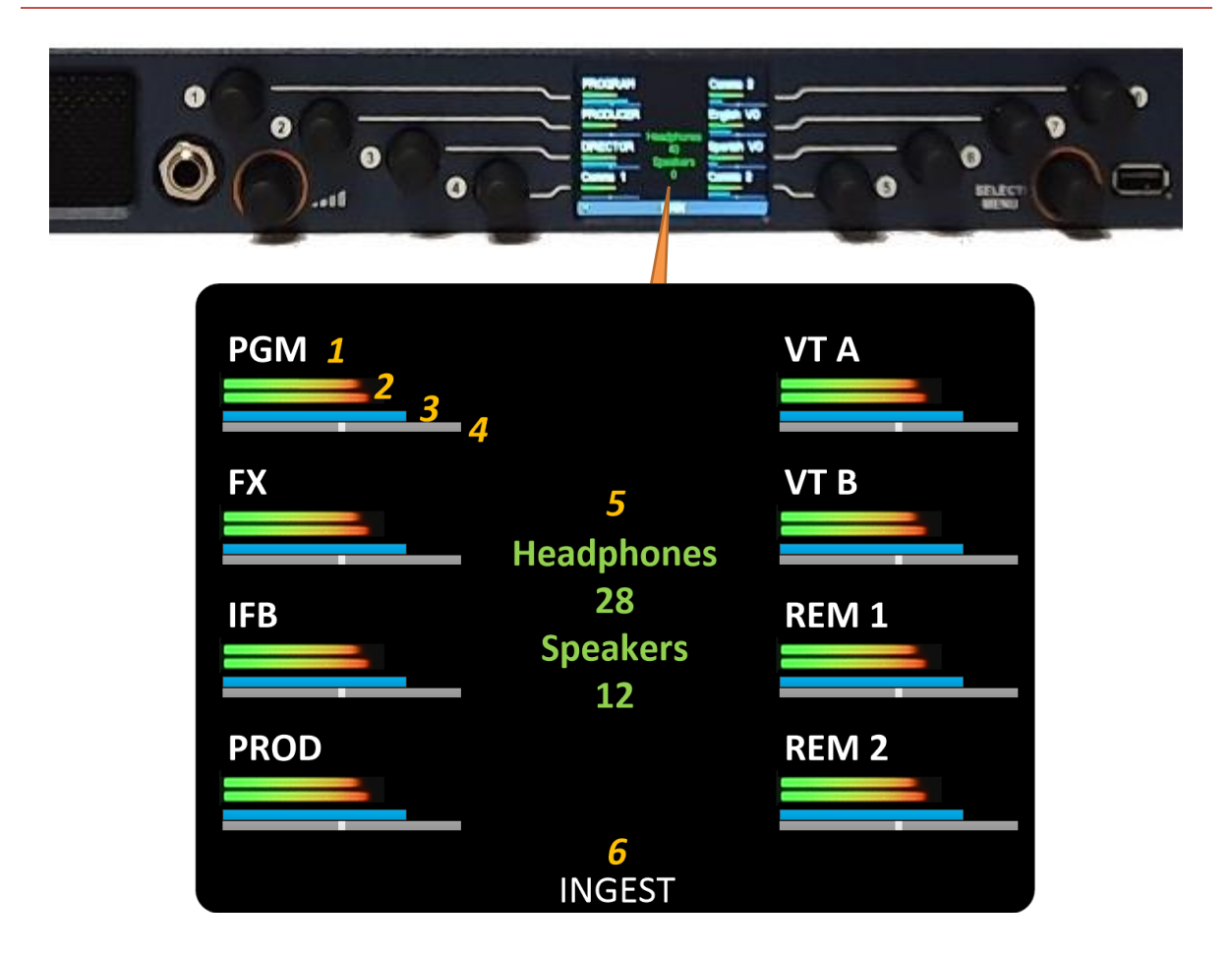

| Display | Function            | Notes                                                                                                    |
|---------|---------------------|----------------------------------------------------------------------------------------------------|
| 1       | Channel Label       | Label displaying Channel friendly name.                                                                                                    |
|         |                     | NOTE: Friendly names can be entered in the Channel Names section                                                                                                    |
|         |                     | displayed within the <u>Names Tab</u> of the MPA1-MIX-MADI Webpage.                                                                                                    |
| 2       | Audio Level Meters  | Displays Audio Level of associated Source Channel                                                                                                    |
| 3       | Gain Bar Display    | Level of Channel contribution to Stereo Monitoring Mix.                                                                                                    |
|         |                     | NOTE: Inclusion of the Gain Bar Display is determined by setting 6 in                                                                                                    |
|         |                     | the <u>Configuration Tab</u> of the MPA-MIX-MADI Webpage.                                                                                                    |
| 4       | Balance/Pan Display | The relative contribution to the Left and Right channels of the Stereo<br>Monitoring Mix is identified by the position of the Balance/Pan                                                               |
| 5       | Headphone and       | Display of current Headphone and Loudspeaker Output Level settings                                                                                                    |
|         | Speakers Level      | (0 Min – 100 Max).                                                                                                    |
|         | Displays            |                                                                                                    |
| 6       | Mix Bank Name       | Label displaying friendly name of currently selected Mix Bank.<br>NOTE: Friendly names can be entered in the Group Names section<br>displayed within the <u>Names Tab</u> of the MPA1-MIX-MADI Webpage. |

## MPA1-SOLO-DANTE / MPA1-SOLO-DANTE-1 Front Panel Display

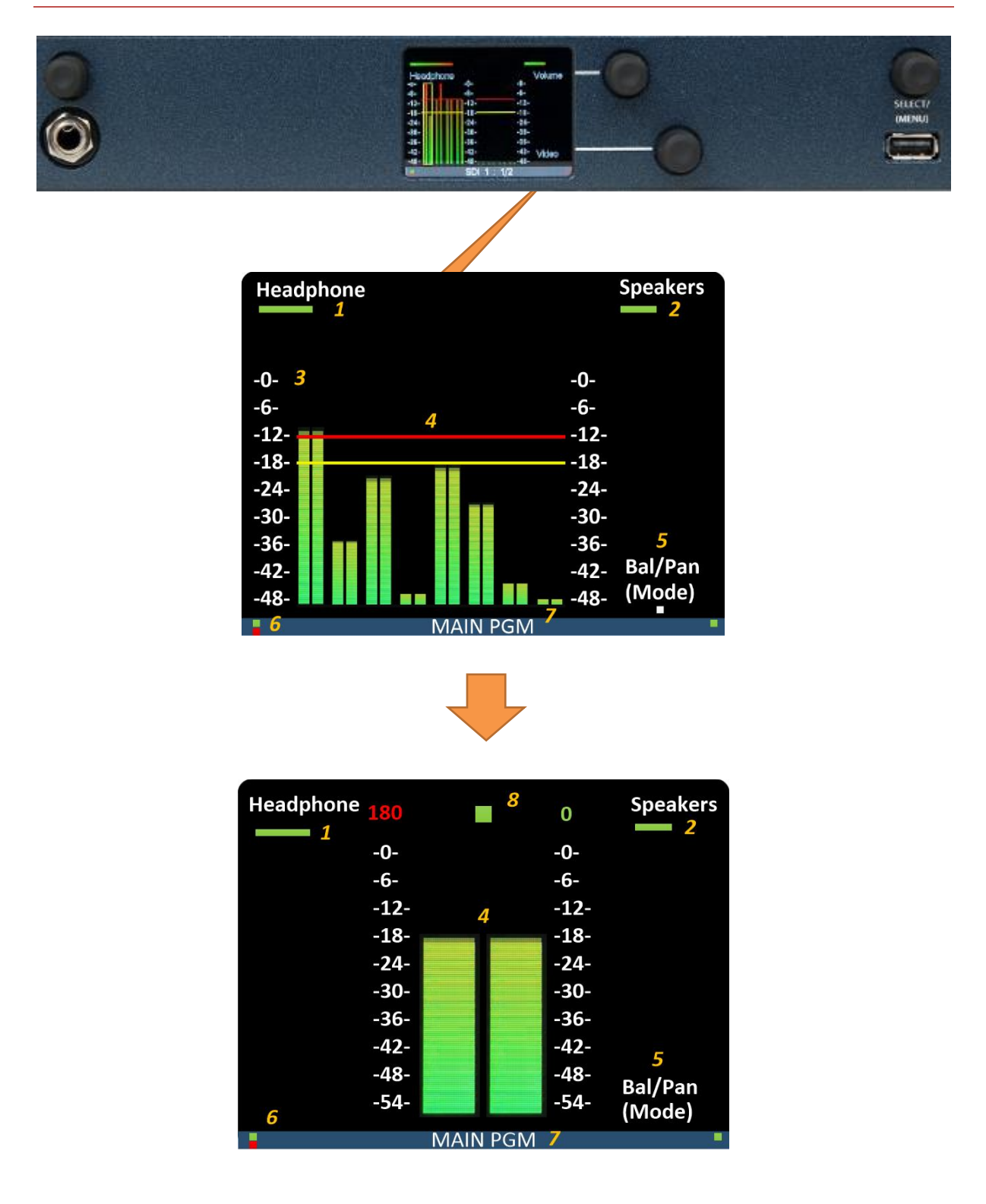

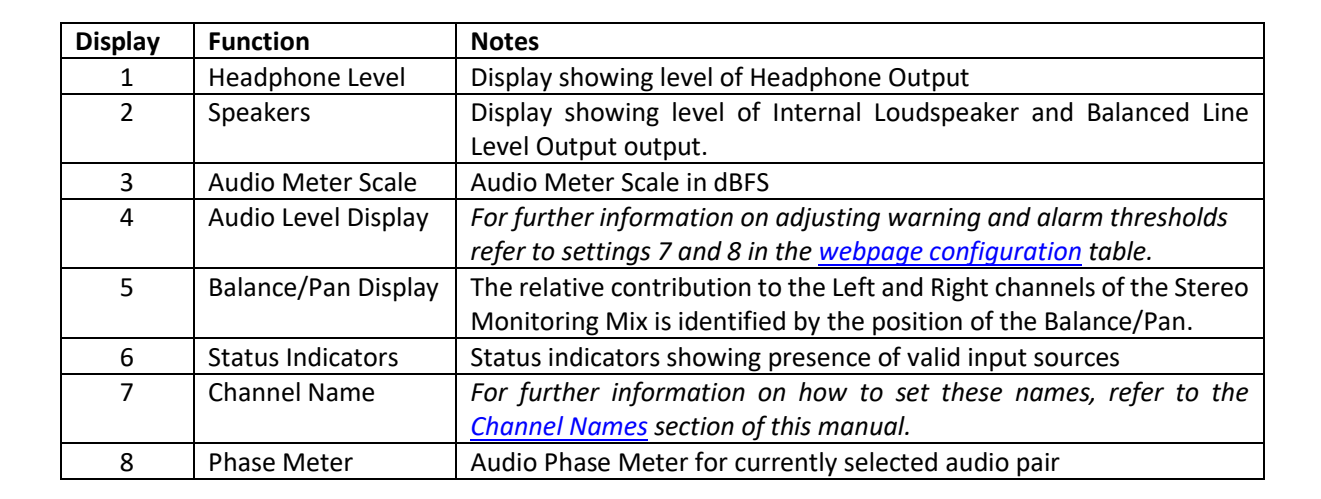

**Products** 

## MPA1-MIX-DANTE / MPA1-MIX-DANTE-1 Front Panel Display

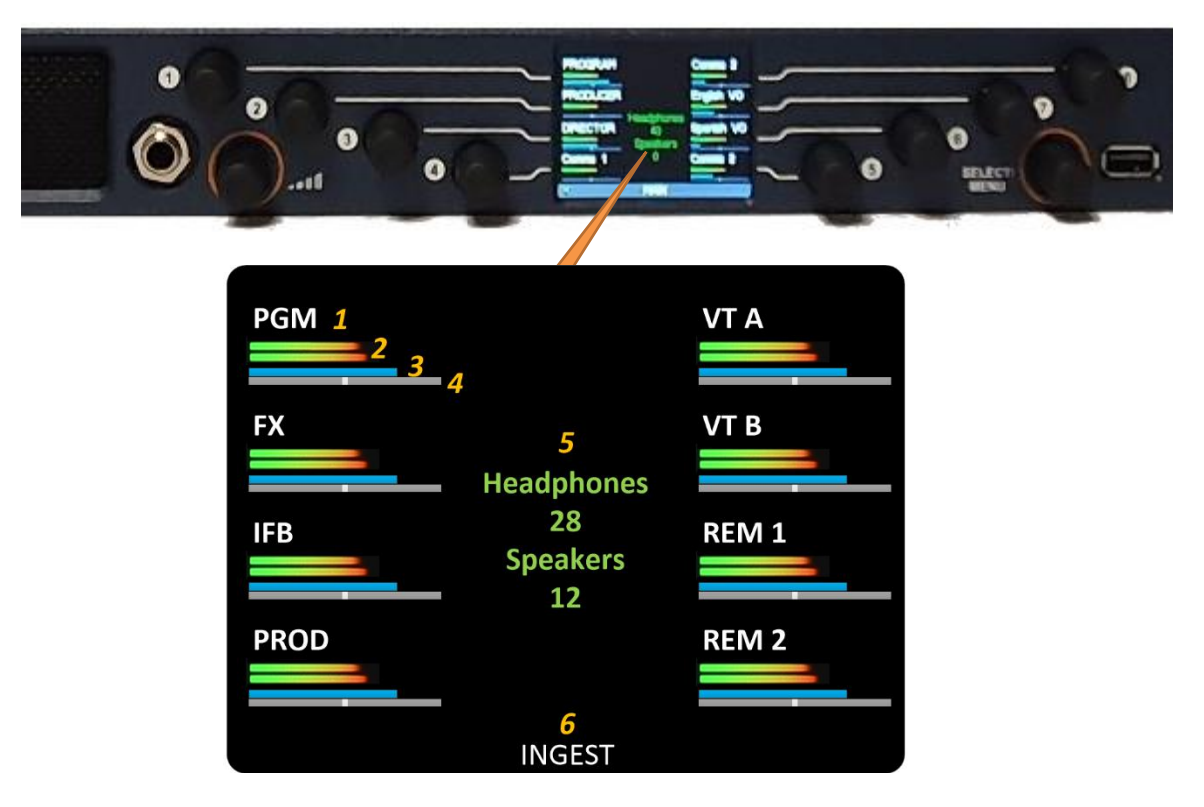

| Display | Function                                | Notes                                                                                                    |  |
|---------|-----------------------------------------|----------------------------------------------------------------------------------------------------|--|
| 1       | Channel Label                           | Label displaying Channel friendly name.                                                                                                    |  |
|         |                                         | NOTE: Friendly names for MADI and DANTE sources can be<br>entered in the Channel Names section displayed within the<br>Names Tab of the MPA1-MIX-DANTE Webpage. Friendly<br>names for DANTE sources can also be derived from the DANTE<br>Network when set to AUTO. |  |
|         |                                         | See the <u>Channels Name</u> section of the MPA1-MIX-DANTE Webpage.                                                                                                    |  |
| 2       | Audio Level Meters                      | Displays Audio Level of associated Source Channel                                                                                                    |  |
| 3       | Gain Bar Display                        | Level of Channel contribution to Stereo Monitoring Mix.                                                                                                    |  |
|         |                                         | NOTE: Inclusion of the Gain Bar Display is determined by setting 6 in the <u>Configuration Tab</u> of the MPA-MIX-DANTE Webpage.                                                                                                    |  |
| 4       | Balance/Pan Display                     | The relative contribution to the Left and Right channels of the Stereo Monitoring Mix is identified by the position of the Balance/Pan                                                                                                    |  |
| 5       | Headphone and Speakers<br>Level Display | Display of current Headphone and Loudspeaker Output Level settings (0 Min – 100 Max).                                                                                                    |  |
| 6       | Mix Bank Name                           | Label displaying friendly name of currently selected Mix Bank.<br>NOTE: Friendly names can be entered in the Group Names<br>section displayed within the <u>Names Tab</u> of the MPA1-MIX-<br>DANTE Webpage.                                                        |  |

# MPA1-MIX-NET-V-1 / MPA1-MIX-NET-V-R Front Panel Display

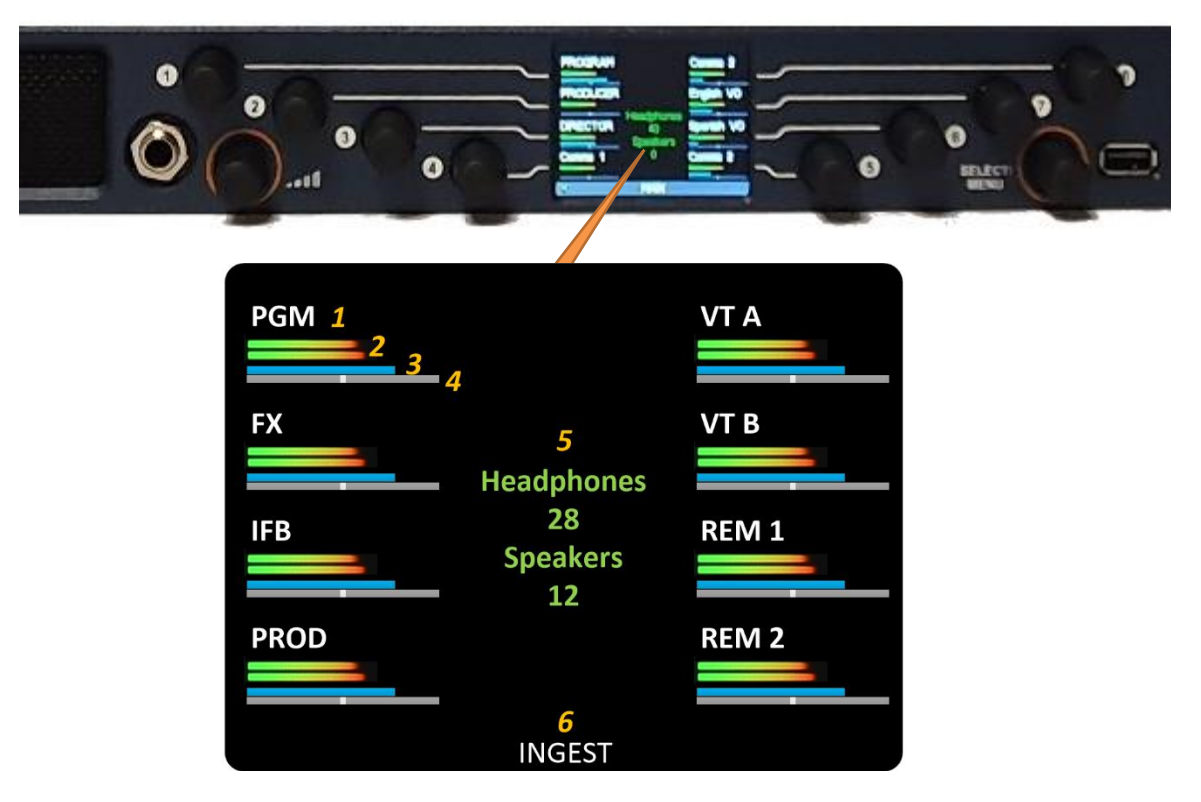

| Display | Function               | Notes                                                             |
|---------|------------------------|-------------------------------------------------------------------|
| 1       | Channel Label          | Label displaying Channel friendly name.                           |
|         |                        |                                                                   |
|         |                        | NOTE: Friendly names for MADI and AoIP sources can be             |
|         |                        | entered in the Channel Names section displayed within the         |
|         |                        | Names Tab of the MPAI-MIX-NET Webpage.                            |
|         |                        | See the <u>Channels Name</u> section of the MIPA1-MIX-NET         |
|         |                        | Webpage.                                                          |
| 2       | Audio Level Meters     | Displays Audio Level of associated Source Channel                 |
| 3       | Gain Bar Display       | Level of Channel contribution to Stereo Monitoring Mix.           |
|         |                        |                                                                   |
|         |                        | NOTE: Inclusion of the Gain Bar Display is determined by          |
|         |                        | setting 6 in the <u>Configuration Tab</u> of the MPA-MIX-NET      |
|         |                        | Webpage.                                                          |
| 4       | Balance/Pan Display    | The relative contribution to the Left and Right channels of the   |
|         |                        | Stereo Monitoring Mix is identified by the position of the        |
|         |                        | Balance/Pan                                                       |
| 5       | Headphone and Speakers | Display of current Headphone and Loudspeaker Output Level         |
|         | Level Display          | settings (0 Min – 100 Max).                                       |
| 6       | Mix Bank Name          | Label displaying friendly name of currently selected Mix Bank.    |
|         |                        | NOTE: Friendly names can be entered in the Group Names            |
|         |                        | section displayed within the <u>Names Tab</u> of the MPA1-MIX-NET |
|         |                        | Webpage.                                                          |

Units 1&2, First Avenue, Globe Park, Marlow, Buckinghamshire, SL7 1YA, UK Tel: +44 (0)1628 564610 E: enquiries@tslproducts.com www.tslproducts.com

Registered No: 05143472 VAT Registered No: GB254 0619 19

## MPA1-SOLO-8 Front Panel Display

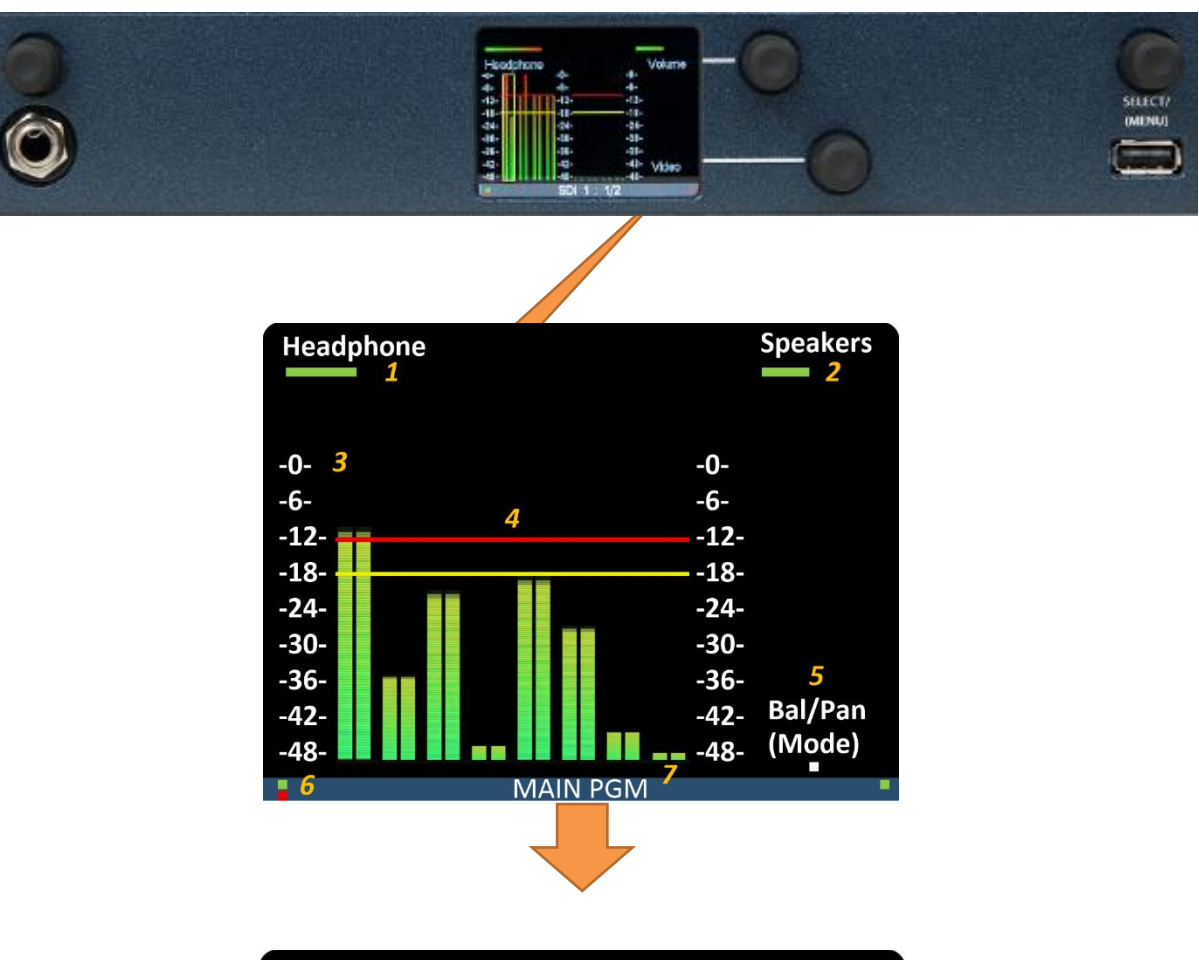

| Headphone 180 | 8        | 0    | Speakers   |
|---------------|----------|------|------------|
| 1             |          |      | <b>—</b> 2 |
| -0-           |          | -0-  |            |
| -6-           |          | -6-  |            |
| -12-          | 4        | -12- |            |
| -18-          |          | -18- |            |
| -24-          |          | -24- |            |
| -30-          |          | -30- |            |
| -36-          |          | -36- |            |
| -42-          |          | -42- | 5          |
| -48-          |          | -48- | Bal/Dan    |
| -54-          |          | -54- | (Mode)     |
|               | MAIN PGM | 7    |            |

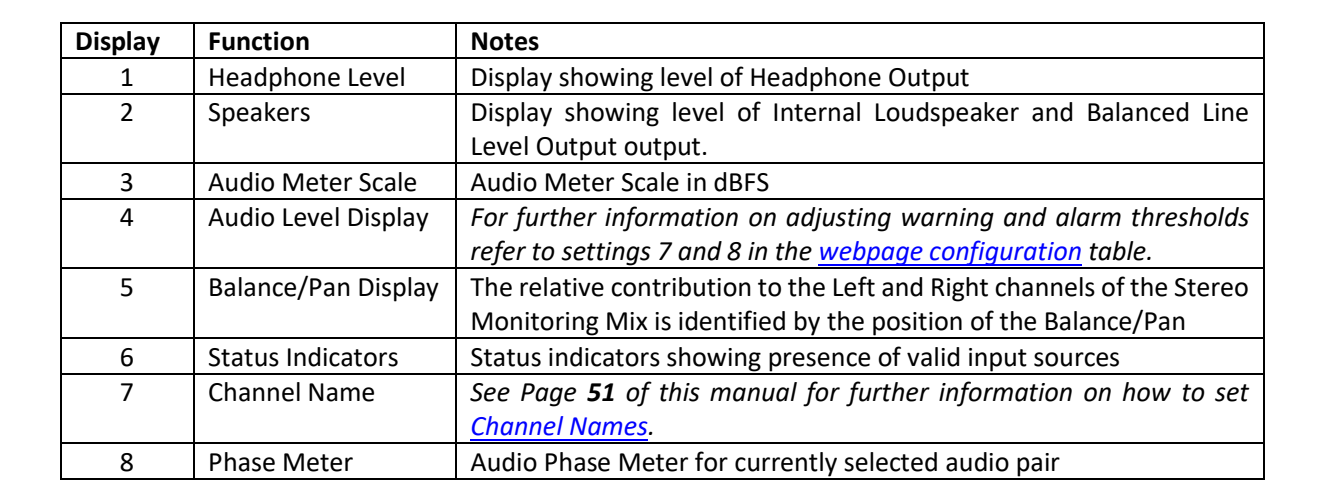

**Products** 

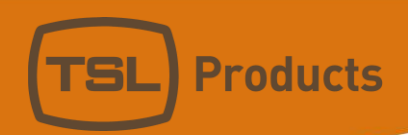

### MPA1-MIX-8 Front Panel Display

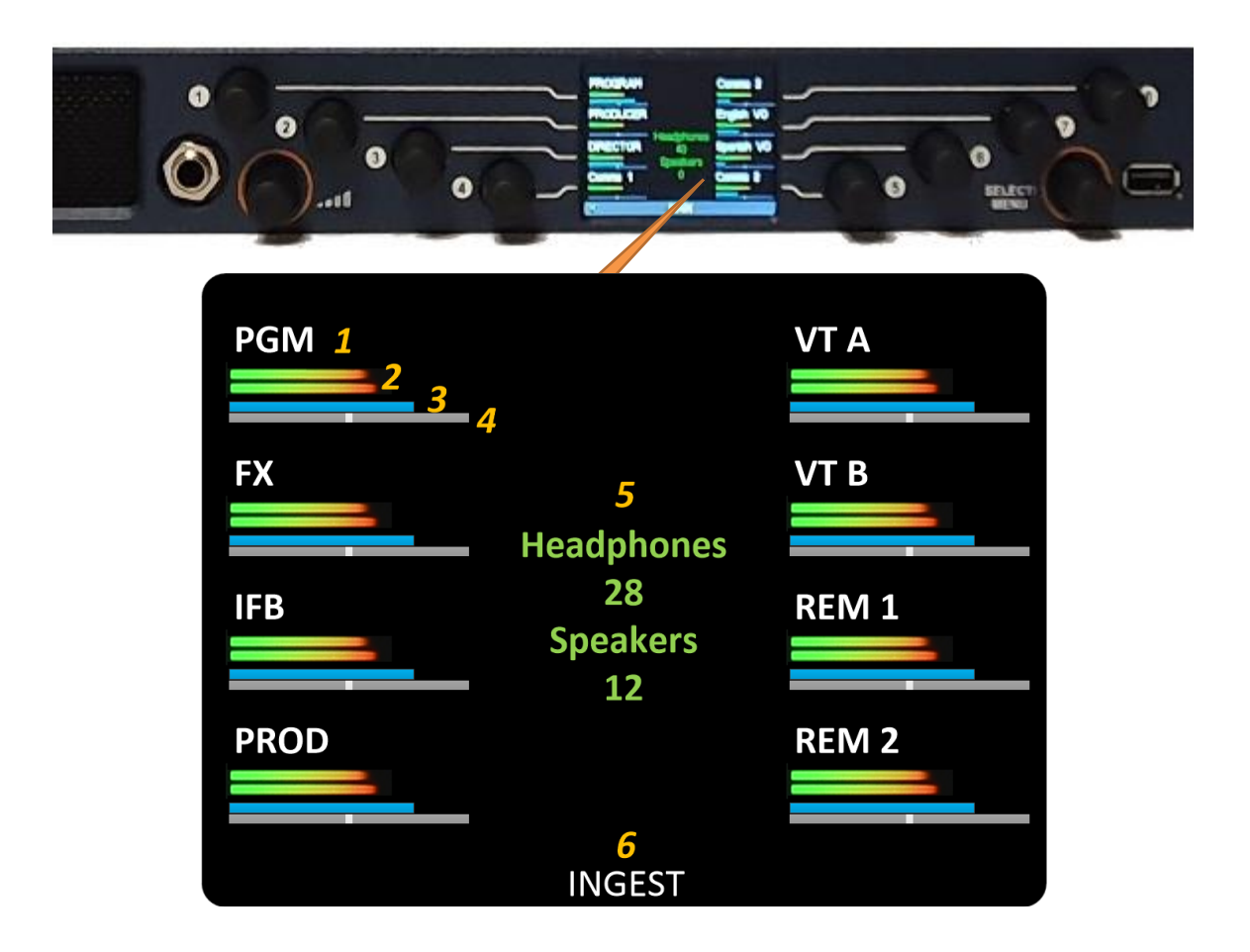

| Function            | Notes                                                                                                    |
|---------------------|----------------------------------------------------------------------------------------------------|
| Channel Label       | Label displaying Channel friendly name.                                                                                       |
|                     |                                                                                                    |
|                     | NOTE: Friendly names can be entered in the Channel Names section                                                              |
|                     | displayed within the <u>Names Tab</u> of the MPA1-MIX-8 Webpage.                                                              |
| Audio Level Meters  | Displays Audio Level of associated Source Channel                                                                             |
| Gain Bar Display    | Level of Channel contribution to Stereo Monitoring Mix.                                                                       |
|                     |                                                                                                    |
|                     | NOTE: Inclusion of the Gain Bar Display is determined by setting 6 in                                                         |
|                     | the <u>Configuration Tab</u> of the MPA-MIX-8 Webpage.                                                                        |
| Balance/Pan Display | The relative contribution to the Left and Right channels of the Stereo                                                        |
|                     | Monitoring Mix is identified by the position of the Balance/Pan                                                               |
| Headphone and       | Display of current Headphone and Loudspeaker Output Level settings                                                            |
| Speakers Level      | (0 Min – 100 Max).                                                                                                    |
| Displays            |                                                                                                    |
| Mix Bank Name       | Label displaying friendly name of currently selected Mix Bank.                                                                |
|                     | NOTE: Friendly names can be entered in the Group Names section                                                                |
|                     | displayed within the <u>Names Tab</u> of the MPA1-MIX-MADI Webpage.                                                           |
|                     | Audio Level Meters<br>Gain Bar Display<br>Balance/Pan Display<br>Headphone and<br>Speakers Level<br>Displays<br>Mix Bank Name |

Registered No: 05143472 VAT Registered No: GB254 0619 19